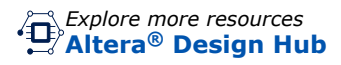

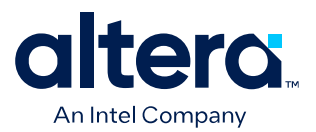

# **GTS AXI Multichannel DMA IP for PCI Express User Guide**

Updated for Quartus<sup>®</sup> Prime Design Suite: 25.1

IP Version: 1.0.0

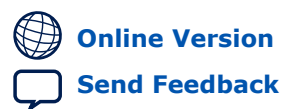

847470 2025.05.06

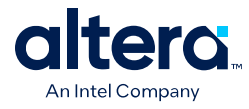

# Contents

| 1. Ov | ervie | ew       |                                                                            | 5   |
|-------|-------|----------|----------------------------------------------------------------------------|-----|
|       | 1.1.  | About th | he GTS AXI Multichannel DMA IP for PCI Express*                            | . 5 |
|       |       | 1.1.1.   | IP Release Information                                                     | . 5 |
|       |       | 1.1.2.   | IP Features                                                                | . 6 |
|       |       | 1.1.3.   | IP High-level Block Diagram                                                | . 8 |
|       |       | 1.1.4.   | Licensing the IP                                                           | .8  |
|       |       | 1.1.5.   | Device Family Support                                                      | .8  |
|       |       | 1.1.6.   | Device Speed Grade Support                                                 | .9  |
|       |       | 1.1.7.   | Resource Utilization                                                       | . 9 |
|       |       | 1.1.8.   | IP and Design Example Support                                              | 10  |
|       | 1.2.  | About th | ne Document                                                                | 10  |
|       |       | 1.2.1.   | Target Audience                                                            | 10  |
|       |       | 1.2.2.   | Conventions Used in the Document                                           | 11  |
|       |       | 1.2.3.   | Terminology                                                                | 11  |
|       |       | 1.2.4.   | Acronyms                                                                   | 11  |
|       |       | 1.2.5.   | Reference Documents and Training                                           | 12  |
|       | 1.3.  | Applicat | ions                                                                       | 12  |
|       | 1.4.  | Key Cor  | ncepts                                                                     | 12  |
|       |       | 1.4.1.   | PCI Express and DMA                                                        | 12  |
|       |       | 1.4.2.   | Altera FPGA IPs for PCI Express and DMA Controller                         | 13  |
|       |       | 1.4.3.   | Example Use Case                                                           | 13  |
|       | 1.5.  | IP Desig | gn Flow                                                                    | 15  |
|       | 1.6.  | Design ( | Guidelines                                                                 | 16  |
|       |       | 1.6.1.   | Supporting IPs                                                             | 16  |
|       |       | 1.6.2.   | Aligning IP Settings with the GTS AXI Streaming IP for PCI Express         | 16  |
|       | 1.7.  | Design l | Flow Requirements                                                          | 18  |
|       |       | 1.7.1.   | Software Requirements                                                      | 18  |
|       |       | 1.7.2.   | Hardware Requirements                                                      | 18  |
|       |       | 1.7.3.   | Supported EDA Tools                                                        | 19  |
| 2. Ou | ick S | Start Gu | ide                                                                        | 20  |
|       | 2 1   | Sten-hv  |                                                                            | 20  |
|       | 2.1.  | 2 1 1    | Downloading and Installing Quartus Prime Software                          | 20  |
|       |       | 2.1.1.   | Configuring and Generating the GTS AXI Multichannel DMA IP for PCI Express | 20  |
|       |       | 2.1.2.   | Configuring and Generating the GTS AXI Multicidumer DMA IF for PCI         | 20  |
|       |       | 211131   | Express                                                                    | 21  |
|       |       | 2.1.4.   | Configuring and Generating the GTS System PLL Clocks Intel FPGA IP         | 22  |
|       |       | 2.1.5.   | Configuring and Generating the GTS Reset Sequencer Intel FPGA IP           | 23  |
|       |       | 2.1.6.   | Configuring and Generating the Reset Release IP                            | 24  |
|       |       | 2.1.7.   | Instantiating and Connecting the IP Interfaces                             | 25  |
|       |       | 2.1.8.   | Simulate, Compile and Validate the Design on Hardware                      | 26  |
|       | 2.2.  | Reset Se | equence                                                                    | 27  |
|       |       | 2.2.1.   | Cold Reset Sequence Triggered by PERST# Signal                             | 27  |
|       |       | 2.2.2.   | Warm Reset Sequence Triggered by Hot Reset                                 | 28  |
|       |       | 2.2.3.   | Cold Reset Triggered by User                                               | 28  |
|       |       | 2.2.4.   | Warm Reset Triggered by User                                               | 28  |
|       |       |          |                                                                            |     |

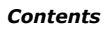

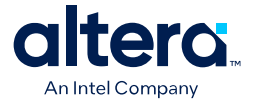

| 3. Co  | nfiguring and Generating the GTS AXI Multichannel DMA IP for PCI Express                                                                                                    | 29       |
|--------|----------------------------------------------------------------------------------------------------|----------|
|        | 3.1. Creating the Quartus Prime Project                                                                                                    | 29       |
|        | 3.2. Configuring the GTS AXI Multichannel DMA IP for PCI Express                                                                                                    | 29       |
|        | 3.2.1. IP Settings                                                                                                    | 31       |
|        | 3.2.2. PCIe Settings                                                                                                    | 33       |
|        | 3.3. Generating HDL for Simulation and Synthesis                                                                                                    | 46       |
|        | 3.3.1. IP Core Generation Output                                                                                                    | 47       |
|        | 3.4. Generating the Design Example                                                                                                    | 49       |
|        | 3.5. Compiling the Design Example                                                                                                    | 53       |
| / Tot  | ograting the ID With Your Application                                                                                                    | 66       |
| 4. 110 |                                                                                                    | 55       |
|        | 4.1. Overview                                                                                                    | 55       |
|        | 4.2. Implementing Required Clocking.                                                                                                    | 5/       |
|        | 4.3. Implementing Required Resets                                                                                                    | 5/<br>E0 |
|        | 4.4.1 DCIa AVI Stream TV Interface (as by st)                                                                                                    | 20       |
|        | 4.4.1. PCIE AXI-Stream TX Interface (ss_tX_st)                                                                                                    | 20       |
|        | 4.4.2. PCIE ANI-Stredill RX IIIterface (SS_IX_St)                                                                                                    | 59       |
|        | 4.4.5. CONTON AND STATUS REGISTER INTERFACE (SS_CSI_INE)                                                                                                    | 59       |
|        | 4.4.4. Industrial Flow Control Credit Interface (SS_tXCrdt)                                                                                                    | 60       |
|        | 4.4.5. Completion Timeout Interface (cf. cplta)                                                                                                    | 67       |
|        | 4.4.6. Completion Timeout Interface (SS_cpito)                                                                                                    | 62       |
|        | 4.4.7. FUNCTION Level Reset (FLR) INterface                                                                                                    | 61       |
|        | 4.4.8. Control Shadow Interface (SS_curshadow)                                                                                                    | 65       |
|        | 4.4.9. LITOT Interfaces                                                                                                    | 66       |
|        | 4.5. Connect Oser Logic 1 acing Interfaces                                                                                                    | 66       |
|        | 4.5.1. H2D AXI Stream Subordinate (d2h_st_respide)                                                                                                    | 67       |
|        | 4.5.3 H2D/D2H AXI-MM Manager (dma_mm_initatr)                                                                                                    | 67       |
|        | 4 5 4 BΔM ΔXI-MM Manager (ham mm initatr)                                                                                                    | 69       |
|        | 4.5.5 BAS AXI-MM Subordinate (bas mm respindr)                                                                                                    | 72       |
|        | 4 5 6 PIO AXI-Lite Manager (nio lite initiatr)                                                                                                    | 74       |
|        | 4.5.7. HIP Reconfiguration AXI-Lite Subordinate (user csr lite)                                                                                                    | 75       |
|        | 4.5.8. User Event MST-X (user msix)                                                                                                    | 76       |
|        | 4.5.9. User Event MSI (user msi).                                                                                                    | .77      |
|        | 4.5.10. User Function Level Reset (user flr).                                                                                                    | 77       |
|        | 4.5.11. User Configuration Intercept Interface                                                                                                    | 78       |
|        | 4.5.12. Configuration Slave (cs. lite, respiration contraction contractic contraction contraction cont | .79      |
|        |                                                                                                    |          |
| 5. Sin | nulating the IP                                                                                                    | 81       |
|        | 5.1. Design Example Overview                                                                                                    | 81       |
|        | 5.1.1. AXI-S Device-side Packet Loopback Design Example                                                                                                    | 81       |
|        | 5.2. Design Example Components                                                                                                    | 83       |
|        | 5.3. Simulating the Design Example                                                                                                    | .84      |
| 6. Va  | lidating the IP                                                                                                    | 85       |
|        | 6.1. Hardware and Software Requirements                                                                                                    | 87       |
|        | 6.2. Running the Design Example Application on a Hardware Setup.                                                                                                    | 87       |
|        | 6.2.1. Program the FPGA                                                                                                    | 88       |
|        | 6.2.2. Configuration Changes from BIOS                                                                                                    | 89       |
|        | 6.2.3. Host Operating System Check (if Working with Ubuntu 22.04)                                                                                                    | 90       |
|        | 6.2.4. Installing the Required Kernel Version (if Working with Ubuntu 24.04)                                                                                                    | 90       |

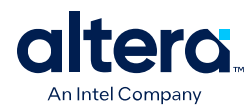

| 6.2.5. Set the Boot Parameters                                                  | 91      |
|---------------------------------------------------------------------------------|---------|
| 6.2.6. Custom Driver                                                            | 93      |
| 6.2.7. DPDK Poll Mode Driver                                                    | 97      |
| A. Appendix A: Functional Description                                           | 102     |
| A.1. High-level Functional Overview                                             | 102     |
| A.1.1. Multichannel DMA                                                         | 103     |
| A.1.2. Bursting Master (BAM)                                                    | 112     |
| A.1.3. Bursting Slave (BAS)                                                     |         |
| A.1.4. MSI Interrupt                                                            | 113     |
| A.1.5. Configuration Slave (CS)                                                 | 115     |
| A.1.6. Root Port Address Translation Table Enablement                           |         |
| A.1.7. Control and Status Register Interface                                    | 118     |
| A.1.8. Configuration Intercept Interface                                        | 119     |
| B. Appendix B: Registers                                                        |         |
| B.1. Queue Control                                                              | 121     |
| B.2. MSI-X Memory Space                                                         | 125     |
| B.3. Control Register (GCSR)                                                    | 126     |
| C. Document Revision History for the GTS AXI Multichannel DMA IP for PCI Expres | ss* 128 |

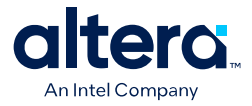

# **1. Overview**

The GTS AXI Multichannel DMA IP for PCI Express (GTS AXI MCDMA IP) allows you to implement Multichannel DMA using the industry standard AXI interface protocol. The GTS AXI MCDMA IP interfaces with the GTS AXI Streaming IP for PCI Express (GTS AXI Streaming IP). It facilitates streamlined and high-performance data transfers by furnishing independent DMA channels that operate seamlessly over the underlying PCIe link connecting the host and the device.

This document introduces the various Altera FPGA PCI Express and DMA IP offerings and details of GTS AXI MCDMA IP, including features and functional descriptions of the various blocks within the IP. This document also describes the design flow requirements, IP parameters, interfaces, and signals available to you when you use this IP.

# 1.1. About the GTS AXI Multichannel DMA IP for PCI Express\*

# **1.1.1. IP Release Information**

IP versions are the same as the Quartus<sup>®</sup> Prime Design Suite software versions up to v19.1. From Quartus Prime Design Suite software version 19.2 or later, IP cores have a new IP versioning scheme.

The IP version (X.Y.Z) number may change from one Quartus Prime software version to another. A change in:

- X indicates a major revision of the IP. If you update your Quartus Prime software, you must regenerate the IP.
- Y indicates the IP includes new features. Regenerate your IP to include these new features.
- Z indicates the IP includes minor changes. Regenerate your IP to include these changes.

#### Table 1.IP Release Information

| Item                  | Description                              |
|-----------------------|------------------------------------------|
| IP Version            | 1.0.0                                    |
| Quartus Prime Version | Quartus Prime Pro Edition Software v25.1 |
| Release Date          | 2025.04.07                               |

<sup>&</sup>lt;sup>©</sup> Altera Corporation. Altera, the Altera logo, the 'a' logo, and other Altera marks are trademarks of Altera Corporation. Altera and Intel warrant performance of its FPGA and semiconductor products to current specifications in accordance with Altera's or Intel's standard warranty as applicable, but reserves the right to make changes to any products and services at any time without notice. Altera and Intel assume no responsibility or liability arising out of the application or use of any information, product, or service described herein except as expressly agreed to inwriting by Altera or Intel. Altera and Intel customers are advised to obtain the latest version of device specifications before relying on any published information and before placing orders for products or services.

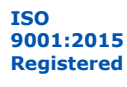

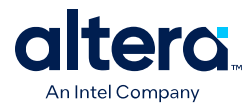

# 1.1.2. IP Features

#### **GTS AXI Multichannel DMA IP Features**

- Interfaces with GTS AXI Streaming Intel FPGA IP for PCI Express\*.
- Supports PCIe 3.0/PCIe 4.0 1x4 Root Port and Endpoint modes.
- AXI Streaming/AXI Memory-Mapped user interface bandwidths: 128/256-bit @ up to 350 MHz.
- 10-bit tag and byte-aligned transfer are not supported.

## 1.1.2.1. Root Port Mode Features

- Address Translation Table (ATT) support in BAS and BAM + BAS modes
- Automatically enables Configuration Slave interface
- Completion reordering
- Completion timeout
- Error interface
- User mode options and supported user interfaces
  - Bursting Master (BAM)
    - BAM AXI4 Manager interface
    - Configuration Slave interface
    - Hard IP Reconfiguration interface
  - Bursting Slave (BAS)
    - BAS AXI4 Subordinate interface
    - Configuration Slave interface
    - Hard IP Reconfiguration interface
  - BAM + BAS
    - BAM AXI-MM Manager interface
    - BAS AXI-MM Subordinate interface
    - Configuration Slave interface
    - Hard IP Reconfiguration interface

# 1.1.2.2. Endpoint Mode Features

- Supports up to 256 DMA channels
- H2D/D2H DMA data transfer via AXI-S/AXI-MM interface
- Integrated MSI-X for DMA operation and User MSI-X for user applications
- SR-IOV support with 4 PFs and 256 VFs
- Completion reordering
- Completion timeout
- Error interface
- User Function Level Reset

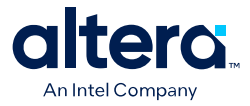

- 64-bit Metadata
- User mode and supported user interfaces
  - Multichannel DMA
    - H2D AXI-S/MM Manager interface
    - D2H AXI-S/MM Subordinate interface
    - PIO AXI4-Lite Manager interface
    - User MSI-X interface
    - User FLR interface
  - Bursting Master (BAM)
    - BAM AXI4 Manager interface
  - Bursting Slave (BAS)
    - BAS AXI4 Subordinate interface
    - User MSI interface
  - BAM + BAS
    - BAM AXI4 Manager interface
    - BAS AXI4 Subordinate interface
    - User MSI interface
  - BAM + MCDMA
    - BAM AXI4 Manager interface
    - H2D AXI-S/MM Manager interface
    - D2H AXI-S/MM Subordinate interface
    - User FLR interface
    - User MSI-X interface
  - BAM + BAS + MCDMA
    - BAM AXI4 Manager interface
    - BAS AXI4 Subordinate interface
    - H2D AXI-S/MM Manager interface
    - D2H AXI-S/MM Subordinate interface
    - User FLR interface
    - User MSI-X interface
- Optional User Interfaces
  - User Configuration Intercept interface

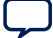

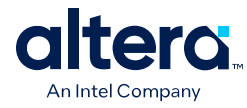

# 1.1.3. IP High-level Block Diagram

#### Figure 1. GTS AXI MCDMA IP High-level Block Diagram

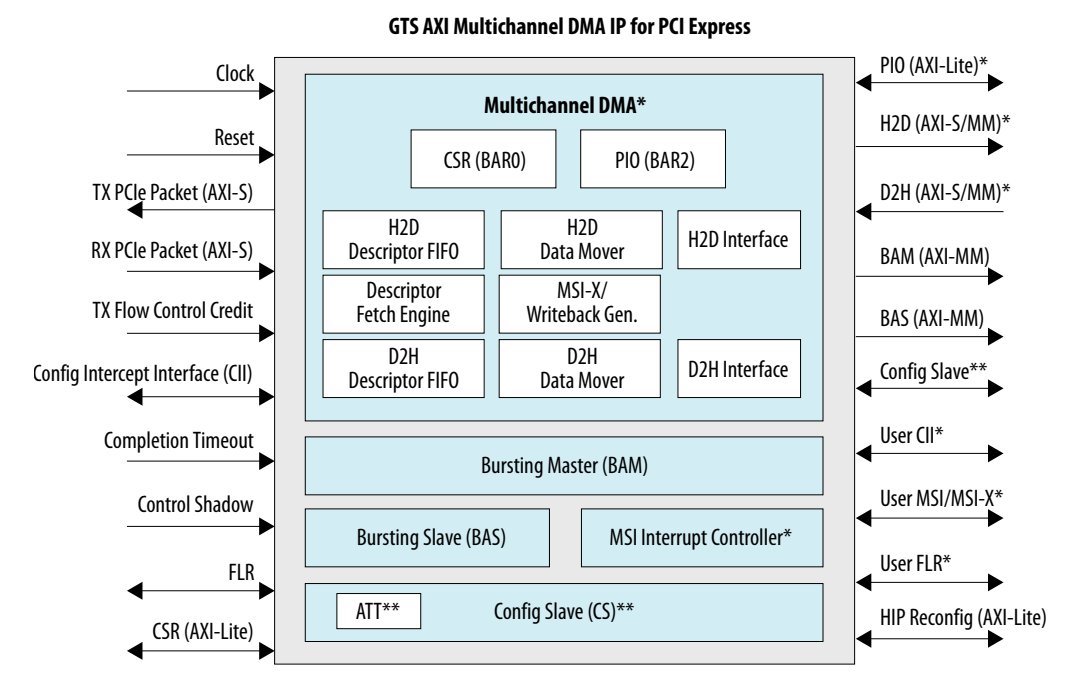

*Note:* (\*) Available in Endpoint Mode only.

*Note:* (\*\*) Available in Root Port Mode only.

For more information on each of the modules, refer to Appendix A: Functional Description.

## 1.1.4. Licensing the IP

The Quartus Prime Pro Edition software installation includes the Altera FPGA IP library. This IP is available in the IP Catalog and Platform Designer.

#### **Related Information**

Altera<sup>®</sup> FPGA Software Installation and Licensing

## **1.1.5. Device Family Support**

The following table defines the IP core support levels for the GTS AXI Multichannel DMA IP for PCI Express for the Agilex<sup>TM</sup> 5 devices and states the level of support available in the current release:

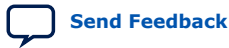

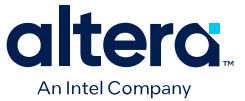

#### Table 2. GTS AXI Multichannel DMA IP for PCI Express Core Device Support Levels

| Device Support Level | Definition                                                                                                    |
|----------------------|----------------------------------------------------------------------------------------------------|
| Advance              | The IP core is available for simulation and compilation for this device family. Timing models include initial engineering estimates of delays based on early post-layout information. The timing models are subject to change as silicon testing improves the correlation between the actual silicon and the timing models. You can use this IP core for system architecture and resource utilization studies, simulation, pinout, system latency assessments, basic timing assessments (pipeline budgeting), and I/O transfer strategy (datapath width, burst depth, I/O standards trade-offs). |
| Preliminary          | The IP core is verified with preliminary timing models for this device family. The IP core meets all functional requirements but might still be undergoing timing analysis for the device family. It can be used in production designs with caution.                                                                                                    |
| Final                | The IP core is verified with final timing models for this device family. The IP core meets all functional and timing requirements for the device family and can be used in production designs.                                                                                                    |

#### Table 3. GTS AXI Multichannel DMA IP for PCI Express Core Device Family Support

| Device Family | Support             |
|---------------|---------------------|
| Agilex 5      | Preliminary Support |

# 1.1.6. Device Speed Grade Support

#### Table 4.Device Speed Grade Support

| Lane Rate       | Link<br>Configuration | PCIe* Streaming<br>Interface Data Width | PLD Clock Frequency | Recommended Fabric Speed<br>Grade |
|-----------------|-----------------------|-----------------------------------------|---------------------|-----------------------------------|
| PCIe 4.0        | X4                    | 256-bit                                 | 300 MHz             | -2                                |
|                 |                       |                                         | 250 MHz             | -3                                |
|                 |                       |                                         | 200 MHz             | -4                                |
| PCIe 3.0 X4 128 |                       | 128-bit                                 | 250 MHz             | -1, -2, -3, -4, -5, -6            |
|                 |                       |                                         | 200 MHz             | -1, -2, -3, -4, -5, -6            |

# 1.1.7. Resource Utilization

The following table provides the resource utilization numbers obtained by compiling the design using the Quartus Prime Pro Edition software targeting the device.

#### Table 5. AXI Streaming Port Configuration (in Endpoint Mode)

| User Mode        | Link<br>Configuration | DMA Channels | ALMs   | Logic Registers | M20Ks     |
|------------------|-----------------------|--------------|--------|-----------------|-----------|
| Multichannel DMA | Gen3x4                | 1            | 21,288 | 65,612          | 565       |
|                  |                       | 8            | 21,374 | 66,510          | 565       |
|                  |                       | 256          | 21,183 | 67,044          | 599       |
|                  | Gen4x4                | 1            | 23,102 | 77,438          | 532       |
|                  |                       | 8            | 23,121 | 76,894          | 532       |
|                  |                       | 256          | 22,927 | 75,073          | 566       |
| BAM + BAS        | Gen3x4                | -            | 10,514 | 28,063          | 337       |
|                  | ·                     |              |        | •               | continued |

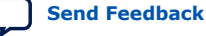

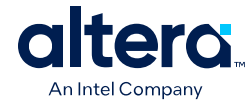

| User Mode   | Link<br>Configuration | DMA Channels | ALMs   | Logic Registers | M20Ks |
|-------------|-----------------------|--------------|--------|-----------------|-------|
|             | Gen4x4                | -            | 13,250 | 38,807          | 397   |
| BAM + BAS + | Gen3x4<br>Gen4x4      | 1            | 25,707 | 78,444          | 740   |
| MCDMA       |                       | 8            | 25,617 | 77,661          | 740   |
|             |                       | 256          | 25,608 | 79,535          | 774   |
|             |                       | 1            | 29,413 | 93,889          | 737   |
|             |                       | 8            | 29,463 | 94,681          | 737   |
|             |                       | 256          | 29,263 | 93,924          | 771   |

## **1.1.8. IP and Design Example Support**

#### Table 6. GTS AXI Multichannel DMA IP Support Matrix for Agilex 5 Devices

Support level keys: S = simulation, C = compilation, T = timing, H = hardware, N/A = configuration not supported.

| Configuration       | IP Suj     | oport      | Design Example Support |     |  |
|---------------------|------------|------------|------------------------|-----|--|
|                     | EP         | RP         | EP                     | RP  |  |
| PCIe 4.0 x4 256-bit | S, C, T, H | S, C, T, H | С, Т                   | N/A |  |
| PCIe 3.0 x4 128-bit | S, C, T, H | S, C, T, H | С, Т, Н (*)            | N/A |  |

Note:

(\*) On Agilex 5 FPGA E-Series 065B Modular Development Kit with A5ED065BB32AE6SR0 device

# **1.2. About the Document**

The GTS AXI Multichannel DMA IP for PCI Express\* is a multi-channel Direct Memory Access (DMA) IP. Interfacing this IP with the GTS AXI Streaming IP for PCI Express\* allows you to implement a PCI Express with DMA design on Agilex 5 FPGAs for high-bandwidth data transfers between the host or virtual machine and I/O devices.

This document introduces the details of the GTS AXI Multichannel DMA IP for PCI Express\*, including features and functional descriptions of the various blocks within the IP. This document also describes the design requirements and guidelines, IP parameters, interfaces, and signals available to you when you use this IP.

#### **Related Information**

GTS AXI Streaming IP for PCI Express\* User Guide

## 1.2.1. Target Audience

This document is intended for FPGA and system developers to use as a guide for evaluating the GTS AXI Multichannel DMA IP for PCI Express\* in conjunction with the GTS AXI Streaming IP for PCI Express\* on Agilex 5 FPGA devices.

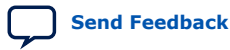

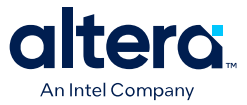

# **1.2.2.** Conventions Used in the Document

This document provides examples from both an operating system command-line interface (CLI) and a graphical user interface (GUI), and uses the following typographical conventions:

#### Table 7.Conventions

| codeblock | Indicates CLI text, such as command prompts.     |
|-----------|--------------------------------------------------|
| boldface  | Text Indicates GUI fields or dialogue box title. |
| monotype  | Indicates commands or file names.                |

## **1.2.3.** Terminology

This section provides definitions for terms used in this document:

## Table 8.Terminology

| Term                 | Description                                                                                                    |
|----------------------|----------------------------------------------------------------------------------------------------|
| Channel              | A DMA channel consists of a pair of Host-to-Device (H2D) and Device-to-Host (D2H) descriptor queues to handle bidirectional data transfer |
| Gen1                 | PCIe 1.0                                                                                                    |
| Gen2                 | PCIe 2.0                                                                                                    |
| Gen3                 | PCIe 3.0                                                                                                    |
| Gen4                 | PCIe 4.0                                                                                                    |
| GTS                  | High-speed transceiver of the Agilex 5 FPGA.                                                                                              |
| GTS AXI MCDMA IP     | Refers to the GTS AXI Multichannel DMA IP for PCI Express.                                                                                |
| GTS AXI Streaming IP | Refers to the GTS AXI Streaming Intel FPGA IP for PCI Express.                                                                            |

# 1.2.4. Acronyms

This section provides a list of acronyms used in this document and their expanded forms:

#### Table 9. Acronym

| Acronym | Expanded Form                                                                                                    |
|---------|----------------------------------------------------------------------------------------------------|
| AXI     | Advanced eXtensible Interface                                                                                                    |
| AXI-MM  | AXI Memory-Mapped                                                                                                    |
| AXI-S   | AXI Streaming<br>Note: This acronym can also stand for AXI Stream. The terms "AXI Streaming" and<br>"AXI Stream" are interchangeable. |
| BAM     | Bursting Master                                                                                                    |
| BAS     | Bursting Slave                                                                                                    |
| CSR     | Control and Status Register                                                                                                    |
| DMA     | Direct Memory Access                                                                                                    |
|         | continued                                                                                                    |

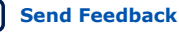

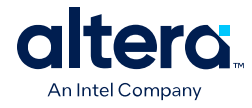

| Acronym | Expanded Form                     |  |
|---------|-----------------------------------|--|
| D2H     | Device-to-Host                    |  |
| H2D     | Host-to-Device                    |  |
| HIP     | Hard IP                           |  |
| MCDMA   | Multichannel Direct Memory Access |  |
| QCSR    | Queue Control and Status Register |  |
| TLP     | Transaction Layer Packet          |  |

# 1.2.5. Reference Documents and Training

#### Table 10. Reference Documents

| Document Names and Links                                                 |
|--------------------------------------------------------------------------|
| GTS AXI Streaming Intel <sup>®</sup> FPGA IP for PCI Express* User Guide |
| GTS Transceiver PHY User Guide                                           |
| Scalable Scatter-Gather DMA Intel <sup>®</sup> FPGA IP User Guide        |
| AMBA AXI4-Stream Protocol Specification                                  |
| AMBA AXI Protocol Specification                                          |
| Agilex 5 FPGA E-Series 065B Modular Development Kit                      |

# **1.3. Applications**

Agilex 5 FPGA devices serve a broad range of applications that require high performance, lower power, smaller form factors and lower logic densities. These characteristics make Agilex 5 ideal for midrange FPGA applications including:

- Data center
- Test and measurement equipment
- Video and broadcast equipment
- Industrial applications

Most of the applications above involve underlying PCI Express connectivity. The GTS AXI Multichannel DMA IP for PCI Express together with the GTS AXI Streaming IP for PCI Express enable the implementation of efficient data transfers over a PCI Express connection for these applications.

# **1.4. Key Concepts**

## 1.4.1. PCI Express and DMA

PCI Express\* is a point-to-point, serial interconnect bus with a protocol stack that includes the Transaction, Data Link and Physical Layers. The protocol is scalable from 1 lane to 32 lanes per link, with data on the link serialized and sent from one device to another. It uses differential signaling with complementary pairs of signals for transmit and receive sides. It also uses packet-based transactions.

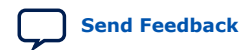

GTS AXI Multichannel DMA IP for PCI Express User Guide

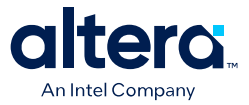

#### Figure 2. PCI Express Topology

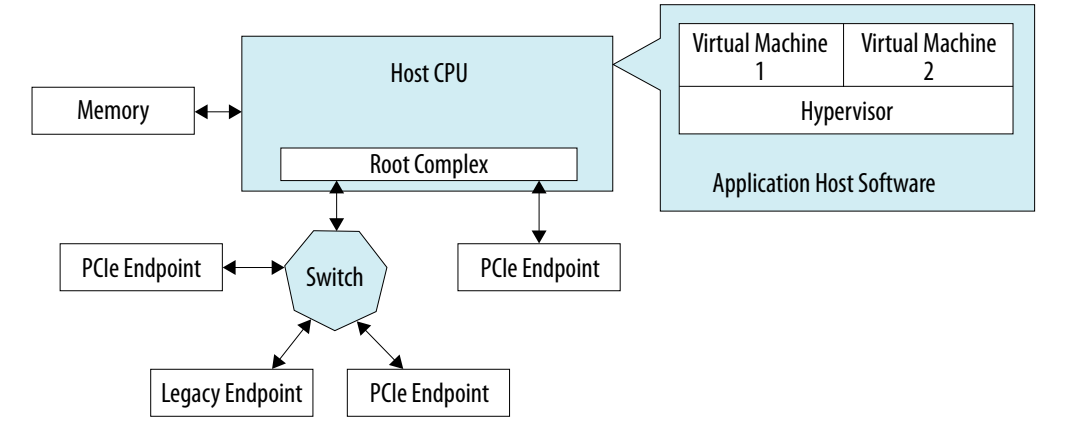

Direct Memory Access (DMA) is a feature that enables data transfers between the Host memory and Device (Endpoint) memory without involving a processor. This feature offloads the processor during the data transfer process. A DMA controller can be used to facilitate such DMA operation, and it sends an interrupt to the processor once the transfer is completed.

The GTS AXI Multichannel DMA IP for PCI Express is one of the DMA IPs available in the Quartus Prime Pro Edition IP catalog to implement a DMA Controller for PCI Express applications.

#### 1.4.2. Altera FPGA IPs for PCI Express and DMA Controller

Altera FPGA devices offer a wide variety of IPs (in addition to the GTS AXI Multichannel DMA IP for PCI Express and GTS AXI Streaming IP for PCI Express) for you to implement PCI Express in your designs on the respective FPGA device families depending on your design requirements.

- Avalon Streaming Intel FPGA IP for PCI Express:
  - R-Tile Avalon Streaming Intel FPGA IP for PCI Express
  - F-Tile Avalon Streaming Intel FPGA IP for PCI Express
  - P-Tile Avalon Streaming Intel FPGA IP for PCI Express
- AXI Streaming Intel FPGA IP for PCI Express
- Multi Channel DMA Intel FPGA IP for PCI Express
- AXI Multichannel DMA Intel FPGA IP for PCI Express
- Scalable Switch Intel FPGA IP for PCI Express

Refer to the Intel FPGA PCI Express IP Support Center for details on each IP.

#### **1.4.3. Example Use Case**

The figure below shows an example DMA application where the GTS AXI MCDMA IP plays a crucial role in a server's hardware infrastructure, enabling smooth communication between various VM clients and their FPGA-device counterparts. The GTS AXI MCDMA IP operates on descriptor-based queues, established by the driver software, facilitating efficient data transfers between the local FPGA and the Host. The

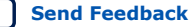

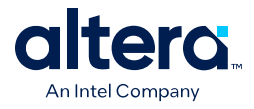

control logic embedded in the GTS AXI MCDMA IP intelligently interprets and executes the queued descriptors, ensuring the reliability and efficiency of data transfer operations.

#### Figure 3. GTS AXI MCDMA IP for PCI Express: Server Hardware Infrastructure Example Use Case

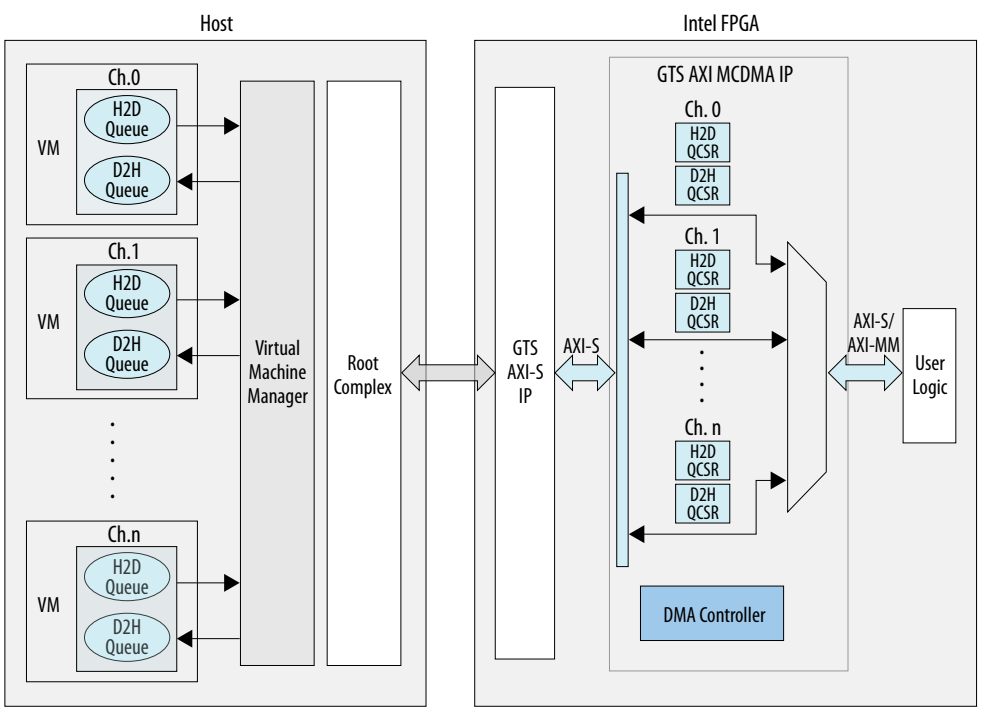

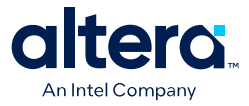

# **1.5. IP Design Flow**

The following flowchart illustrates the GTS AXI MCDMA IP design flow:

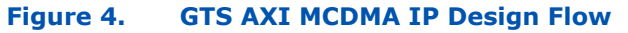

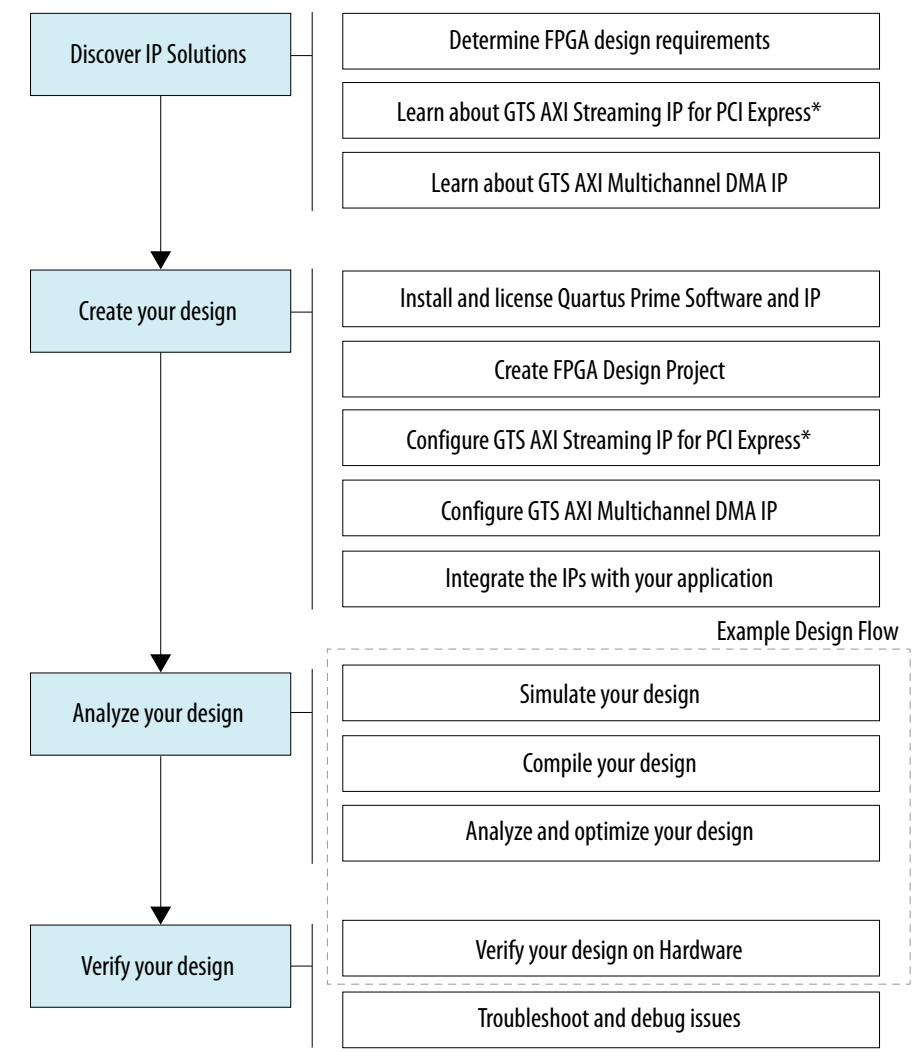

The GTS AXI MCDMA IP also provides a hardware design example with drivers for design reference. When you generate the design example, the IP Parameter Editor automatically creates a design example with all necessary files for compilation. Altera recommends exploring the design example prior to creating your design to familiarize with the IP design flow. For more details, refer to the Generating the Design Example and Validating the IP sections.

*Note:* Design example simulation is not supported in the current release.

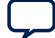

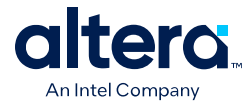

# **1.6. Design Guidelines**

## **1.6.1. Supporting IPs**

There are some essential IPs that are required in your design along with the GTS AXI MCDMA IP for Agilex 5 FPGA:

- GTS AXI Streaming IP for PCI Express Implements a PCIe Endpoint or Root Port instance.
- GTS System PLL Clocks IP Drives the system PLL of the GTS transceiver and provides a clock source for PCIe hard IP blocks. This is a mandatory IP for Agilex 5 designs that use system PLL clocking.
- GTS Reset Sequencer IP Performs reset sequencing across all transceiver channels on one side of the device. This is a mandatory IP for Agilex 5 designs that use transceivers.
- Reset Release IP Generates a signal to indicate the completion of device configuration. This is a mandatory IP for all Agilex 5 designs.

For more information on how to configure and connect these IPs, refer to the Quick Start Guide.

#### **Related Information**

GTS Transceiver PHY User Guide

## **1.6.2.** Aligning IP Settings with the GTS AXI Streaming IP for PCI Express

As the GTS AXI MCDMA IP needs to interface with the GTS AXI Streaming IP for PCI Express, IP settings and interfaces of both IPs must be aligned to ensure that both IPs can operate smoothly.

The table below covers IP settings that must be aligned between the two IPs. For example, when the Hard IP Mode of the GTS AXI Streaming IP is configured as a Gen3 x4 Interface 128 bits, the PCIe Mode of the GTS AXI MCDMA IP must be aligned and configured to Gen3 1x4.

#### Table 11. IP Settings of the GTS AXI MCDMA IP and GTS AXI Streaming IP

| GTS AXI MCD                           | 1A IP Settings         | GTS AXI Stream                        | ning IP Settings                             |
|---------------------------------------|------------------------|---------------------------------------|----------------------------------------------|
| PCIe Mode                             | Gen3 1x4               | Hard IP Mode                          | Gen3 x4 Interface 128 bits                   |
|                                       | Gen4 1x4               |                                       | Gen4 x4 Interface 256 bits                   |
| Port Mode                             | Native Endpoint        | Port Mode                             | Native Endpoint                              |
|                                       | Root Port              |                                       | Root Port                                    |
|                                       | Multichan              | nel DMA Mode                          |                                              |
| BAR2 Address Width                    | 4 KBytes - 12 bits     | BAR2 Type                             | 64-bit prefetchable memory                   |
|                                       | <br>8 EBytes - 63 bits | BAR2 Size                             | 4 KBytes - 12 bits<br><br>8 EBytes - 63 bits |
| Enable Multiple Physical<br>Functions | On/Off                 | Enable Multiple Physical<br>Functions | On/Off                                       |
|                                       |                        |                                       | continued                                    |

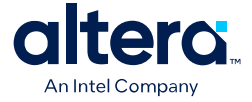

| GTS AXI MCDM                                    | 1A IP Settings                                                              | GTS AXI Streaming IP Settings                   |                                                                             |  |
|-------------------------------------------------|-----------------------------------------------------------------------------|-------------------------------------------------|-----------------------------------------------------------------------------|--|
| Total Physical Functions<br>(PFs)               | 1-4                                                                         | Total Physical Functions<br>(PFs)               | 1-4                                                                         |  |
| Enable SR-IOV Support                           | On/Off                                                                      | Enable SR-IOV Support                           | On/Off                                                                      |  |
| Total Virtual Functions of<br>Physical Function | 0 - 256                                                                     | Total Virtual Functions of<br>Physical Function | 0 - 256                                                                     |  |
| Enable MSI-X                                    | On                                                                          | Enable MSI-X                                    | On                                                                          |  |
| BAR0 Type                                       | 64-bit prefetchable memory                                                  | BAR0 Type                                       | 64-bit prefetchable memory                                                  |  |
| BAR0 Size                                       | 4 Mbytes – 22 bits                                                          | BAR0 Size                                       | 4 Mbytes – 22 bits                                                          |  |
| BAR1/3/4/5 Type                                 | Disabled                                                                    | BAR1/3/4/5 Type                                 | Disabled                                                                    |  |
| Expansion ROM Size                              | Disabled                                                                    | Expansion ROM Size                              | Disabled                                                                    |  |
|                                                 | <br>16 Mbytes – 24 bits                                                     |                                                 | <br>16 Mbytes – 24 bits                                                     |  |
|                                                 | Bursting Slave, BAN                                                         | 1 + BAS User Modes                              |                                                                             |  |
| Enable MSI Capability                           | On/Off                                                                      | PF0 Enable MSI                                  | On/Off                                                                      |  |
| Enable ATT (Root Port mode only)                | On/Off                                                                      | Enable Address<br>Translation Services<br>(ATS) | On/Off                                                                      |  |
| Endp                                            | ooint Bursting Master, Bursti                                               | ng Slave, BAM + BAS User M                      | odes                                                                        |  |
| BAR0/2/4 Type                                   | Disabled<br>64-bit prefetchable memory<br>64-bit non-prefetchable<br>memory | BAR0/2/4 Type                                   | Disabled<br>64-bit prefetchable memory<br>64-bit non-prefetchable<br>memory |  |
| BAR0/2/4 Size                                   | 4 KBytes - 12 bits<br><br>16 EBytes - 64 bits                               | BAR0/2/4 Size                                   | 4 KBytes - 12 bits<br><br>16 EBytes - 64 bits                               |  |
| BAR1/3/5 Type                                   | Disabled                                                                    | BAR1/3/5 Type                                   | Disabled                                                                    |  |
| Expansion ROM Size                              | Disabled<br><br>16 Mbytes – 24 bits                                         | Expansion ROM Size                              | Disabled<br><br>16 Mbytes – 24 bits                                         |  |
| E                                               | ndpoint BAM + MCDMA, BAM                                                    | I + BAS + MCDMA User Mode                       | S                                                                           |  |
| BAR0 Type                                       | 64-bit prefetchable memory                                                  | BAR0 Type                                       | 64-bit prefetchable memory                                                  |  |
| BAR0 Size                                       | 4 MBytes - 22 bits                                                          | BAR0 Size                                       | 4 MBytes - 22 bits                                                          |  |
| BAR2/4 Type                                     | Disabled<br>64-bit prefetchable memory<br>64-bit non-prefetchable<br>memory | BAR2/4 Type                                     | Disabled<br>64-bit prefetchable memory<br>64-bit non-prefetchable<br>memory |  |
| BAR2/4 Size                                     | 4 KBytes - 12 bits<br><br>16 EBytes - 64 bits                               | BAR2/4 Size                                     | 4 KBytes - 12 bits<br><br>16 EBytes - 64 bits                               |  |
| BAR3/5 Type                                     | Disabled                                                                    | BAR3/5 Type                                     | Disabled                                                                    |  |
| Expansion ROM Size                              | Disabled                                                                    | Expansion ROM Size                              | Disabled                                                                    |  |
|                                                 | <br>16 Mbytes – 24 bits                                                     |                                                 | <br>16 Mbytes – 24 bits                                                     |  |

For more details on each of the parameters, refer to the IP Settings section.

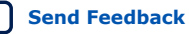

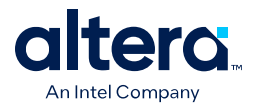

Some of the GTS AXI MCDMA IP interfaces are enabled by default. This requires the corresponding optional interface of the GTS AXI Streaming IP to be enabled so that signals from both IPs can be connected.

#### Table 12. Optional Interface to be Enabled on the GTS AXI Streaming IP

| GTS AXI MCDMA IP Interfaces<br>Enabled by Default | GTS AXI Streaming IP Settings                     |    |  |
|---------------------------------------------------|---------------------------------------------------|----|--|
| Control Shadow Interface (Endpoint mode)          | Enable PCIe0 Control Shadow<br>Interface          | On |  |
| Completion Timeout Interface                      | Enable PCIe0 Completion Timeout<br>Interface      | On |  |
| Error Interface                                   | Enable PCIe0 Error Interface                      | On |  |
| Configuration Intercept Interface                 | Enable PCIe0 Configuration<br>Intercept interface | On |  |

As the axi\_st\_clk and axi\_mm\_clk of the GTS AXI MCDMA IP are expected to be driven by coreclkout\_hip\_toapp of the GTS AXI Streaming IP, the **PLD Clock Frequency** IP parameter must be configured to be aligned with the supported frequencies of the GTS AXI MCDMA IP.

#### Table 13. PLD Clock Frequency Settings

| GTS AXI MCDMA IP Supported Clock<br>Frequencies    | GTS AXI Streaming IP Settings |                 |  |  |
|----------------------------------------------------|-------------------------------|-----------------|--|--|
| Gen4 1x4: 300/250/200 MHz<br>Gen3 1x4: 250/200 MHz | PLD Clock Frequency           | 300/250/200 MHz |  |  |

The GTS AXI Streaming IP supports both inband and sideband TLP header formats. However, the GTS AXI MCDMA IP only supports the sideband header format. Therefore, the **PCIeO AXI-S Sideband Header** parameter must be enabled to ensure the packet streaming format of both IPs are aligned.

#### Table 14. AXI-S Sideband Header Settings

| GTS AXI MCDMA IP Header Format                    | GTS AXI Stream              | ning IP Settings |
|---------------------------------------------------|-----------------------------|------------------|
| Only the sideband TLP header format is supported. | PCIe0 AXI-S Sideband Header | On               |

# **1.7. Design Flow Requirements**

## **1.7.1. Software Requirements**

Quartus Prime Pro Edition software version 25.1

## **1.7.2. Hardware Requirements**

- Agilex 5 FPGA with transceiver
- Agilex 5 FPGA E-Series 065B Modular Development Kit (for design example run)
- Host system with PCIe 3.0 x4/x8/x16 slot

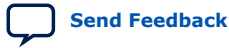

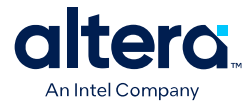

# **1.7.3. Supported EDA Tools**

- Synopsys VCS MX\* Simulator version V-2023.12-SP2-1
- Siemens EDA Questa\* Simulator version 2024.3
- Aldec Riviera-PRO\* Simulator version 2024.10
- Cadence Xcelium\* Simulator version 23.09.004

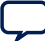

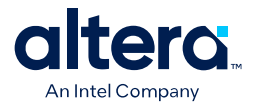

# 2. Quick Start Guide

# 2.1. Step-by-step IP Bring-up

This chapter provides the steps to get started with the GTS AXI MCDMA IP, from installing the required software, to instantiating the IP, to simulating and compiling the IP(s) and verifying the functionality of this IP on hardware.

#### Figure 5. Flow Diagram for Getting Started with the GTS AXI MCDMA IP

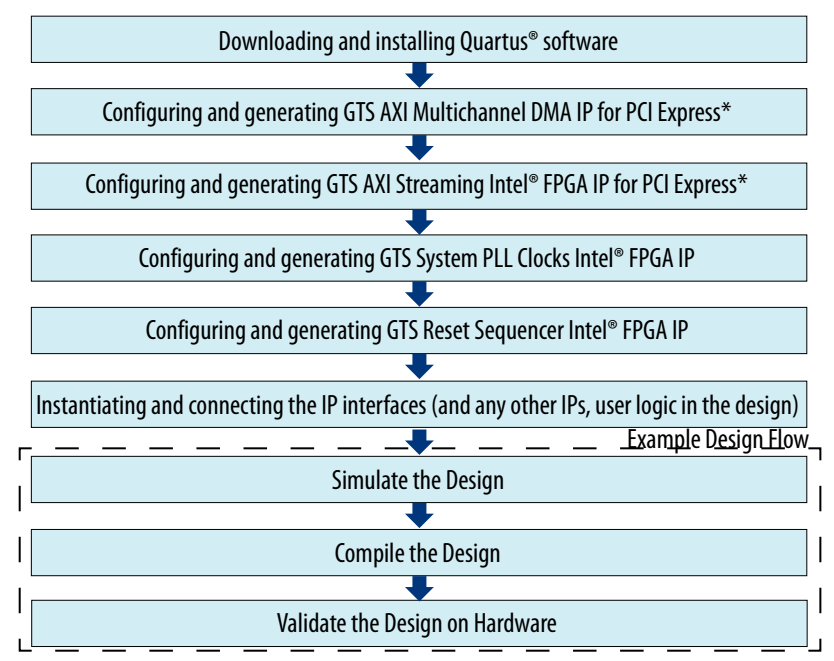

## 2.1.1. Downloading and Installing Quartus Prime Software

Refer to the Quartus Prime Pro Edition User Guides for details on downloading and installing the Quartus Prime software and the necessary patches. For information on the patches, refer to the *Design Flow Requirements* section.

# **2.1.2. Configuring and Generating the GTS AXI Multichannel DMA IP for PCI Express**

Refer to Configurating and Generating the GTS AXI Multichannel DMA IP for PCI Express to generate the IP.

<sup>&</sup>lt;sup>©</sup> Altera Corporation. Altera, the Altera logo, the 'a' logo, and other Altera marks are trademarks of Altera Corporation. Altera and Intel warrant performance of its FPGA and semiconductor products to current specifications in accordance with Altera's or Intel's standard warranty as applicable, but reserves the right to make changes to any products and services at any time without notice. Altera and Intel assume no responsibility or liability arising out of the application or use of any information, product, or service described herein except as expressly agreed to inwriting by Altera or Intel. Altera and Intel customers are advised to obtain the latest version of device specifications before relying on any published information and before placing orders for products or services.

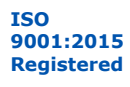

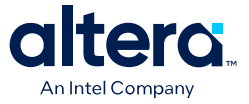

# 2.1.3. Configuring and Generating the GTS AXI Streaming Intel FPGA IP for PCI Express

Adhere to the following procedure to generate the GTS AXI Streaming IP in standalone mode.

- 1. In the IP Catalog, select GTS AXI Streaming Intel<sup>®</sup> FPGA IP for PCI Express (Library → Interface Protocols → PCI Express → GTS AXI Streaming Intel<sup>®</sup> FPGA IP for PCI Express) and then click Add.
- Specify a top-level name for your new custom IP variation and the directory for it. The IP Parameter Editor saves the IP variation settings in a file named <your\_ip>.ip.
- Click Create. The IP Parameter Editor appears as shown in the figure below. The GTS AXI Streaming Intel FPGA IP for PCI Express has IP Settings, PCIe Settings, and Example Designs tabs to allow you to quickly configure your custom IP variation.

| Paramete     | ws 83                 |                                                                                                    | - 5 0                              | Details 22          | Block Symbol 💠 🗕 🗗 (                                                                                                    |
|--------------|-----------------------|----------------------------------------------------------------------------------------------------|------------------------------------|---------------------|----------------------------------------------------------------------------------------------------|
| stem: test   | Path: intel_poie_gts  | 0                                                                                                    |                                    |                     |                                                                                                    |
|              |                       |                                                                                                    | Qetails                            | GTS AXI St          | reaming Intel FPGA                                                                                                    |
| GTS AXI      | Streaming Ir          | ntel FPGA IP for PCI Express                                                                                                    | Generate Example Design            | IP for PCI          | Express                                                                                                    |
| ntel_poie_gt | 3                     |                                                                                                    |                                    | Name                | intel_pcie_gts                                                                                                    |
|              |                       |                                                                                                    |                                    | Version             | 8.0.0                                                                                                    |
| System Set   | ttings PCIe0 Di       | agnostics Example Designs                                                                                                    | Î                                  | Author              | Intel Corporation                                                                                                    |
| Hard IP Mo   | ode: Gen3 x4 la       | nterface 128 bit                                                                                                    | -                                  | Description         | GTS AXI Streaming Intel FPGA IP<br>PCI Express(PCIe) using Intel's ter                                                                                                    |
| Enable       | TLP-bypass mode       |                                                                                                    |                                    | 4                   | •                                                                                                    |
| Port Mode    | Native End            | dpoint 👻                                                                                                    | H                                  | <b>A</b> _          | X < >                                                                                                    |
| PLD clock fr | requency: 300MHz      | -                                                                                                    |                                    | '6' Presets 😂       | - ď                                                                                                    |
| Enable       | SRIS mode             |                                                                                                    |                                    | Presets for intel_p | cie_gts_0                                                                                                    |
| Enable       | PIPE Mode Simulation  | n                                                                                                    |                                    | Show presets for    | or the selected board                                                                                                    |
| Enable       | CVP (Intel VSEC)      |                                                                                                    | _                                  | Cear preset filt    | es                                                                                                    |
| (            |                       | 1                                                                                                    | - D                                |                     |                                                                                                    |
| System M     | lessages 💠            |                                                                                                    | - 60                               | Project             |                                                                                                    |
| Type         | Path                  |                                                                                                    | Message 💦                          | Library             | create a preset.                                                                                                    |
| 0            | 9 Info Messages       |                                                                                                    |                                    | - No presets for    | GTS AXI Streaming Intel FPGA IP 6                                                                                                    |
| 0            | test.intel_pcie_gts_0 | PCIe0 pr0 IDs: Vendor ID is set to 0x1172. Plea                                                                                                    | se set proper value according to u |                     | 1 1                                                                                                    |
| 0            | test.intel_pcie_gts_0 | PCIe0 pf0 IDs: Device ID is set to 0x0. Please se                                                                                                    | t proper value according to user   | Apply               | newDelete                                                                                                    |
| -            |                       | and the second second sec | •                                  | - Internet Internet | A CONTRACTOR OF CONTRACTOR OF |

- 4. Generate the GTS AXI Streaming Intel FPGA IP for PCI Express.
  - a. Click **Generate HDL**. The **Generation** dialogue box appears. Specify the output file generation options.
  - b. Click **Generate**. This allows you to generate a GTS AXI Streaming IP in the standalone mode with the IP variation files generated according to your specifications.
  - c. Click **Close** when the IP generation is complete. The IP Parameter Editor adds the top-level.ip file to the current project automatically. If you are prompted to manually add the .ip file to the project, click **Project** → **Add/Remove Files** in **Project** to add the file.

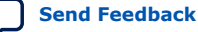

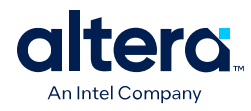

# **2.1.4. Configuring and Generating the GTS System PLL Clocks Intel FPGA IP**

Following is the procedure to generate the GTS System PLL Clocks Intel FPGA IP.

- 1. Select GTS System PLL Clocks Intel FPGA IP in the IP Catalog.
- 2. Select GTS System PLL Clocks Intel<sup>®</sup> FPGA IP (Library → Interface Protocols → Transceiver PHY → GTS System PLL Clocks Intel<sup>®</sup> FPGA IP) and then click Add.
- Specify a top-level name for your new custom IP variation and the directory for it. The IP Parameter Editor saves the IP variation settings in a file named <your\_ip>.ip.
- 4. Click **Create**. The IP Parameter Editor appears as shown in the figure below.

| GTS System PLL C<br>ntel_systemclk_gts | locks Intel FPGA IP   | 1 | Qetails | GTS System PLL Clocks Intel<br>FPGA IP<br>Name Intel_systemck_gts<br>Version 5.0.1 |
|----------------------------------------|-----------------------|---|---------|------------------------------------------------------------------------------------|
| * System PLL                           |                       |   | -       | Author Intel Corporation                                                           |
| System PLL                             |                       |   |         |                                                                                    |
| Use case of System PLL:                | TRANSCEIVER_USE_CASE  | - |         | S (                                                                                |
| Mode of System PLL:                    | ETHERNET_FREQ_322_156 | - |         | 😺 Presets 🕴 🗕 🗖                                                                    |
| Output frequency CO:                   |                       |   | MHz     | Presets for intel_systemcik_gts_0                                                  |
| Refclk frequency:                      | 156.250000            | - | MHz     | Show presets for the selected board                                                |
|                                        | <u>n</u>              |   |         | Clear preset filters                                                               |
| System Messages                        |                       |   | - 5 0   | · 🔍 .                                                                              |
| Type Path                              |                       |   |         | Project                                                                            |
|                                        |                       |   |         |                                                                                    |
| (No messages)                          |                       |   |         |                                                                                    |

5. Set the parameters while referring to the following table:

| Parameter              | Setting                                                                                                    |  |
|------------------------|----------------------------------------------------------------------------------------------------|--|
| Use case of System PLL | TRANSCEIVER_USER_CASE                                                                                                    |  |
| Mode of System PLL     | <ul> <li>Select the setting that matches the PLD clock frequency in the GTS AXI Streaming IP.</li> <li>PCIe 4.0 x8: PCIE_FREQ_500/PCIE_FREQ_450/PCIE_FREQ_400/PCIE_FREQ_350/<br/>PCIE_FREQ_300/PCIE_FREQ_250/User_PCIE-based_Configuration_200.</li> <li>PCIe 4.0 x4: PCIE_FREQ_350/PCIE_FREQ_300/PCIE_FREQ_250/User_PCIE-based_Configuration_200.</li> <li>PCIe 3.0 x8: PCIE_FREQ_350/PCIE_FREQ_300/PCIE_FREQ_250/User_PCIE-based_Configuration_200.</li> <li>PCIe 4.0 x2/x1, PCIe 3.0 x4/x2/x1: PCIE_FREQ_300/PCIE_FREQ_250/User_PCIE-based_Configuration_200.</li> </ul> |  |
| Output frequency C0    | Automatically set based on the Mode of System PLL setting.                                                                                                    |  |
| Refclk frequency       | 100 MHz                                                                                                    |  |

6. Generate the GTS System PLL Clocks Intel FPGA IP.

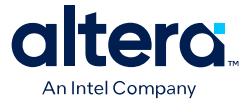

- a. Click **Generate HDL**. The **Generation** dialogue box appears. Specify the output file generation options.
- b. Click **Generate**. The IP variation files are generated according to your specifications.
- c. Click **Close** when the IP generation is complete. The IP Parameter Editor adds the top-level.ip file to the current project automatically. If you are prompted to manually add the .ip file to the project, click **Project** → **Add/Remove Files** in **Project** to add the file.

## 2.1.5. Configuring and Generating the GTS Reset Sequencer Intel FPGA IP

Following is the process to configure and generate the GTS Reset Sequencer Intel FPGA IP. You have to instantiate only one GTS Reset Sequencer Intel FPGA IP for all the PCIe and non-PCIe channels on a side of the device.

- 1. Select GTS Reset Sequencer Intel FPGA IP in the IP Catalog.
- 2. Select GTS Reset Sequencer Intel FPGA IP (Library → Interface Protocols → Transceiver PHY → GTS Reset Sequencer Intel FPGA IP) and then click Add.
- Specify a top-level name for your new custom IP variation and the directory for it. The IP Parameter Editor saves the IP variation settings in a file named <your\_ip>.ip.
- 4. Click **Create**. The IP Parameter Editor appears as shown in the figure below.

| Parameters in                                                                      | - 5 🗆                               | Details 🕄 Block Symbol                                                                                                    | × _ d'      |
|------------------------------------------------------------------------------------|-------------------------------------|----------------------------------------------------------------------------------------------------|-------------|
| stem: test Path: intel_srcss_gts_0                                                 |                                     |                                                                                                    | -           |
| GTS Reset Sequencer Ir                                                             | Details                             | GTS Reset Sequence<br>FPGA IP<br>Name intel_srcss_gts<br>Version 4.0.0                                                                    | r Intel     |
| * General                                                                          |                                     | Anakan Jaul Canada                                                                                                    |             |
| Lane & Bank Select                                                                 |                                     |                                                                                                    | XI          |
| Enable PCIE and/or HPS USB<br>Number of Reset Sequencer Land<br>Number of Bank(s): | 3.1 only design<br>e(s): 1 •<br>1 • | *o*     Presets     ⊗       Presets for intel_srcss_gts_0        ✓     Show presets for the selected boar       □     Gear preset filters | - <b>d'</b> |
| 📱 System Messages 🛛 🕄                                                              | - 5 0                               | <u></u>                                                                                                    |             |
| Type Path                                                                          |                                     | Project                                                                                                    |             |
|                                                                                    |                                     |                                                                                                    |             |
| This management                                                                    |                                     |                                                                                                    |             |

5. Set the number of banks and lanes.

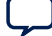

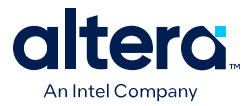

- a. If the design only has PCIe channels on a side of the device, select the **Enable PCIE and/or HPS USB3.1 only design** option.
- b. Set the Number of Reset Sequencer Lane(s) based on the total number of non-PCIe channels on the side of the device used in the design. The number of PCIe channels are not counted in the Number of Reset Sequencer Lane(s) parameter.
- c. For a PCIe x8 design, set **Number of Bank(s)** to 2. For x4/x2/x1 designs, set **Number of Bank(s)** to 1.
- 6. Generate the GTS System PLL Clocks Intel FPGA IP.
  - a. Click **Generate HDL**. The **Generation** dialogue box appears. Specify the output file generation options.
  - b. Click **Generate**. The IP variation files are generated according to your specifications.
  - c. Click **Close** when the IP generation is complete. The IP Parameter Editor adds the top-level.ip file to the current project automatically. If you are prompted to manually add the .ip file to the project, click **Project** → **Add/Remove Files** in **Project** to add the file.
- *Note:* For more descriptions of how to connect the GTS Reset Sequencer Intel FPGA IP, refer to Implementing the GTS Reset Sequencer Intel FPGA IP.

#### **Related Information**

Implementing the GTS Reset Sequencer Intel FPGA IP

## 2.1.6. Configuring and Generating the Reset Release IP

Following is the process to configure and generate the Reset Release IP for any design in an Agilex 5 device.

- 1. Select **Reset Release IP** in the IP Catalog.
- 2. Select Reset Release IP (Library → Basic Functions → Configuration and Programming → Reset Release IP) and then click Add.
- Specify a top-level name for your new custom IP variation and the directory for it. The IP Parameter Editor saves the IP variation settings in a file named <your\_ip>.ip.
- 4. Click **Create**. The IP Parameter Editor appears as shown in the figure below.

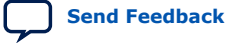

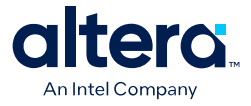

|                         |                                | Details                    | Reset Relea                                                                 | ase IP                                |  |
|-------------------------|--------------------------------|----------------------------|-----------------------------------------------------------------------------|---------------------------------------|--|
| Reset F<br>altera_s10_t | Release IP<br>user_rst_clkgate |                            | Name altera_s10_user_rst_clkg<br>Version 19.4.8                             |                                       |  |
| * Parame                | ters                           |                            | Author                                                                      | Altera Corporation                    |  |
| Type of r               | eset output port: O Reset      | Interface<br>uit Interface | Presets &<br>Presets for s10_user<br>Show presets for<br>Gear preset filter | r_rst_clkgate_0 the selected board rs |  |
| System I                | Messages 🔯                     | -                          |                                                                             |                                       |  |
| Туре                    | Path                           | 8                          | Project                                                                     | -                                     |  |
|                         | 1002002                        |                            | 1                                                                           | 12                                    |  |

- 5. Select Reset Interface for the output port to match the GTS AXI Streaming IP.
- 6. Generate the GTS System PLL Clocks Intel FPGA IP.
  - a. Click **Generate HDL**. The **Generation** dialogue box appears. Specify the output file generation options.
  - b. Click **Generate**. The IP variation files are generated according to your specifications.
  - c. Click **Close** when the IP generation is complete. The IP Parameter Editor adds the top-level.ip file to the current project automatically. If you are prompted to manually add the .ip file to the project, click **Project** → **Add/Remove Files in Project** to add the file.

## 2.1.7. Instantiating and Connecting the IP Interfaces

The GTS AXI Multichannel DMA IP enables the developer to build complex PCIe Endpoints. It requires the GTS AXI Streaming Intel FPGA IP for PCI Express, GTS System PLL Clocks Intel FPGA IP, GTS Reset Sequencer Intel FPGA IP, and Reset Release Intel FPGA IP for the implementation as shown in the figure below. The developer is required to create a customized reset controller for the reset interface in the GTS AXI Streaming IP. Otherwise, they can leverage the reset controller provided in the design example that can be generated in the Quartus Prime Pro Edition software. A top-level HDL file is required to instantiate and connect all the required IP components. Alternatively, the developer can consider using the Platform Designer tool available in the Quartus Prime Pro Edition software to instantiate, parameterize, connect and generate a subsystem that consists of all the required IPs.

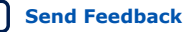

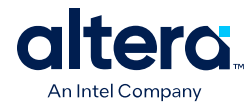

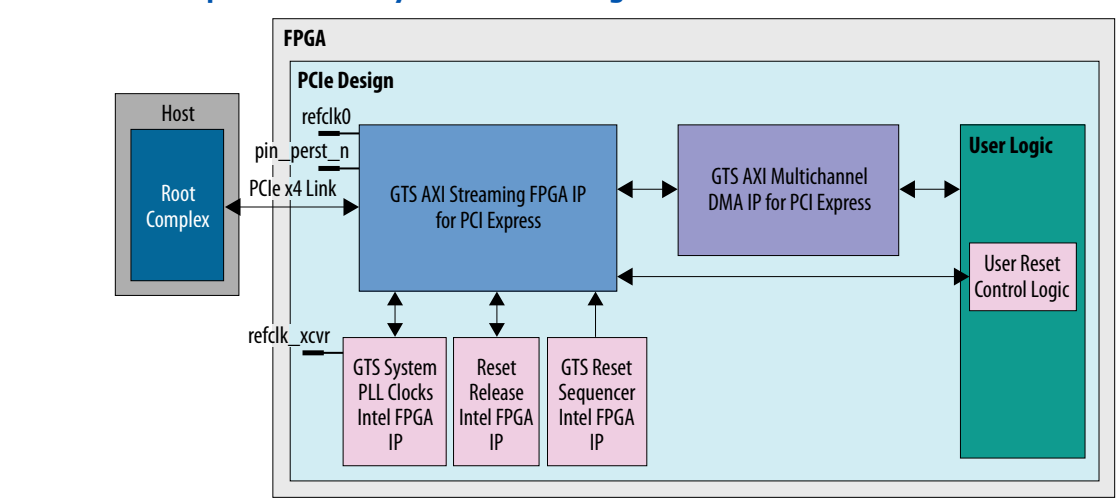

#### Figure 6.An Example PCIe Subsystem Block Diagram

## 2.1.8. Simulate, Compile and Validate the Design on Hardware

The Quartus Prime software supports IP core RTL simulation in specific EDA simulators. IP generation optionally creates simulation files, including the functional simulation model, and vendor-specific simulator setup scripts for each IP core. You can use the functional simulation model and your own testbench or design example for simulation. IP generation output may also include scripts to compile and run any testbench. The scripts list all models or libraries you require to simulate your IP core.

The Quartus Prime software provides integration with many simulators and supports multiple simulation flows, including your own scripted and custom simulation flows. Whichever flow you choose, IP core simulation involves the following steps:

- 1. Generate the IP HDL, and simulator setup script files. Refer to Generating HDL for Simulation and Synthesis.
- 2. Set up your simulator environment and any simulation scripts.
- 3. Compile simulation model libraries.
- 4. Run your simulator.

It is recommended to use the design example provided along with the IP as a starting point where the testbench and Altera BFM are provided in the design example. Refer to Simulating the Design Example for more information.

The Quartus Prime Pro Edition Compiler supports a variety of flows to help you maximize performance and minimize compilation processing time. The modular Compiler is flexible and efficient, allowing you to run all modules in sequence with a single command, or to run and optimize each stage of compilation separately. As you develop and optimize your design, run only the Compiler stages that you need, rather than waiting for full compilation. Run full compiler modules and generate a device programming image. Refer to Quartus<sup>®</sup> Prime Pro Edition User Guide: Design Compilation for more information.

The design example provided along with the IP has all the required settings like the pin assignments and timing constraints for full compilation and generating a device programming image for hardware validation. Please refer to Generating the Design

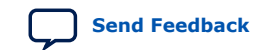

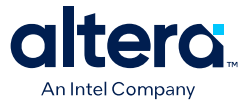

Example, Compiling the Design Example, and Validating the IP for guidance on how to generate, compile, and validate the design example on hardware using the software driver provided with the design example.

# 2.2. Reset Sequence

A user reset controller must be implemented in the user application logic, and it must follow the assertion and de-assertion sequence for graceful entry and exit for each of the resets (cold, warm, etc.) for the GTS AXI Streaming Intel FPGA IP for PCI Express, which is used along with the GTS AXI Multichannel DMA IP for PCI Express.

The focus of this section is to discuss the handling of the reset and handshake signals listed in the table below.

| Signal Name                        | Direction | Description                                                                                                    |
|------------------------------------|-----------|----------------------------------------------------------------------------------------------------|
| p <n>_subsystem_cold_rst_n</n>     | Input     | GTS AXI Streaming IP global reset.<br>Active low signal. Resets sticky register bits. Can be<br>implemented as a synchronous or asynchronous reset.                                                                                                    |
| p <n>_subsystem_warm_rst_n</n>     | Input     | GTS AXI Streaming IP warm reset.<br>Active low signal. Does not reset sticky register bits. Can be<br>implemented as a synchronous or asynchronous reset.                                                                                                    |
| p <n>_subsystem_cold_rst_ack_n</n> | Output    | Indicates that a cold reset action is completed by the GTS AXI Streaming IP. Asynchronous handshake signal.                                                                                                    |
| p <n>_subsystem_warm_rst_ack_n</n> | Output    | Indicates that a warm reset action is completed by the GTS AXI Streaming IP. Asynchronous handshake signal.                                                                                                    |
| p <n>_subsystem_rst_req</n>        | Input     | Reset entry indication from the user reset control logic. The GTS AXI Streaming IP queries the blocks in the design upon receiving this request and sends an acknowledgment back when the block is ready for reset entry. Asynchronous handshake signal.              |
| p <n>_subsystem_rst_rdy</n>        | Output    | Ready signal for the reset entry indication from the GTS AXI<br>Streaming IP to the user reset control logic. Asynchronous<br>handshake signal.                                                                                                    |
| p <n>_initiate_warmrst_req</n>     | Output    | Warm Reset entry required indication from the IP core to the<br>user reset control logic. The initiator block cannot issue a<br>new reset entry request until the previous reset sequence<br>(entire reset operation) is completed. Asynchronous<br>handshake signal. |
| p <n>_initiate_rst_req_rdy</n>     | Input     | Indicates the user reset control logic has accepted initiation request and starts issuing resets. Asynchronous handshake signal.                                                                                                    |
| p <n>_reset_status_n</n>           | Output    | Active low signal. When low, it indicates the GTS AXI<br>Streaming IP is in reset state. The application logic can use<br>this signal to drive its reset network.<br>Synchronous to coreclkout_hip of HIP.                                                            |

## 2.2.1. Cold Reset Sequence Triggered by PERST# Signal

- Cold Reset is initiated by the deassertion of the HIP input signal p<n>\_pin\_perst\_n\_i.
- 2. HIP asserts pld\_link\_reset\_req to the GTS AXI Streaming IP.
- 3. The GTS AXI Streaming IP notifies the user reset controller by asserting p<n>\_initiate\_warmrst\_req.

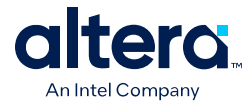

- 4. The user reset controller asserts p0\_subsystem\_rst\_req.
- The GTS AXI Streaming IP sequences its internal blocks for reset entry. When the internal blocks are ready for reset, the GTS AXI Streaming IP asserts p<n>\_subsystem\_rst\_rdy to the user reset controller.
- 6. The user reset controller acknowledges to the GTS AXI Streaming IP that it is ready for reset by asserting p<n>\_initiate\_rst\_req\_rdy.

## 2.2.2. Warm Reset Sequence Triggered by Hot Reset

- 1. HIP asserts pld\_link\_reset\_req to the GTS AXI Streaming IP.
- 2. The GTS AXI Streaming IP notifies the user reset controller by asserting p<n>\_initiate\_warmrst\_req.
- 3. The user reset controller then asserts p<n>\_subsystem\_rst\_req.
- The GTS AXI Streaming IP sequences its internal blocks for reset entry. When the internal blocks are ready for reset, the GTS AXI Streaming IP asserts p<n>\_subsystem\_rst\_rdy to the user reset controller.
- 5. The user reset controller acknowledges to the subsystem that it is ready for reset by asserting p<n>\_initiate\_rst\_req\_rdy.
- 6. The GTS AXI Streaming IP then asserts pld\_warm\_rst\_rdy to HIP.
- 7. HIP asserts p<n>\_reset\_status\_n indicating the application logic needs to be in reset.
- The user reset controller asserts p<n>\_subsystem\_warm\_rst\_n, p<n>\_axi\_st\_areset\_n, and p<n>\_axi\_lite\_areset\_n.

## 2.2.3. Cold Reset Triggered by User

- 1. Cold Reset is initiated by the user reset controller by the assertion of the p<n>\_subsystem\_rst\_req.
- The GTS AXI Streaming IP sequences its internal blocks for reset entry. When the internal blocks are ready for reset, the GTS AXI Streaming IP asserts p<n>\_subsystem\_rst\_rdy to the user reset controller.
- User reset controller asserts p<n>\_subsystem\_cold\_rst\_n, p<n>\_subsystem\_warm\_rst\_n, p<n>\_axi\_st\_areset\_n, and p<n>\_axi\_lite\_areset\_n.

## 2.2.4. Warm Reset Triggered by User

The user reset controller triggers the Warm Reset flow the same way that it triggers the Cold Reset flow, with the exception that the  $p < n > subsystem_cold_rst_n$  is not asserted for this flow.

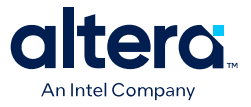

# **3. Configuring and Generating the GTS AXI Multichannel** DMA IP for PCI Express

This chapter describes how to create a new project in the Quartus Prime Pro Edition software, add, parameterize, and generate the GTS AXI Multichannel DMA IP for simulation and synthesis.

# **3.1. Creating the Quartus Prime Project**

- 1. In the Quartus Prime Pro Edition software, create a new project by clicking **File** → **New Project Wizard**. Click **Next**.
- 2. Select **Empty Project** type and specify the **Directory, Name, and Top-Level Entity**. Click **Next**.
- 3. Specify the Family, Device & Board Settings as follows:
- 1. Select Family: Agilex 5 (E-Series/D-Series).
- 2. Select Target Device AD065BB32AE4SR0.
- 3. Click Finish.

# **3.2. Configuring the GTS AXI Multichannel DMA IP for PCI Express**

1. Select from **Tools**  $\rightarrow$  **IP Catalog** to open the IP Catalog.

<sup>&</sup>lt;sup>©</sup> Altera Corporation. Altera, the Altera logo, the 'a' logo, and other Altera marks are trademarks of Altera Corporation. Altera and Intel warrant performance of its FPGA and semiconductor products to current specifications in accordance with Altera's or Intel's standard warranty as applicable, but reserves the right to make changes to any products and services at any time without notice. Altera and Intel assume no responsibility or liability arising out of the application or use of any information, product, or service described herein except as expressly agreed to inwriting by Altera or Intel. Altera and Intel customers are advised to obtain the latest version of device specifications before relying on any published information and before placing orders for products or services.

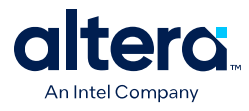

| IP Catal                                                       | log                                                   | 40    |    |
|----------------------------------------------------------------|-------------------------------------------------------|-------|----|
| Q < <f< th=""><th>ilter&gt;&gt;</th><th>X</th><th>=,</th></f<> | ilter>>                                               | X     | =, |
| - 😹                                                            | Installed IP                                          |       |    |
| *                                                              | Project Directory                                     |       |    |
|                                                                | No Selection Available                                |       |    |
| *                                                              | Library                                               |       |    |
|                                                                | <ul> <li>Basic Functions</li> </ul>                   |       |    |
|                                                                | <ul> <li>Bridges and Adaptors</li> </ul>              |       |    |
|                                                                | DSP                                                   |       |    |
|                                                                | <ul> <li>Interface Protocols</li> </ul>               |       |    |
|                                                                | Audio & Video                                         |       |    |
|                                                                | CPRI PHY                                              |       |    |
|                                                                | <ul> <li>Dynamic Reconfiguration</li> </ul>           |       |    |
|                                                                | <ul> <li>Ethernet</li> </ul>                          |       |    |
|                                                                | <ul> <li>Interlaken</li> </ul>                        |       |    |
|                                                                | <ul> <li>JESD</li> </ul>                              |       |    |
|                                                                | ▶ LTPI                                                |       |    |
| 4                                                              | <ul> <li>PCI Express</li> </ul>                       |       |    |
|                                                                | GTS AXI Multichannel DMA IP for PCI Expr              | ess   |    |
|                                                                | GTS AXI Streaming Intel FPGA IP for PCI E             | opres | s  |
|                                                                | <ul> <li>Serial</li> </ul>                            |       |    |
|                                                                | <ul> <li>Serial Lite</li> </ul>                       |       |    |
|                                                                | Transceiver PHY                                       |       |    |
|                                                                | <ul> <li>Memory Interfaces and Controllers</li> </ul> |       |    |
|                                                                | <ul> <li>Processors and Peripherals</li> </ul>        |       |    |
|                                                                | <ul> <li>University Program</li> </ul>                |       |    |
| 1                                                              | <ul> <li>Verification</li> </ul>                      |       |    |
| 0                                                              | Search for Partner IP                                 |       |    |

- 2. Select GTS AXI Multichannel DMA IP for PCI Express (Library → Interface Protocols → PCI Express → GTS AXI Multichannel DMA IP for PCI Express) and then click Add.
- 3. In the New IP Variant dialogue box, specify a top-level name for your new custom IP variation and the directory for it. The IP Parameter Editor saves the IP variation settings in a file named <your\_ip>.ip.
- Click Create. The IP Parameter Editor appears as shown in the figure below. The GTS AXI Multichannel DMA IP for PCI Express has IP Settings, PCIe Settings, and Example Designs tabs to allow you to quickly configure your custom IP variation.

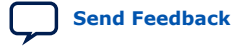

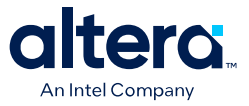

| GTS AXI Multicha        | nnal DMAA     |                      | Details |
|-------------------------|---------------|----------------------|---------|
|                         | nnet DMA      | Generate Example Des |         |
|                         |               |                      |         |
|                         |               |                      |         |
| IP Settings PCIe Settin | igs Example [ | Designs              |         |
| PCIe Mode: Ger          | n4 1x4        | •                    |         |
| Data Width:             | E .           | ✓                    |         |
| Port Mode: Nat          | tive Endpoint | -                    |         |
| Number of Segments:     |               | <b>*</b>             |         |
| Segement Width:         | e)            | ~                    |         |

- 5. Specify the parameters for your IP core variation. Refer to the following sections for information about specific IP parameters.
- *Note:* Ensure you apply settings that are aligned with the GTS AXI Streaming IP. Refer to Aligning IP Settings with the GTS AXI Streaming IP for PCI Express for more information.

# 3.2.1. IP Settings

#### Figure 7. IP Settings Tab Parameters

|                                             |                 |         | Details                 |
|---------------------------------------------|-----------------|---------|-------------------------|
| iTS AXI Multichannel DMA IP for PCI Express |                 |         | Generate Example Design |
|                                             |                 |         |                         |
| IP Settings PCIe Se                         | ettings Example | Designs |                         |
| PCIe Mode:                                  | Gen4 1x4        | -       |                         |
| Data Width:                                 | 75e             | *       |                         |
| Port Mode:                                  | Native Endpoint | •       |                         |
| Number of Segments:                         | 1               | *       |                         |
| Segement Width:                             | 256             | *       |                         |
| Single Width Mode                           |                 |         |                         |
|                                             |                 |         |                         |
|                                             |                 |         |                         |
|                                             |                 |         |                         |
|                                             |                 |         |                         |

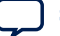

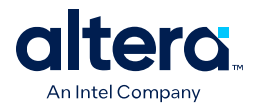

| Table 15. | IP Settings Parameters |
|-----------|------------------------|
|-----------|------------------------|

| Parameter          | Value                           | Default Value      | Description                                                                                                    |
|--------------------|---------------------------------|--------------------|----------------------------------------------------------------------------------------------------|
| PCIe Mode          | Gen4 1x4<br>Gen3 1x4            | Gen4 1x4           | <ul> <li>Selects the width of the data interface between the transaction layer and the application layer implemented in the PLD fabric, the lane data rate and the lane rate.</li> <li>Selects the following elements: <ul> <li>Lane data rate: Gen3 and Gen4 are supported.</li> <li>Lane width: x4 supports both Root Port and Endpoint modes.</li> </ul> </li> </ul> |
| Data Width         | 256<br>128                      | 256                | <ul> <li>Supported data widths per the PCIe mode:</li> <li>Gen4 1x4: 256 bits</li> <li>Gen3 1x4: 128 bits</li> <li>The IP Parameter Editor automatically selects a value per <b>PCIe Mode</b> settings.</li> </ul>                                                                                                    |
| Port Mode          | Native<br>Endpoint<br>Root Port | Native<br>Endpoint | Selects the port mode.                                                                                                    |
| Number of Segments | 1                               | 1                  | <ul> <li>Number of segments in the data interface. The IP Parameter Editor automatically selects a value per Data Width:</li> <li>256 bits: 1</li> <li>128 bits: 1</li> </ul>                                                                                                    |
| Segment Width      | 256<br>128                      | 256                | Segment data width. The IP Parameter Editor automatically selects a value based on the <b>Data Width</b> settings.                                                                                                    |
| Single Width Mode  | On                              | On                 | Sets the Single Width Mode. The IP Parameter Editor automatically sets this to <b>On</b> based on the <b>PCIe Mode</b> and <b>Data Width</b> settings.                                                                                                    |

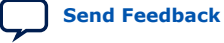

3. Configuring and Generating the GTS AXI Multichannel DMA IP for PCI Express 847470 | 2025.05.06

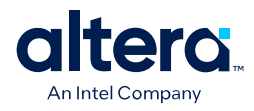

# 3.2.2. PCIe Settings

## 3.2.2.1. MCDMA Settings

#### 3.2.2.1.1. Multichannel DMA Mode

#### Figure 8. Multichannel DMA Mode Parameters

|                         |                                                         | <u>D</u> etails         |
|-------------------------|---------------------------------------------------------|-------------------------|
| TS AXI Multicha         | nnel DMA IP for PCI Express                             | Generate Example Design |
| 5                       |                                                         |                         |
|                         |                                                         |                         |
| IP Settings PCIe Settin | gs Example Designs                                      |                         |
| MCDMA Settings PC       | e PCI Express / PCI Capabilities Base Address Registers |                         |
| BAR2 Address Width:     | 4 MBytes - 22 bits 👻                                    |                         |
| User Mode:              | Multi channel DMA                                       |                         |
| User Interface:         | AXI-S                                                   |                         |
| Enable User-FLR         |                                                         |                         |
| Enable User-MSIX        |                                                         |                         |
| 📄 Enable Metadata       |                                                         |                         |
| Enable Configuration    | Intercept Interface                                     |                         |
| ✓ Enable Completion R   | e-order                                                 |                         |
| ✓ Enable Completion T   | meout Interface                                         |                         |
| Maximum Descriptor Feto | h: 16 🗨                                                 |                         |
| Maximum Descriptor Feto | h: 16                                                   |                         |
|                         |                                                         |                         |

#### Table 16. Multichannel DMA Mode Parameters

| Parameter          | Value                                                                                          | Default Value         | Description                                                                                                    |
|--------------------|------------------------------------------------------------------------------------------------|-----------------------|----------------------------------------------------------------------------------------------------|
| BAR2 Address Width | 128 Bytes – 7 bits<br><br>8 EBytes – 63 bits                                                   | 4 Mbytes – 22<br>bits | AXI4-Lite PIO interface is available in Multichannel<br>DMA mode for the Host to perform MMIO read/<br>write to user logic. This parameter sets the BAR2<br>address width used for the PIO functionality.                                                                                                    |
|                    |                                                                                                |                       | Note: This parameter is available only in<br>Multichannel DMA user mode.                                                                                                    |
| User Mode          | Multichannel DMA<br>Bursting Master<br>Bursting Slave<br>BAM+BAS<br>BAM+MCDMA<br>BAM+BAS+MCDMA | Multichannel<br>DMA   | <ul> <li>This parameter allows you to configure the mode of operation for the user application:</li> <li>Bursting Master (BAM) and Bursting Slave (BAS) offer bursting AXI-MM capabilities without DMA functionality</li> <li><i>Note:</i> Only Bursting Master, Bursting Slave and BAM+BAS options are available in Root Port Mode.</li> </ul> |
| User Interface     | AXI-S<br>AXI-MM                                                                                | AXI-S                 | Sets the type of H2D/D2H DMA user interface.                                                                                                    |
| Enable User-FLR    | On / Off                                                                                       | Off                   | Select to enable the User FLR interface, which allows the passing of FLR signals to the user side application.                                                                                                    |
|                    | ·                                                                                              | ·                     | continued                                                                                                    |

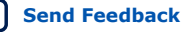

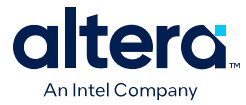

| Parameter                                   | Value          | Default Value | Description                                                                                                    |
|---------------------------------------------|----------------|---------------|----------------------------------------------------------------------------------------------------|
|                                             |                |               | Note: User FLR is not supported in Bursting<br>Master, Bursting Slave, and BAM+BAS<br>modes.                                                                                                    |
| Enable User-MSIX                            | On / Off       | Off           | The User MSI-X interface enables the user application to initiate interrupts through the MCDMA IP.                                                                                                    |
|                                             |                |               | Note: User MSI-X is not supported in Bursting<br>Master, Bursting Slave, and BAM+BAS<br>modes.                                                                                                    |
| Enable Metadata                             | On / Off       | Off           | Enables or disables 8-byte metadata.<br>Metadata is the 8-byte user application data that<br>is transferred to and from the device via the DEST<br>address field (for H2D DMA) and SRC address field<br>(for D2H DMA) in the AXI Streaming mode. |
| Enable Configuration<br>Intercept Interface | On / Off       | Off           | Select to enable the user application to detect the occurrence of a CFG request on the link and to modify its behavior via the User Configuration Intercept Interface.                                                                           |
| Enable Completion<br>Re-order               | On             | On            | Enables completion reorder.                                                                                                    |
| Enable Completion<br>Timeout Interface      | On             | On            | Enables the completion timeout interface.                                                                                                    |
| Maximum Descriptor<br>Fetch                 | 16<br>32<br>64 | 16            | Sets the maximum descriptors that are fetched per D2H prefetch channel. Applicable to the AXI-S interface type.                                                                                                    |

#### 3.2.2.1.2. Bursting Master Mode

## Figure 9. Root Port Bursting Master Mode Parameters

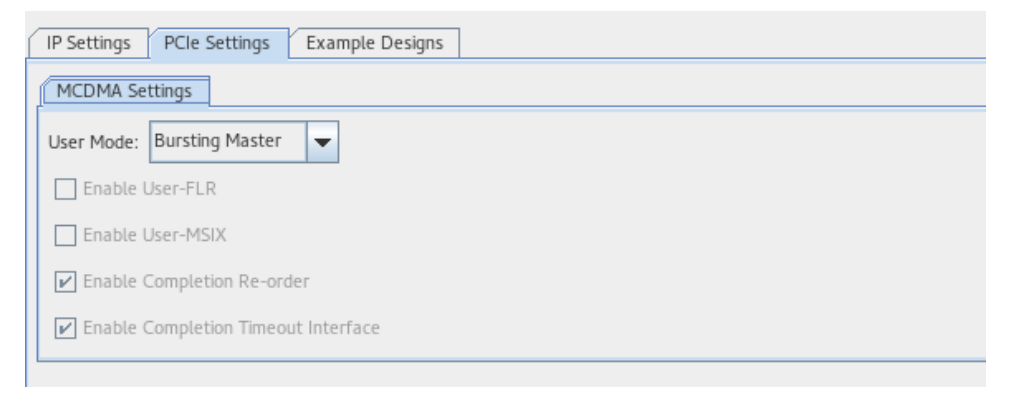

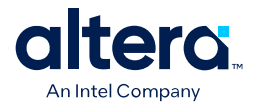

#### Figure 10. Endpoint Bursting Master Mode Parameters

| IP Settings PCIe Settings Example Designs                                 |
|---------------------------------------------------------------------------|
| MCDMA Settings PCIe PCI Express / PCI Capabilities Base Address Registers |
| User Mode: Bursting Master 👻                                              |
| Enable User-FLR                                                           |
| Enable User-MSIX                                                          |
| Enable Configuration Intercept Interface                                  |
| ✓ Enable Completion Re-order                                              |
| ✓ Enable Completion Timeout Interface                                     |
|                                                                           |
|                                                                           |
|                                                                           |
|                                                                           |
|                                                                           |

#### Table 17. Bursting Master Mode Parameters

| Parameter                                   | Value  | Default Value | Description                                                                                                    |
|---------------------------------------------|--------|---------------|----------------------------------------------------------------------------------------------------|
| Enable Configuration<br>Intercept Interface | On/Off | Off           | Select to enable the user application to detect the occurrence<br>of a CFG request on the link and to modify its behavior via the<br>configuration intercept interface. Applicable to Endpoint mode<br>only. |
| Enable Completion<br>Reorder                | On     | On            | Enables completion reorder.                                                                                                    |
| Enable Completion<br>Timeout Interface      | On     | On            | Enables the completion timeout interface.                                                                                                    |

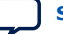

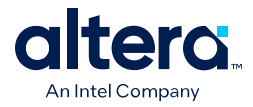

#### 3.2.2.1.3. Bursting Slave Mode

## Figure 11. Root Port Bursting Slave Parameters

| IP Settings PCIe Settings Example Designs |                |  |  |
|-------------------------------------------|----------------|--|--|
| MCDMA Settings                            |                |  |  |
| User Mode:                                | Bursting Slave |  |  |
| Enable User-FLR                           |                |  |  |
| Enable User-MSIX                          |                |  |  |
| ⊯ Enable Completion Re-order              |                |  |  |
| Enable Completion Timeout Interface       |                |  |  |
| Enable ATT                                |                |  |  |
| ATT Table Address Width (1-9):            | 3              |  |  |
| ATT Window Address Width (10-63):         | 16             |  |  |
|                                           |                |  |  |

#### Table 18. Root Port Bursting Slave Parameters

| Parameter                              | Value   | Default Value | Description                                                                        |
|----------------------------------------|---------|---------------|------------------------------------------------------------------------------------|
| Enable Completion<br>Reorder           | On      | On            | Enables completion reorder.                                                        |
| Enable Completion<br>Timeout Interface | On      | On            | Enables the completion timeout interface.                                          |
| Enable ATT                             | On/Off  | Off           | Enables the Address Translation Table for BAS.                                     |
| ATT Table Address<br>Width             | 1 - 9   | 3             | Sets the depth of ATT. The depth is equal to 2 to the power of the number entered. |
| ATT Window Address<br>Width            | 10 - 63 | 16            | Sets the number of BAS address bits to be used directly.                           |
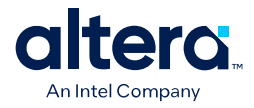

### Figure 12. Endpoint Bursting Slave Parameters

| (                                                                         | IP Settings PCIe Settings Example Designs |  |  |  |  |  |  |
|---------------------------------------------------------------------------|-------------------------------------------|--|--|--|--|--|--|
| MCDMA Settings PCIe PCI Express / PCI Capabilities Base Address Registers |                                           |  |  |  |  |  |  |
|                                                                           | User Mode: Bursting Slave                 |  |  |  |  |  |  |
|                                                                           | Enable User-FLR                           |  |  |  |  |  |  |
|                                                                           | Enable User-MSIX                          |  |  |  |  |  |  |
|                                                                           | Enable Configuration Intercept Interface  |  |  |  |  |  |  |
|                                                                           | ✓ Enable Completion Re-order              |  |  |  |  |  |  |
|                                                                           | ✓ Enable Completion Timeout Interface     |  |  |  |  |  |  |
|                                                                           | Enable MSI Capability                     |  |  |  |  |  |  |
|                                                                           | Enable MSI 64-bit Addressing              |  |  |  |  |  |  |
|                                                                           | Number of MSI Messages Requested: 1       |  |  |  |  |  |  |
|                                                                           | Enable MSI Extended Data Capability       |  |  |  |  |  |  |
|                                                                           |                                           |  |  |  |  |  |  |

### Table 19. Endpoint Bursting Slave Parameters

| Parameter                                   | Value                 | Default Value | Description                                                                                                    |
|---------------------------------------------|-----------------------|---------------|----------------------------------------------------------------------------------------------------|
| Enable Configuration<br>Intercept Interface | On/Off                | Off           | Select to enable the user application to detect the occurrence<br>of a CFG request on the link and to modify its behavior via the<br>configuration intercept interface. Applicable to Endpoint only. |
| Enable Completion<br>Reorder                | On                    | On            | Enables completion reorder.                                                                                                    |
| Enable Completion<br>Timeout Interface      | On                    | On            | Enables the completion timeout interface.                                                                                                    |
| Enable MSI Capability                       | On/Off                | Off           | Enables or disables the MSI capability.<br><i>Note:</i> MSI is supported only in BAS and BAM + BAS modes.                                                                                            |
| Enable MSI 64-bit<br>Addressing             | On/Off                | Off           | Enables or disables 64-bit MSI addressing.                                                                                                    |
| Number of MSI<br>Messages Requested         | 1, 2, 4, 8,<br>16, 32 | 1             | Sets the number of messages that the application can request<br>in the multiple message capable field of the Message Control<br>register.                                                            |
| Enable MSI Extended<br>Data Capability      | On/Off                | Off           | Enables or disables MSI extended data capability.                                                                                                    |

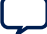

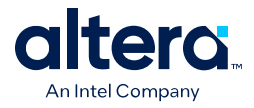

### 3.2.2.1.4. BAM + BAS Mode

### Figure 13. Root Port BAM + BAS Mode Parameters

| IP Settings PCIe Settings Example Designs |           |  |  |  |  |  |
|-------------------------------------------|-----------|--|--|--|--|--|
| MCDMA Settings                            |           |  |  |  |  |  |
| User Mode:                                | BAM+BAS 👻 |  |  |  |  |  |
| Enable User-FLR                           |           |  |  |  |  |  |
| Enable User-MSIX                          |           |  |  |  |  |  |
| ✓ Enable Completion Re-order              |           |  |  |  |  |  |
| ✓ Enable Completion Timeout Inter         | face      |  |  |  |  |  |
| ✓ Enable ATT                              |           |  |  |  |  |  |
| ATT Table Address Width (1-9):            | 3         |  |  |  |  |  |
| ATT Window Address Width (10-63):         | 16        |  |  |  |  |  |
|                                           |           |  |  |  |  |  |

### Table 20. Root Port BAM + BAS Mode Parameters

| Parameter                              | Value    | Default Value | Description                                                                    |
|----------------------------------------|----------|---------------|--------------------------------------------------------------------------------|
| Enable Completion Re-<br>order         | On       | On            | Enables completion re-order.                                                   |
| Enable Completion<br>Timeout Interface | On       | On            | Enables completion timeout interface.                                          |
| Enable ATT                             | On / Off | Off           | Enables Address Translation Table for BAS.                                     |
| ATT Table Address Width                | 1 - 9    | 3             | Sets the depth of ATT. Depth is equal to 2 to the power of the number entered. |
| ATT Window Address<br>Width            | 10 - 63  | 16            | Sets the number of BAS address bits to be used directly.                       |

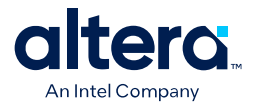

# Figure 14. Endpoint BAM + BAS Mode Parameters

| ĺ | IP Settings PCIe Settings Example Designs                                 |  |  |  |  |  |  |
|---|---------------------------------------------------------------------------|--|--|--|--|--|--|
|   | MCDMA Settings PCIe PCI Express / PCI Capabilities Base Address Registers |  |  |  |  |  |  |
|   | User Mode: BAM+BAS                                                        |  |  |  |  |  |  |
|   | Enable User-FLR                                                           |  |  |  |  |  |  |
|   | Enable User-MSIX                                                          |  |  |  |  |  |  |
|   | Enable Configuration Intercept Interface                                  |  |  |  |  |  |  |
|   | ✓ Enable Completion Re-order                                              |  |  |  |  |  |  |
|   | ✓ Enable Completion Timeout Interface                                     |  |  |  |  |  |  |
|   | 🖌 Enable MSI Capability                                                   |  |  |  |  |  |  |
|   | Enable MSI 64-bit Addressing                                              |  |  |  |  |  |  |
|   | Number of MSI Messages Requested: 1                                       |  |  |  |  |  |  |
|   | Enable MSI Extended Data Capability                                       |  |  |  |  |  |  |
|   |                                                                           |  |  |  |  |  |  |

### Table 21. Endpoint BAM + BAS Mode Parameters

| Parameter                                   | Value                 | Default Value | Description                                                                                                    |
|---------------------------------------------|-----------------------|---------------|----------------------------------------------------------------------------------------------------|
| Enable Configuration<br>Intercept Interface | On / Off              | Off           | Select to enable the user application to detect the occurrence of a CFG request on the link and to modify its behavior via the configuration intercept interface. Applicable to Endpoint only. |
| Enable Completion<br>Reorder                | On                    | On            | Enables completion reorder.                                                                                                    |
| Enable Completion<br>Timeout Interface      | On                    | On            | Enables completion timeout interface.                                                                                                    |
| Enable MSI Capability                       | On / Off              | Off           | Enables or disables MSI capability.                                                                                                    |
|                                             |                       |               | Note: MSI is supported only in the BAS and BAM + BAS modes.                                                                                                    |
| Enable MSI 64-bit<br>Addressing             | On / Off              | Off           | Enables or disables 64-bit MSI addressing.                                                                                                    |
| Number of MSI Messages<br>Requested         | 1, 2, 4, 8, 16,<br>32 | 1             | Sets the number of messages that the application can request in the multiple message capable field of the Message Control register.                                                            |
| Enable MSI Extended<br>Data Capability      | On / Off              | Off           | Enables or disables MSI extended data capability.                                                                                                    |

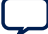

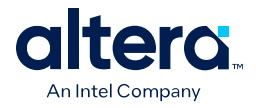

### 3.2.2.1.5. BAM + MCDMA Mode

### Figure 15. BAM + MCDMA Mode Parameters

| IP Settings PCIe Settings Example Designs |                                                                           |  |  |  |  |  |
|-------------------------------------------|---------------------------------------------------------------------------|--|--|--|--|--|
| MCDMA Settings PCIe I                     | MCDMA Settings PCIe PCI Express / PCI Capabilities Base Address Registers |  |  |  |  |  |
| User Mode:                                | BAM+MCDMA                                                                 |  |  |  |  |  |
| User Interface:                           | AXI-S                                                                     |  |  |  |  |  |
| Enable User-FLR                           |                                                                           |  |  |  |  |  |
| Enable User-MSIX                          |                                                                           |  |  |  |  |  |
| Enable Metadata                           | Enable Metadata                                                           |  |  |  |  |  |
| Enable Configuration In                   | Enable Configuration Intercept Interface                                  |  |  |  |  |  |
| Enable Completion Re-                     | Enable Completion Re-order                                                |  |  |  |  |  |
| ✓ Enable Completion Timeout Interface     |                                                                           |  |  |  |  |  |
| Maximum Descriptor Fetch:                 | 16                                                                        |  |  |  |  |  |
|                                           |                                                                           |  |  |  |  |  |

### Table 22. BAM + MCDMA Mode Parameters

| Parameter                                   | Value           | Default Value | Description                                                                                                    |
|---------------------------------------------|-----------------|---------------|----------------------------------------------------------------------------------------------------|
| User Interface                              | AXI-S<br>AXI-MM | AXI-S         | Sets the type of DMA user interface.                                                                                                    |
| Enable User-FLR                             | On / Off        | Off           | Select to enable the User FLR interface, which allows the passing of FLR signals to the user side application.                                                                                                    |
| Enable User-MSIX                            | On / Off        | Off           | The User MSI-X interface enables the user application to initiate interrupts through the MCDMA IP.                                                                                                    |
| Enable Metadata                             | On / Off        | Off           | Enables or disables 8-byte metadata.<br>Metadata is the 8-byte user application data that is<br>transferred to and from the device via the DEST<br>address field (for H2D DMA) and SRC address field (for<br>D2H DMA) in the AXI Streaming mode. |
| Enable Configuration<br>Intercept Interface | On / Off        | Off           | Select to enable the user application to detect the occurrence of a CFG request on the link and to modify its behavior via the configuration intercept interface.                                                                                |
| Enable Completion Re-<br>order              | On              | On            | Enables completion re-order.                                                                                                    |
| Enable Completion<br>Timeout Interface      | On              | On            | Enables completion timeout interface.                                                                                                    |
| Maximum Descriptor<br>Fetch                 | 16<br>32<br>64  | 16            | Sets the maximum descriptors that are fetched per D2H prefetch channel. Applicable to the AXI-S interface type.                                                                                                    |

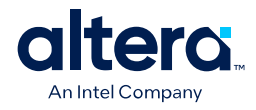

#### 3.2.2.1.6. BAM + BAS + MCDMA Mode

#### Figure 16. BAM + BAS + MCDMA Mode Parameters

| IP Settings PCIe Settings                                                 | Example Designs                          |   |  |  |  |  |  |
|---------------------------------------------------------------------------|------------------------------------------|---|--|--|--|--|--|
| MCDMA Settings PCIe PCI Express / PCI Capabilities Base Address Registers |                                          |   |  |  |  |  |  |
| User Mode: BAM+BAS+MCDMA 👻                                                |                                          |   |  |  |  |  |  |
| User Interface:                                                           | AXI-S                                    | • |  |  |  |  |  |
| Enable User-FLR                                                           |                                          |   |  |  |  |  |  |
| Enable User-MSIX                                                          |                                          |   |  |  |  |  |  |
| Enable Metadata                                                           | Enable Metadata                          |   |  |  |  |  |  |
| Enable Configuration In                                                   | Enable Configuration Intercept Interface |   |  |  |  |  |  |
| Enable Completion Re-                                                     | ▶ Enable Completion Re-order             |   |  |  |  |  |  |
| Enable Completion Time                                                    | ✓ Enable Completion Timeout Interface    |   |  |  |  |  |  |
| Maximum Descriptor Fetch:                                                 | 16                                       | • |  |  |  |  |  |
|                                                                           |                                          |   |  |  |  |  |  |

### Table 23. BAM + BAS + MCDMA Mode Parameters

| Parameter                                   | Value           | Default Value | Description                                                                                                    |
|---------------------------------------------|-----------------|---------------|----------------------------------------------------------------------------------------------------|
| User Interface                              | AXI-S<br>AXI-MM | AXI-S         | Sets the type of DMA user interface.                                                                                                    |
| Enable User-FLR                             | On / Off        | Off           | Select to enable the User FLR interface, which allows the passing of FLR signals to the user side application.                                                                                                    |
| Enable User-MSIX                            | On / Off        | Off           | The User MSI-X interface enables the user application to initiate interrupts through the MCDMA IP.                                                                                                    |
| Enable Metadata                             | On / Off        | Off           | Enables or disables 8-byte metadata.<br>Metadata is the 8-byte user application data that is<br>transferred to and from the device via the DEST<br>address field (for H2D DMA) and SRC address field (for<br>D2H DMA) in the AXI Streaming mode. |
| Enable Configuration<br>Intercept Interface | On / Off        | Off           | Select to enable the user application to detect the occurrence of a CFG request on the link and to modify its behavior via the configuration intercept interface.                                                                                |
| Enable Completion Re-<br>order              | On              | On            | Enables completion re-order.                                                                                                    |
| Enable Completion<br>Timeout Interface      | On              | On            | Enables completion timeout interface.                                                                                                    |
| Maximum Descriptor<br>Fetch                 | 16<br>32<br>64  | 16            | Sets the maximum descriptors that are fetched per D2H prefetch channel. Applicable to the AXI-S interface type.                                                                                                    |

### 3.2.2.2. PCI Express / PCI Capabilities

This group of parameters defines various capability properties of the IP core. Some of these parameters are stored in the PCI Configuration Space - PCI Compatible Configuration Space. The byte offset indicates the parameter address.

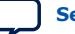

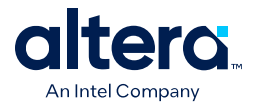

### 3.2.2.1. PCIe Device

### Figure 17. PCIe Multifunction and SR-IOV System Settings Parameters

| <b>IF</b> | P Settings PCIe Settings Example Designs                                  |
|-----------|---------------------------------------------------------------------------|
| ſ         | MCDMA Settings PCIe PCI Express / PCI Capabilities Base Address Registers |
|           | PCIe Device PCIe MSI-X                                                    |
|           | PCIe Multifunction and SR-IOV System Settings                             |
|           | Enable multiple physical functions                                        |
|           | Total physical functions (PFs): 2                                         |
|           | Enable SR-IOV support                                                     |
|           | Total virtual functions of physical function 0 (PF0 VFs): 1               |
|           | Total virtual functions of physical function 1 (PF1 VFs):                 |
|           | PF0 PF1                                                                   |
|           | Number of DMA channels allocated to PF0: 4                                |
|           | Number of DMA channels alloted to each VF in PF0: 0                       |
|           |                                                                           |

### Table 24. PCIe Multifunction and SR-IOV System Settings Parameters

| Parameter                                                                   | Value    | Default Value | Description                                                                                                    |
|-----------------------------------------------------------------------------|----------|---------------|----------------------------------------------------------------------------------------------------|
| Enable multiple physical<br>functions                                       | On / Off | Off           | Enables multiple physical functions.                                                                                                    |
| Total physical functions<br>(PFs)                                           | 1 - 4    | 1             | Sets the number of physical functions. This parameter is available when <b>Enable multiple physical functions</b> is <b>On</b> .                                                                                                    |
| Enable SR-IOV support                                                       | On / Off | Off           | Enables SR-IOV.                                                                                                    |
| Total virtual functions of<br>physical function <n><br/>(PF<n> VFs)</n></n> | 0 - 256  | 0             | Sets the number of VFs to be assigned to Physical<br>Function <n>. This parameter is available when<br/><b>Enable SR-IOV support</b> is <b>On</b>.<br/>By default, only the parameter for physical function 0<br/>appears. If you change the value of <b>Total physical</b><br/><b>functions (PFs)</b>, other parameters appear<br/>corresponding to the number of physical functions<br/>enabled.</n> |
| Number of DMA channels<br>allocated to PF <n></n>                           | 0 - 256  | 4             | Sets the number of DMA channels allocated to PF <n>.<br/>The GTS AXI MCDMA IP supports up to 256 DMA<br/>channels across all PFs and VFs.</n>                                                                                                    |
| Number of DMA channels<br>allocated to each VF in<br>PF <n></n>             | 0 - 256  | 0             | Sets the number of DMA channels allocated to each VF in PF <n>. The GTS AXI MCDMA IP supports up to 256 DMA channels across all PFs and VFs.</n>                                                                                                    |

### 3.2.2.2.2. PCIe MSI-X

### PCIe PF MSI-X

The PF MSI-X capability parameters in Multichannel DMA, BAM+MCDMA and BAM+BAS +MCDMA modes are automatically set and cannot be modified.

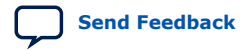

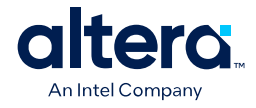

Figure 18. PCIe PF MSI-X Parameters

| IP Settings PCIe Settings Exa   | nple Designs                                  |
|---------------------------------|-----------------------------------------------|
| MCDMA Settings PCIe PCI Expre   | ess / PCI Capabilities Base Address Registers |
| PCIe Device PCIe MSI-X          |                                               |
| PCIe PF MSI-X PCIe VF MSI->     |                                               |
| ▼ PCle PF0 MSI-X                |                                               |
| Enable MSI-X                    |                                               |
| Table size:                     |                                               |
| Table offset:                   |                                               |
| Table BAR indicator:            |                                               |
| Pending bit array (PBA) offset: |                                               |
| PBA BAR indicator:              |                                               |
| VF table size:                  |                                               |

### Table 25. PCIe PF MSI-X Parameters

| Parameter                         | Value      | Default Value   | Description                                                                                                    |
|-----------------------------------|------------|-----------------|----------------------------------------------------------------------------------------------------|
| Enable MSI-X                      | On / Off   | See Description | Enables or disables the MSI-X capability.<br>Note: In Multichannel DMA, BAM+MCDMA and<br>BAM+BAS+MCDMA user modes, the MSI-X<br>capability is automatically enabled, and the<br>capability registers are set by the IP Parameter<br>Editor. You cannot modify the capability<br>register values.      |
| Table Size                        | 0 - 1023   | 15              | Sets the number of entries in the MSI-X table. System software reads this field to determine the MSI-X table size N, which is encoded as N-1.                                                                                                    |
| Table Offset                      | 0x00020000 | 0x00020000      | Sets the read-only base address of the MSI-X table.<br>Points to the base of the MSI-X table. The lower 3 bits<br>of the table BAR indicator (BIR) are set to zero by<br>software to form a 64-bit qword-aligned offset.                                                                              |
| Table BAR Indicator               | 0          | 0               | Specifies which one of a function's base address registers, located beginning at 0x10 in the Configuration Space, maps the MSI-X table into memory space.                                                                                                    |
| Pending Bit Array (PBA)<br>Offset | 0x00030000 | 0x00030000      | Used as an offset from the address contained in one of<br>the function's Base Address registers to point to the<br>base of the MSI-X PBA. The lower 3 bits of the PBA<br>BIR are set to zero by software to form a 32-bit<br>qword-aligned offset. This field is read-only after being<br>programmed. |
| PBA BAR Indicator                 | 0          | 0               | Specifies the function Base Address register, located beginning at 0x10 in Configuration Space, that maps the MSI-X PBA into memory space. This field is read-only in the MSI-X Capability Structure.                                                                                                 |

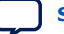

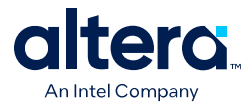

### **PCIe VF MSI-X**

The VF MSI-X capability is available in Multichannel DMA, BAM+MCDMA and BAM+BAS +MCDMA user modes if the SR-IOV support is enabled and total VFs are non-zero.

### Figure 19. PCIe VF MSI-X Parameters

| IP Settings PCIe Settings Example Designs |                        |                        |  |  |
|-------------------------------------------|------------------------|------------------------|--|--|
| MCDMA Settings PCIe PCI Expre             | ess / PCI Capabilities | Base Address Registers |  |  |
| PCIe Device PCIe MSI-X                    |                        |                        |  |  |
| PCIe PF MSI-X PCIe VF MSI-X               | <                      |                        |  |  |
| T PCIe PF0 VF MSI-X                       |                        |                        |  |  |
| 🗾 Enable VF MSI-X                         |                        |                        |  |  |
| Table size:                               |                        |                        |  |  |
| Table offset:                             |                        |                        |  |  |
| Table BAR indicator:                      |                        |                        |  |  |
| Pending bit array (PBA) offset:           |                        |                        |  |  |
| PBA BAR indicator:                        |                        |                        |  |  |

### Table 26. PCIe VF MSI-X Parameters

| Parameter                         | Value      | Default Value   | Description                                                                                                    |
|-----------------------------------|------------|-----------------|----------------------------------------------------------------------------------------------------|
| Enable MSI-X                      | On / Off   | See Description | Enables or disables the MSI-X capability.                                                                                                    |
|                                   |            |                 | Note: In Multichannel DMA, BAM+MCDMA and<br>BAM+BAS+MCDMA user modes, the MSI-X<br>capability is automatically enabled, and the<br>capability registers are set by the IP Parameter<br>Editor. You cannot modify the capability<br>register values.                                                   |
| Table Size                        | 0 - 1023   | 0               | Sets the number of entries in the MSI-X table. System software reads this field to determine the MSI-X table size N, which is encoded as N-1.                                                                                                    |
| Table Offset                      | 0x00020000 | 0x00020000      | Sets the read-only base address of the MSI-X table.<br>Points to the base of the MSI-X table. The lower 3 bits<br>of the table BAR indicator (BIR) are set to zero by<br>software to form a 64-bit qword-aligned offset.                                                                              |
| Table BAR Indicator               | 0          | 0               | Specifies which one of a function's base address registers, located beginning at 0x10 in the Configuration Space, maps the MSI-X table into memory space.                                                                                                    |
| Pending Bit Array (PBA)<br>Offset | 0x00030000 | 0x00030000      | Used as an offset from the address contained in one of<br>the function's Base Address registers to point to the<br>base of the MSI-X PBA. The lower 3 bits of the PBA<br>BIR are set to zero by software to form a 32-bit<br>qword-aligned offset. This field is read-only after being<br>programmed. |
| PBA BAR Indicator                 | 0          | 0               | Specifies the function Base Address register, located beginning at 0x10 in Configuration Space, that maps the MSI-X PBA into memory space. This field is read-only in the MSI-X Capability Structure.                                                                                                 |

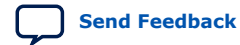

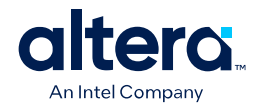

### 3.2.2.3. Base Address Registers

#### Figure 20. PF BAR Configuration Parameters

| IP Settings PCIe Settir | ngs Example Designs               |                        |
|-------------------------|-----------------------------------|------------------------|
| MCDMA Settings PC       | le PCI Express / PCI Capabilities | Base Address Registers |
| PF0 BAR Configuration   | PF1 BAR Configuration             |                        |
| T PF0 BAR               |                                   |                        |
| BAR0 Type:              | 64-bit prefetchable memory        | -                      |
| BAR0 Size:              | 4 MBytes - 22 bits                | -                      |
| BAR2 Type:              | Disabled                          | <b>•</b>               |
| BAR3 Type:              | Disabled                          | <b>—</b>               |
| BAR4 Type:              | Disabled                          | -                      |
| BAR5 Type:              | Disabled                          | -                      |
| Expansion ROM Size:     | Disabled                          | -                      |

The Base Address Registers settings are available for the Native Endpoint design. In Multichannel DMA, BAM+MCDMA and BAM+BAS+MCDMA modes, BAR0 is allocated to access a 4 MB space that internal IP registers are mapped to.

In Multichannel DMA mode, BAR2 size can be configured through the **BAR2 Address Width** parameter in **MCDMA Settings**.

Supported BAR types for the user application are as follows (vary by user mode):

- BAR 0/2/4: Disabled, 64-bit prefetchable memory, 64-bit non-prefetchable memory.
- BAR 1/3/5: Disabled.

If you select a 64-bit type for BAR 0/2/4, then the adjacent BAR 1/3/5 is disabled.

The following tables show the BAR and Expansion ROM parameters that can be configured in each user mode.

#### Table 27. PF BAR Configuration per User Mode [MCDMA, BAM, BAS]

| PF0 BAR | Multichannel DMA                                                                                          | Bursting Master | Bursting Slave |
|---------|----------------------------------------------------------------------------------------------------|-----------------|----------------|
| BARO    | 64-bit prefetchable memory<br>Size: 4 MB - 22 bits<br><b>Note:</b> BAR not available to user application. | Y               | Y              |
| BAR1    | Disabled<br>Note: BAR not available to user application.                                                  | Disabled        | Disabled       |
| BAR2    | 64-bit prefetchable memory<br>Size: 4 MB - 22 bits<br><b>Note:</b> BAR not available to user application. | Y               | Y              |
| BAR3    | Disabled                                                                                                  | Disabled        | Disabled       |
|         |                                                                                                    |                 | continued      |

Y = This BAR is available to the user application.

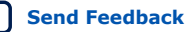

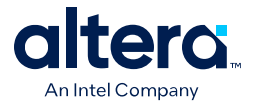

| PF0 BAR       | Multichannel DMA                                         | Bursting Master | Bursting Slave |
|---------------|----------------------------------------------------------|-----------------|----------------|
|               | Note: BAR not available to user application.             |                 |                |
| BAR4          | Disabled<br>Note: BAR not available to user application. | Y               | Y              |
| BAR5          | Disabled<br>Note: BAR not available to user application. | Disabled        | Disabled       |
| Expansion ROM | Y                                                        | Y               | Y              |

# Table 28. PF BAR Configuration per User Mode [BAM+BAS, BAM+MCDMA, BAM+BAS +MCDMA]

| PF0 BAR       | BAM+BAS  | BAM+MCDMA                                                                                                    | BAM+BAS+MCDMA                                                                                                |
|---------------|----------|----------------------------------------------------------------------------------------------------|----------------------------------------------------------------------------------------------------|
| BARO          | Y        | 64-bit prefetchable memory<br>Size: 4 MB - 22 bits<br><i>Note:</i> BAR not available to user<br>application. | 64-bit prefetchable memory<br>Size: 4 MB - 22 bits<br><i>Note:</i> BAR not available to user<br>application. |
| BAR1          | Disabled | Disabled<br>Note: BAR not available to user<br>application.                                                  | Disabled<br>Note: BAR not available to user<br>application.                                                  |
| BAR2          | Y        | Y                                                                                                    | Y                                                                                                    |
| BAR3          | Disabled | Disabled                                                                                                    | Disabled                                                                                                    |
| BAR4          | Y        | Y                                                                                                    | Y                                                                                                    |
| BAR5          | Disabled | Disabled                                                                                                    | Disabled                                                                                                    |
| Expansion ROM | Y        | Y                                                                                                    | Y                                                                                                    |

Y = This BAR is available to the user application.

# **3.3. Generating HDL for Simulation and Synthesis**

- 1. Set the parameter values in the IP Parameter Editor and view the block diagram of the component. The **System Messages** tab at the bottom displays any errors in the IP parameters.
- 2. Click Generate HDL. The Generation dialogue box appears.

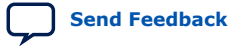

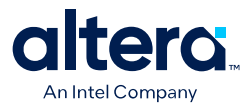

### Figure 21. Generation Dialogue Box Options

| Option                                                                                                    | Description Allows you to specify Verilog or VHDL file type generation for the system's top-level definition and child instances. Select None to skip generation of synthesis files.                                                                  |  |  |
|----------------------------------------------------------------------------------------------------|----------------------------------------------------------------------------------------------------|--|--|
| Create HDL design files for synthesis                                                                             |                                                                                                    |  |  |
| Create timing and resource estimates for<br>each IP in your system to be used with<br>third-party synthesis tools | Generates a non-functional Verilog Design File (.v) for use by supported third-party EDA synthesis tools. Estimates timing and resource usage for the IP component. The generated netlist file name is <ip_component_name>_syn.v.</ip_component_name> |  |  |
| Create Block Symbol File (.bsf)                                                                                   | Generates a Block Symbol File (.bsf) for use in a larger system schematic Block Diagram File (.bdf).                                                                                                    |  |  |
| IP-XACT                                                                                                    | Generates an IP-XACT file for the system, and adds the file to the IP<br>Catalog.<br>Note: Platform Designer supports importing and exporting files in IP-<br>XACT 2009 format and exporting IP-XACT files in 2014 format.                            |  |  |
| Generate IP Core Documentation                                                                                    | Generates the IP user guide documentation for the components in your system (when available).                                                                                                    |  |  |
| Create simulation model                                                                                           | Generates Verilog HDL or VHDL simulation models and simulator setup<br>scripts. Enable the checkbox for one or more simulators to generate<br>setup scripts for those tools in the following location:                                                |  |  |
|                                                                                                    | <pre><top-level name="" system="">/<sim>/<sim>lator&gt; If you do not specify a simulator, the setup scripts generate for all supported tools.</sim></sim></top-level></pre>                                                                          |  |  |
| Clear output directories for selected generation targets                                                          | Clears previous synthesis and simulation file generation data for the<br>current system.                                                                                                    |  |  |
| Use multiple processors for faster IP generation (when available)                                                 | Disables or enables parallel IP generation for faster IP generation using<br>multiple processors when available in your system.                                                                                                    |  |  |

- 3. Specify output file generation options, and then click **Generate**. This allows you to generate a GTS AXI MCDMA IP in the standalone mode with the IP synthesis and simulation files generated according to your specifications.
- 4. To generate a simulation testbench, click **Generate** → **Generate Testbench System** in the IP Parameter Editor. Specify testbench generation options, and then click **Generate**.
- 5. To generate an HDL instantiation template that you can copy and paste into your text editor, click **Generate** → **Show Instantiation Template** in the IP Parameter Editor.
- 6. Click **Finish**. Click **Yes** if prompted to add files representing the IP variation to your project.
- 7. After generating and instantiating your IP variation, make appropriate pin assignments to connect the ports.

# 3.3.1. IP Core Generation Output

The Quartus Prime Pro Edition software generates the following output file structure for individual IP cores that are not part of a Platform Designer system.

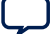

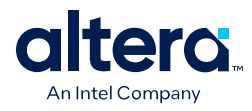

### Figure 22. IP Core Generation Output

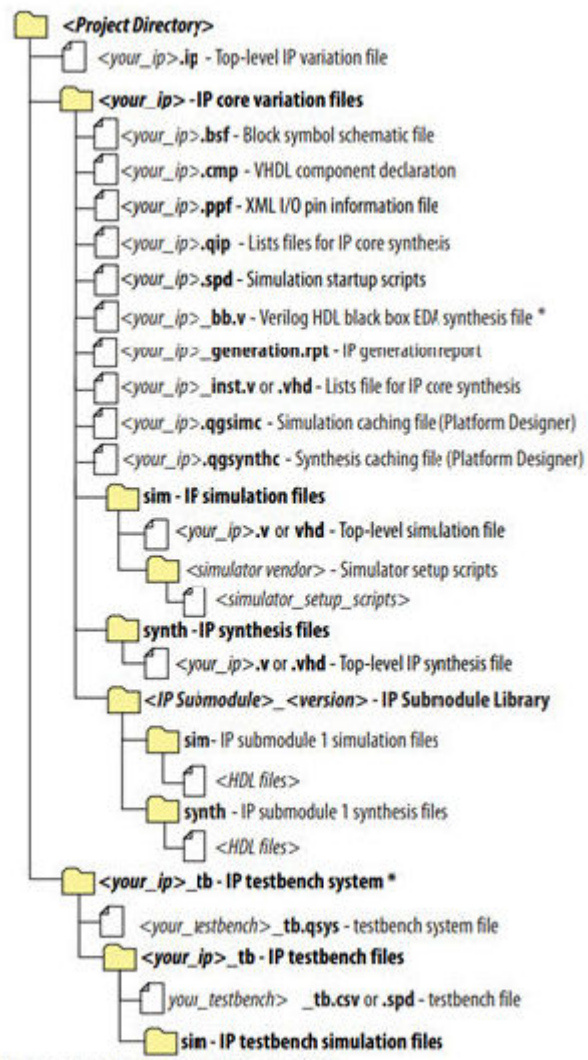

\* If supported and enabled for your IP core variation.

### Table 29. Output Files of IP Generation

| File Name                                                       | Description                                                                                                    |
|-----------------------------------------------------------------|----------------------------------------------------------------------------------------------------|
| <your_ip>.ip</your_ip>                                          | Top-level IP variation file that contains the parameterization of an IP core in your project.<br>If the IP variation is part of a Platform Designer system, the parameter editor also generates a .qsys file. |
| <your_ip>.cmp</your_ip>                                         | The VHDL Component Declaration (.cmp) file is a text file that contains local generic and port definitions that you use in VHDL design files.                                                                 |
| <your_ip>_generation.rpt</your_ip>                              | IP or Platform Designer generation log file.<br>Displays a summary of the messages during IP generation.                                                                                                    |
| <your_ip>.qgsimc<br/>(Platform Designer systems only)</your_ip> | Simulation caching file that compares the .qsys and .ip files with the current parameterization of the Platform Designer system and IP core.                                                                  |
|                                                                 | continued                                                                                                    |

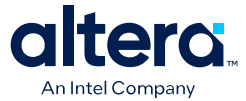

| File Name                                                        | Description                                                                                                    |  |
|------------------------------------------------------------------|----------------------------------------------------------------------------------------------------|--|
|                                                                  | This comparison determines if Platform Designer can skip the regeneration of the HDL                                                                                                    |  |
| <your_ip>.qgsynth<br/>(Platform Designer systems only)</your_ip> | Synthesis caching file that compares the .qsys and .ip files with the current parameterization of the Platform Designer system and IP core.<br>This comparison determines if Platform Designer can skip the regeneration of the HDL.                                                                                                    |  |
| <your_ip>.qip</your_ip>                                          | Contains all information to integrate and compile the IP component.                                                                                                    |  |
| <your_ip>.csv</your_ip>                                          | Contains information about the upgrade status of the IP component.                                                                                                    |  |
| <your_ip>.bsf</your_ip>                                          | A symbol representation of the IP variation for use in Block Diagram Files (.bdf).                                                                                                    |  |
| <your_ip>.spd</your_ip>                                          | Input file that ip-make-simscript requires to generate simulation scripts.<br>The .spd file contains a list of files you generate for simulation, along with information<br>about memories that you initialize.                                                                                                    |  |
| <your_ip>.ppf</your_ip>                                          | The Pin Planner File (.ppf) stores the port and node assignments for IP components you create for use with the Pin Planner.                                                                                                    |  |
| <your_ip>_bb.v</your_ip>                                         | Use the Verilog blackbox (_bb.v) file as an empty module declaration for use as a blackbox.                                                                                                    |  |
| <your_ip>_inst.v or<br/><your_ip>_inst.vhd</your_ip></your_ip>   | HDL example instantiation template.<br>Copy and paste the contents of this file into your HDL file to instantiate the IP<br>variation.                                                                                                    |  |
| <your_ip>.regmap</your_ip>                                       | If the IP contains register information, the Quartus Prime Software generates<br>the .regmap file.<br>The .regmap file describes the register map information of master and slave<br>interfaces.<br>This file complements the .sopcinfo file by providing more detailed register information<br>about the system.<br>This file enables register display views and user customizable statistics in System<br>Console.                                                                   |  |
| <your_ip>.svd</your_ip>                                          | Allows HPS System Debug tools to view the register maps of peripherals that connect<br>to HPS within a Platform Designer system.<br>During synthesis, the Quartus Prime Software stores the .svd files for slave interface<br>visible to the System Console masters in the .sof file in the debug session.<br>System Console reads this section, which Platform Designer queries for register map<br>information. For system slaves, Platform Designer accesses the registers by name. |  |
| <your_ip>.v<br/><your_ip>.vhd</your_ip></your_ip>                | HDL files that instantiate each submodule or child IP core for synthesis or simulation.                                                                                                    |  |
| /mentor/                                                         | Contains a msim_setup.tcl script to set up and run a ModelSim <sup>®</sup> simulation.                                                                                                    |  |
| /aldec/                                                          | Contains a Riviera-PRO* script rivierapro_setup.tcl to setup and run a simulation.                                                                                                    |  |
| /synopsys/vcs/<br>/synopsys/vcsmx/                               | Contains a shell script vcs_setup.sh to set up and run a VCS* simulation.<br>Contains a shell script vcsmx_setup.sh and synopsys_sim.setup file to set up and run<br>a VCS* MX simulation.                                                                                                    |  |
| /cadence/                                                        | Contains a shell script ncsim_setup.sh and other setup files to set up and run an NCSim simulation.                                                                                                    |  |
| /submodules/                                                     | Contains HDL files for the IP core submodule.                                                                                                    |  |
| / <ip submodule="">/</ip>                                        | Platform Designer generates /synth and /sim sub-directories for each IP submodule directory that Platform Designer generates.                                                                                                    |  |

# **3.4. Generating the Design Example**

In the Quartus Prime Pro Edition software, you can generate a design example for the GTS AXI Multichannel DMA IP for PCI Express.

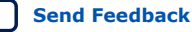

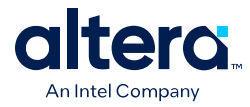

### Figure 23. Design Example Generation

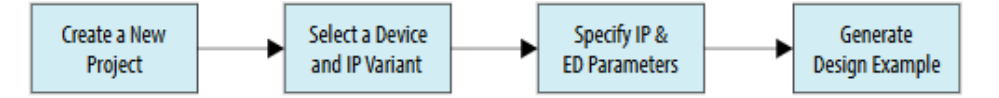

Following is the procedure to generate a design example:

- 1. In the Quartus Prime Pro Edition software, create a new project by clicking **File** → **New Project Wizard**. Click **Next**.
- 2. Select **Empty Project** type and specify the **Directory, Name, and Top-Level Entity**. Click **Next**.
- 3. Specify the Family, Device & Board Settings as follows:
  - a. Select Family: Agilex 5 (E-Series/D-Series).
  - b. Select Target device: A5ED065BB32AE4SR0.
    - *Note:* The device used for the Quartus Prime-generated design example matches the device used in the target FPGA development kit board and may not be the same as the target device selected here.
  - c. Click Finish.
- 4. Select from **Tools**  $\rightarrow$  **IP Catalog** to open the IP Catalog.
- 5. Select **GTS AXI Multichannel DMA IP for PCI Express** (Library  $\rightarrow$  Interface Protocols  $\rightarrow$  PCI Express  $\rightarrow$  GTS AXI Multichannel DMA IP for PCI Express) and then click **Add**.
- In the New IP Variant dialogue box, specify a top-level name for your new custom IP variation and the directory for it. The IP Parameter Editor saves the IP variation settings in a file named <your\_ip>.ip.
- 7. Click **Create**. The IP Parameter Editor appears as shown in the figure below.

| Parameter                | s 33                     |                                        | - 50                                 | Details 33 Block 5                            | ymbol 🖾 🗕 🗗 🕻                     |
|--------------------------|--------------------------|----------------------------------------|--------------------------------------|-----------------------------------------------|-----------------------------------|
| stem: MCDM               | A_113 Path: pcie_gts_mc  | dma_0                                  |                                      |                                               |                                   |
| CTC AVI                  | Multicher and DA         |                                        | Details                              | GTS AXI Multic                                | hannel DMA IP                     |
| GTS AXI<br>pole_gts_mcdi | maticnannei Div          | IA IP for PCI Express                  | Generate Example Design              | Name pcie_gts<br>Version 1.0.0                | umodma                            |
| IP Settings              | PCIe Settings Examp      | le Designs                             | -                                    | Author Altera C<br>Description AXI MCI        | orporation<br>DMA for PCI Express |
| PCIe Mode:               | Gen41x4                  | -                                      |                                      | Group Interfac                                | e Protocols/PCI Express           |
| Data Width:              | 256                      | -                                      |                                      | 4                                             | X<>>                              |
| Port Mode:               | Native Endpoint          | •                                      |                                      |                                               |                                   |
| Number of 5              | Segments:                | *                                      |                                      | Presets 23                                    | - 5'                              |
| Segement W               | Addh: 5%                 | -                                      |                                      | Presets for pole_gts_moder                    | w_0                               |
| 🕑 Single W               | Ndth Mode                |                                        | _                                    | Show presets for the sel  Cear preset filters | ected board                       |
| •                        |                          | 1                                      |                                      |                                               |                                   |
| System Me                | essages 📅                |                                        | - 60                                 | Project                                       |                                   |
| Туре                     | Path                     |                                        | Message 횑                            | Library                                       | r present.                        |
| 0 1                      | 8 Info Messages          |                                        | <u>.</u>                             | - No presets for GTS AX                       | I Multichannel DMA IP for P       |
| 0                        | MCDMA_113.pcie_gts_mcdr  | na_0 PCIe0 pf0 IDs: Vendor ID is set   | to 0x1172. Please set proper value   | 4                                             |                                   |
|                          | active_t13.pcie_gts_mcor | na_o Poteo pro tos: Device to is ser t | to uxu. Please set proper value acco | Apply View                                    | Oeleta New                        |
|                          |                          |                                        |                                      |                                               |                                   |

8. Go to the **Example Designs** tab, and make the following selections:

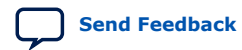

3. Configuring and Generating the GTS AXI Multichannel DMA IP for PCI Express 847470 | 2025.05.06

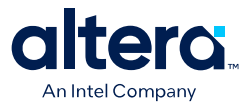

a. For **Example Design Files**, the **Simulation** and **Synthesis** options are turned on by default. Leave the settings in default, unless you do not need the simulation or synthesis files, and to reduce the design example generation time.

*Note:* The design example does not support simulation in this release. Turn off the **Simulation** option to reduce the design example generation time.

- b. For **Generated HDL Format**, only Verilog is supported in the current release.
- c. For Target Development Kit, select either the Agilex 5 FPGA E-Series 065B Modular Development Kit (ES1) or NONE to target the device selected for your current Quartus Prime software project.
  - *Note:* If you select the development kit, the settings including the target device, pin assignments are included in the .qsf file of the generated design example, and you are not required to add them manually. These settings are board-specific for the development kit.
  - *Note:* **Agilex 5 FPGA E-Series 065B Modular Development Kit** option is not supported for the Gen4 1x4 mode design example in the current release.
- d. For **Currently Selected Example Design**, only the **AXI-S Device-side Packet Loopback** variant is supported in this release.

| em: MCDMA_113 Path: pcie_gts_mcdma_0                                      |                                                           |         |
|---------------------------------------------------------------------------|-----------------------------------------------------------|---------|
|                                                                           | Qetails                                                   |         |
| IS AXI MUITICHANNEL DMA IP for PCI Express<br>le_gts_mcdma                | Generate Example                                          | Design. |
|                                                                           |                                                           |         |
| IP Settings PCIe Settings Example Designs                                 |                                                           | _       |
| Example Design Files                                                      |                                                           |         |
| E Simulation                                                              |                                                           |         |
| 🖌 Synthesis                                                               |                                                           |         |
| Generated HDL Format                                                      |                                                           |         |
| Generated file format:                                                    | Verilog                                                   | -       |
| Target Development Kit                                                    |                                                           |         |
| Current development kit:                                                  | Agilex 5 FPGA E-Series 0658 Modular Development Kit (ES1) | -       |
| Currently Selected Example Design                                         |                                                           |         |
| Enable PIPE Mode Simulation for Example Design                            |                                                           |         |
| Based on parameterization, the generated example design for PCIe will be: | AXI-S Device-side Packet Loopback                         | -       |
| System Settings PCIe0 Diagnostics                                         | ίn.                                                       |         |
| Hard IP Mode: Gent at Universities 128 ton                                |                                                           |         |
| Enable TLP-bypass mode                                                    |                                                           |         |
| Port Mode:                                                                |                                                           |         |
| PLD clock frequency: 300MHz                                               |                                                           |         |
| Enable SRIS mode                                                          |                                                           |         |
| Enable PIPE Mode Simulation                                               |                                                           |         |
|                                                                           |                                                           |         |

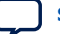

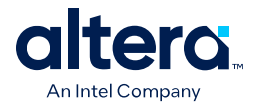

| Parameter                                            | Value                                                                          | Default Value                                                          | Description                                                                                                    |
|------------------------------------------------------|--------------------------------------------------------------------------------|------------------------------------------------------------------------|----------------------------------------------------------------------------------------------------|
| Simulation                                           | On / Off                                                                       | On                                                                     | Design example simulation is not supported in the current release.                                                                                                    |
| Synthesis                                            |                                                                                | On                                                                     | When the <b>Synthesis</b> box is checked, all<br>necessary file sets for synthesis are<br>generated. When unchecked, only the<br>Platform Designer system is generated.                                                                                                    |
| Generated file format                                | Verilog                                                                        | Verilog                                                                | HDL format.                                                                                                    |
| Current development kit                              | Agilex 5 FPGA E-<br>Series 065B<br>Modular<br>Development Kit<br>(ES1)<br>None | Agilex 5 FPGA E-<br>Series 065B<br>Modular<br>Development Kit<br>(ES1) | Selects a target FPGA development kit board.<br>Note: If an FPGA development board is<br>selected, the target device used for<br>generation is the one that matches the<br>device on the development kit board.<br>Note: Agilex 5 FPGA E-Series 065B<br>Modular Development Kit option is<br>not supported for the Gen4 1x4 mode<br>design example in the current release. |
| Enable PIPE Mode<br>Simulation for Example<br>Design | On / Off                                                                       | On                                                                     | When selected, PIPE mode simulation is enabled.                                                                                                    |
| Currently selected<br>example design                 | AXI-S Device-side<br>Packet Loopback                                           | AXI-S Device-side<br>Packet Loopback                                   | <ul> <li>Selects example design variant. Only the AXI-S Device-side Packet Loopback example design is supported in the current release.</li> <li>Note: Design examples for BAM, BAS, BAM+BAS, BAM+MCDMA, and BAM+BAS+MCDMA modes are not supported.</li> <li>Design example for Root Port mode is not supported.</li> </ul>                                                |

### Table 30. Design Example Parameters

*Note:* Design example generation includes the GTS AXI Streaming Intel FPGA IP for PCI Express (intel\_pcie\_gts). Hence, the **Example Designs** tab includes the GTS AXI Streaming IP Parameter Editor. Some of the PCIe Interface parameters are automatically configured per the GTS AXI MCDMA IP parameter values and greyed out.

### Table 31. PCIe Interface Settings Parameters

| Parameter                 | Value                                                        | Default Value                | Description                                                                                                    |
|---------------------------|--------------------------------------------------------------|------------------------------|----------------------------------------------------------------------------------------------------|
| Hard IP Mode              | Gen4 x4 Interface<br>256-bit<br>Gen3 x4 Interface<br>128-bit | Gen4 x4 Interface<br>256-bit | Selects the PCIe Hard IP mode.<br>Note: The ode value is passed from the GTS<br>AXI MCDMA IP settings.                                                                                             |
| Enable TLP-Bypass<br>Mode | On / Off                                                     | Off                          | Enables the TLP Bypass feature for the GTS<br>AXI Streaming IP.<br><i>Note:</i> The TLP Bypass design example is not<br>supported.                                                                 |
| Port Mode                 | Root Port<br>Native Endpoint                                 | Native Endpoint              | Selects a PCIe mode for the GTS AXI<br>Streaming IP.<br><i>Note:</i> The mode value is passed from the AXI<br>MCDMA IP Settings.<br><i>Note:</i> The Root Port design example is not<br>supported. |
|                           |                                                              |                              | continued                                                                                                    |

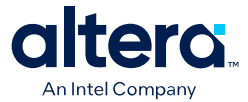

| Parameter                      | Value                                                                   | Default Value | Description                                                                                          |
|--------------------------------|-------------------------------------------------------------------------|---------------|----------------------------------------------------------------------------------------------------|
| PLD Clock Frequency            | Gen4 1x4:<br>350/300/250/20<br>0 MHz<br>Gen3 1x4:<br>300/250/200<br>MHz | 300 MHz       | Selects the PLD clock frequency.                                                                     |
| Enable SRIS Mode               | Off                                                                     | Off           | Enables the Separate Reference Clock with<br>Independent Spread Spectrum Clocking<br>(SRIS) feature. |
| Enable PIPE Mode<br>Simulation | On / Off                                                                | Off           | When on, this parameter enables the PIPE mode simulation.                                            |
| Enable CVP (Intel VSEC)        | On / Off                                                                | Off           | Enables the CVP feature for the GTS AXI Streaming IP.                                                |

9. Click on Generate Example Design to generate the design example variant. When the prompt asks you to specify the directory for your design example, you can accept the default directory, /pcie\_gts\_mcdma\_0\_example\_design, or choose another directory. Then, click OK to kick off the design example generation.

# 3.5. Compiling the Design Example

1. After the design example generation is completed, click Launch Example Design in Quartus.

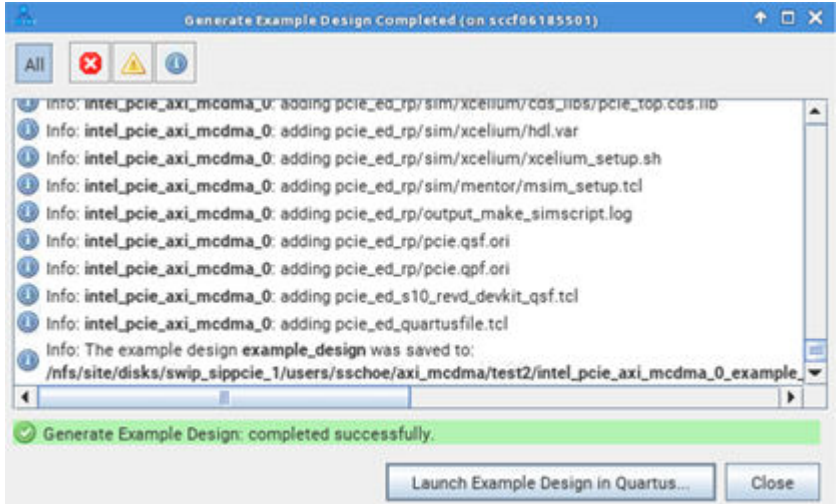

2. Select pcie\_ed.qpf and click **OK** to open the newly generated design example in the Quartus Prime Pro Edition software.

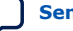

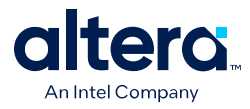

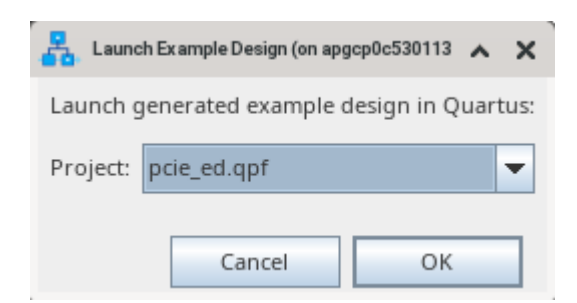

 In the Quartus Prime Pro Edition software, click Processing → Start Compilation to compile the design example and generate the bitstream (.sof) file.

For more information on the example design, refer to the Design Example Overview section.

For more information on how to run the example design on Hardware, refer to the chapter Validating the IP.

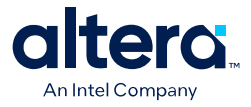

# 4. Integrating the IP With Your Application

This chapter describes the integration of the GTS AXI MCDMA IP with your application. The focus is mainly on the signal interfaces that the GTS AXI MCDMA IP uses to communicate with the GTS AXI Streaming IP for PCI Express and user logic.

# 4.1. Overview

The following is a system block diagram of the GTS AXI MCDMA IP where one side of the IP interfaces with the GTS AXI Streaming IP and the other interfaces with the user logic. The following sections describe these interfaces in detail.

### Figure 24. GTS AXI MCDMA IP System Block Diagram

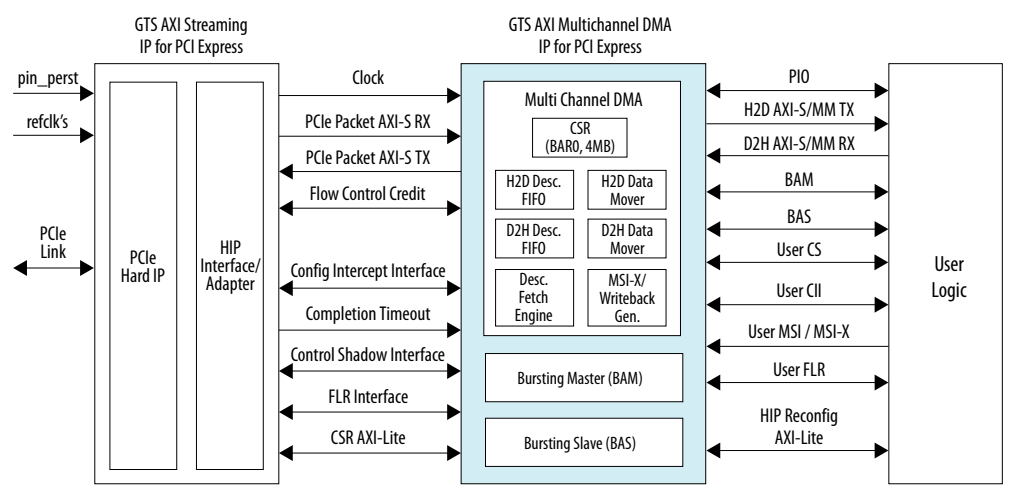

ISO 9001:2015 Registered

<sup>&</sup>lt;sup>©</sup> Altera Corporation. Altera, the Altera logo, the 'a' logo, and other Altera marks are trademarks of Altera Corporation. Altera and Intel warrant performance of its FPGA and semiconductor products to current specifications in accordance with Altera's or Intel's standard warranty as applicable, but reserves the right to make changes to any products and services at any time without notice. Altera and Intel assume no responsibility or liability arising out of the application or use of any information, product, or service described herein except as expressly agreed to inwriting by Altera or Intel. Altera and Intel customers are advised to obtain the latest version of device specifications before relying on any published information and before placing orders for products or services.

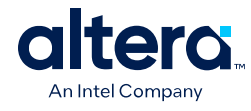

#### Figure 25. GTS AXI MCDMA IP Port List

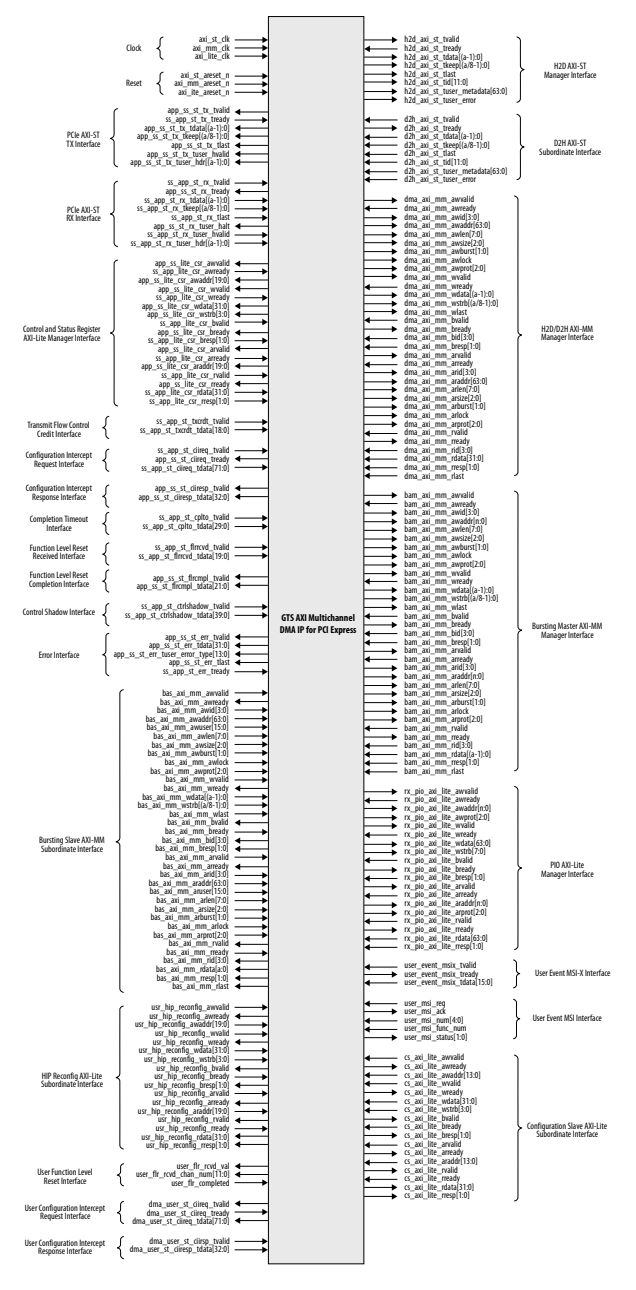

a = 128 (Gen3 1x4); 256 (Gen4 1x4)

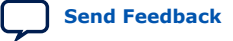

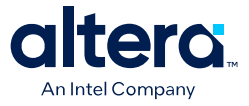

# 4.2. Implementing Required Clocking

This section describes the required clock connections and clock signals for the GTS AXI MCDMA IP. The IP requires three clock inputs:

- axi\_st\_clk
- axi\_mm\_clk
- axi\_lite\_clk

You can drive both the axi\_st\_clk and axi\_mm\_clk input clocks from the coreclkout\_hip\_toapp output clock of the GTS AXI Streaming IP. axi\_lite\_clk can be driven from any 100-250 MHz clock source available in your design.

### Figure 26. Clock Connections of the GTS AXI MCDMA IP

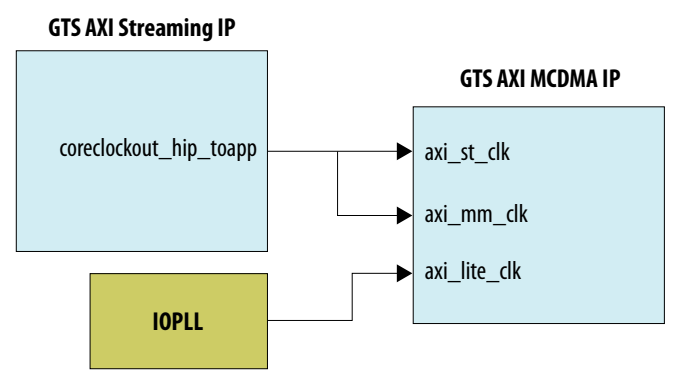

### Table 32.Clock Signals

| Clock Name   | Direction | Description                                                                                                    |
|--------------|-----------|----------------------------------------------------------------------------------------------------|
| axi_st_clk   | Input     | Global clock signal for the AXI Streaming interface.<br>All AXI Streaming signals are sampled on the rising edge of this<br>clock. This clock is typically derived from the<br>coreclkout_hip_toapp output of the GTS AXI Streaming IP.<br>Gen4x4: 350/300/250/200 MHz<br>Gen3x4: 250/200 MHz         |
| axi_mm_clk   | Input     | Global clock signal for the AXI Memory-Mapped interface.<br>All AXI Memory-Mapped signals are sampled on the rising edge of<br>this clock. This clock is typically derived from the<br>coreclkout_hip_toapp output of the GTS AXI Streaming IP.<br>Gen4x4: 350/300/250/200 MHz<br>Gen3x4: 250/200 MHz |
| axi_lite_clk | Input     | Global clock signal for AXI-Lite interface.<br>All AXI-Lite signals are sampled on the rising edge of this clock.<br>This clock drives the control and status register interfaces in the<br>design.<br>Frequency: 100-250 MHz                                                                         |

# **4.3. Implementing Required Resets**

The GTS AXI MCDMA IP consists of three types of reset ports to reset the AXI-S, AXI-MM and AXI-Lite interfaces respectively. Altera recommends asserting resets during the initial device bring-up and PCIe cold/warm reset cycles.

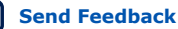

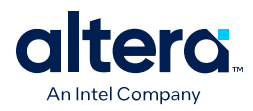

### Table 33.Reset Signals

| Reset Signal Name | Direction | Description                                                  |
|-------------------|-----------|--------------------------------------------------------------|
| axi_st_areset_n   | Input     | Active-low reset signal for the AXI Streaming interface.     |
| axi_mm_areset_n   | Input     | Active-low reset signal for the AXI Memory-Mapped interface. |
| axi_lite_areset_n | Input     | Active-low reset signal for the AXI-Lite interface.          |

# 4.4. Connecting the GTS AXI Streaming IP-Facing Interfaces

This section describes the required connections and interface signals between the GTS AXI MCDMA IP and GTS AXI Streaming IP. Ensure you apply IP settings that are aligned with the GTS AXI Streaming IP so that interface signals of both IPs are compatible and can be connected correctly. Refer to Aligning IP Settings with the GTS AXI Streaming IP for PCI Express for more information.

# 4.4.1. PCIe AXI-Stream TX Interface (ss\_tx\_st)

The outbound packet towards the link is transmitted through this PCIe AXI-Stream TX interface with separate header and data interfaces. These interfaces support single segments with data widths of 16 bytes (128 bits) and 32 bytes (256 bits). These interfaces should be connected to the corresponding AXI-Stream TX interface of the GTS AXI Streaming IP.

For information on this interface, refer to AXI4-Stream Transmit (TX) Interface.

Interface clock: axi\_st\_clk

DWIDTH depends on the PCIe mode selected:

- 256 bits for Gen4 1x4
- 128 bits for Gen3 1x4

### Table 34. PCIe AXI-Stream TX Interface

| Signal Name                            | Direction | Description                                                                                                    |
|----------------------------------------|-----------|----------------------------------------------------------------------------------------------------|
| app_ss_st_tx_tvalid                    | Output    | Indicates that the source is driving a valid transfer.                                                                                                    |
| ss_app_st_tx_tready                    | Input     | Indicates that the sink can accept a transfer in the current cycle.                                                                                                    |
| app_ss_st_tx_tdata[DWIDTH-1:<br>0]     | Output    | Data bus used to provide the data that is passing across the interface.                                                                                                    |
| app_ss_st_tx_tkeep[DWIDTH/<br>8-1:0]   | Output    | A byte qualifier used to indicate whether the content of the associated byte is valid.<br>The invalid bytes are allowed only during the app_ss_st_tx_tlast cycle.<br><b>Note:</b> Sparse tkeep is not supported. |
| app_ss_st_tx_tlast                     | Output    | Indicates End of Data/Command Transmission.                                                                                                    |
| app_ss_st_tx_tuser_hvalid              | Output    | Indicates the tuser_hdr is valid in the current cycle.                                                                                                    |
| app_ss_st_tx_tuser_hdr[DWIDT<br>H-1:0] | Output    | Carries header format for the current cycle of data transfer.<br>For the bit positions and mapping, refer to Header Format.                                                                                      |

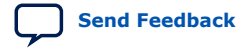

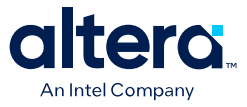

# 4.4.2. PCIe AXI-Stream RX Interface (ss\_rx\_st)

The packet from the link is received on this interface with separate header and data interfaces. These interfaces support single segments with data widths of 16 bytes (128 bits) and 32 bytes (256 bits). These interfaces should be connected to the corresponding AXI-Stream RX interface of the GTS AXI Streaming IP.

For information of this interface, refer to AXI4-Stream Receive (RX) Interface.

Interface clock: axi\_st\_clk

DWIDTH depends on the PCIe mode selected:

- 256 bits for Gen4 1x4
- 128 bits for Gen3 1x4

### Table 35. PCIe AXI-Stream RX Interface

| Signal Name                                      | Direction | Description                                                                                                    |
|--------------------------------------------------|-----------|----------------------------------------------------------------------------------------------------|
| ss_app_st_rx_tvalid                              | Input     | Indicates that the source is driving a valid transfer.                                                                                                    |
| app_ss_st_rx_tready                              | Output    | Indicates that the sink can accept a transfer in the current cycle.                                                                                                    |
| <pre>ss_app_st_rx_tdata[DWIDTH-1: 0]</pre>       | Input     | Data bus used to provide the data that is passing across the interface.                                                                                                    |
| <pre>ss_app_st_rx_tkeep[DWIDTH/<br/>8-1:0]</pre> | Input     | A byte qualifier used to indicate whether the content of the associated byte is valid.<br>The invalid bytes are allowed only during the ss_app_st_rx_tlast cycle.<br><b>Note:</b> Sparse tkeep is not supported. |
| ss_app_st_rx_tlast                               | Input     | Indicates End of Data/Command Transmission.                                                                                                    |
| ss_app_st_rx_tuser_hvalid                        | Input     | Indicates the ss_app_st_rx_tuser_hdr is valid in the respective segment.                                                                                                    |
| <pre>ss_app_st_rx_tuser_hdr[DWIDT H-1:0]</pre>   | Input     | Carries the header format for the current cycle of data transfer.                                                                                                    |

# 4.4.3. Control and Status Register Interface (ss\_csr\_lite)

The AXI4-Lite Manager interface provides access to PCIe configuration space registers of all Functions as well as soft register space registers implemented in the GTS AXI Streaming IP. This interface does not differentiate between non-secure and secure accesses. All accesses are considered secure. This interface should be connected to the corresponding Control and Status Register Responder Interface of the GTS AXI Streaming IP.

For information of this interface, refer to Control and Status Register Responder Interface.

Interface clock: axi\_lite\_clk

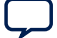

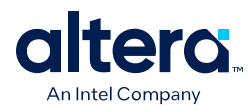

| Signal Name                  | Direction            | Description                                                              |  |  |  |
|------------------------------|----------------------|--------------------------------------------------------------------------|--|--|--|
|                              | Write Ad             | ldress Channel                                                           |  |  |  |
| app_ss_lite_csr_awvalid      | Output               | Indicates that the write address channel signals are valid.              |  |  |  |
| ss_app_lite_csr_awready      | Input                | Indicates that a transfer on the write address channel can be accepted.  |  |  |  |
| app_ss_lite_csr_awaddr[19:0] | Output               | The address of the first transfer in a write transaction.                |  |  |  |
|                              | Write I              | Data Channel                                                             |  |  |  |
| app_ss_lite_csr_wvalid       | Output               | Indicates that the write data channel signals are valid.                 |  |  |  |
| ss_app_lite_csr_wready       | Input                | Indicates that a transfer on the write data channel can be accepted.     |  |  |  |
| app_ss_lite_csr_wdata[31:0]  | Output               | Write data.                                                              |  |  |  |
| app_ss_lite_csr_wstrb[3:0]   | Output               | Write strobes, indicate which byte lanes hold valid data.                |  |  |  |
| Write Response Channel       |                      |                                                                          |  |  |  |
| ss_app_lite_csr_bvalid       | Input                | Indicates that the write response channel signals are valid.             |  |  |  |
| app_ss_lite_csr_bready       | Output               | Indicates that a transfer on the write response channel can be accepted. |  |  |  |
| ss_app_lite_csr_bresp[1:0]   | Input                | Write response, indicates the status of a write transaction.             |  |  |  |
|                              | Read Address Channel |                                                                          |  |  |  |
| app_ss_lite_csr_arvalid      | Output               | Indicates that the read address channel signals are valid.               |  |  |  |
| ss_app_lite_csr_arready      | Input                | Indicates that a transfer on the read address channel can be accepted.   |  |  |  |
| app_ss_lite_csr_araddr[19:0] | Output               | The address of the first transfer in a read transaction.                 |  |  |  |
| Read Data Channel            |                      |                                                                          |  |  |  |
| ss_app_lite_csr_rvalid       | Input                | Indicates that the read data channel signals are valid.                  |  |  |  |
| app_ss_lite_csr_rready       | Output               | Indicates that a transfer on the read data channel can be accepted.      |  |  |  |
| ss_app_lite_csr_rdata[31:0]  | Input                | Read data.                                                               |  |  |  |
| ss_app_lite_csr_rresp[1:0]   | Input                | Read response, indicates the status of a read transfer.                  |  |  |  |

### Table 36.Control and Status Register Interface

# 4.4.4. Transmit Flow Control Credit Interface (ss\_txcrdt)

Before a TLP can be transmitted, flow control logic verifies that the link partner's RX port has sufficient buffer space to accept it. The TX Flow Control interface reports the link partner's available RX buffer space to the GTS AXI MCDMA IP. The interface provides posted, non-posted, completion data, and header credit information. One data credit is equal to four dwords (DWs) and one header credit is equal to the maximum size header plus the optional digest field. The credits are advertised as the limit value as specified in the PCIe specification. This interface should be connected to the corresponding Transmit Flow Control Credit Interface of the GTS AXI Streaming IP.

For information on this interface, refer to Transmit Flow Control Credit Interface.

Interface clock: axi\_st\_clk

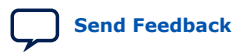

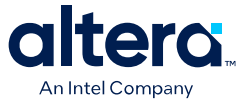

| Signal Name                  | Direction | Description                                                                                                    |
|------------------------------|-----------|----------------------------------------------------------------------------------------------------|
| ss_app_st_txcrdt_tvalid      | Input     | Indicates that the credit information on tdata is valid.                                                                                                    |
| ss_app_st_txcrdt_tdata[18:0] | Input     | Carries the credit limit information and type of credit.<br>[15:0]: Credit Limit Value<br>• All zeros indicates infinite credit for P, NP, CPL.<br>[18:16]: Credit Type<br>• 3'b000 - Posted Header Credit<br>• 3'b010 - Non-Posted Header Credit<br>• 3'b011 - Reserved<br>• 3'b101 - Reserved<br>• 3'b100 - Posted Data Credit<br>• 3'b101 - Non-Posted Data Credit<br>• 3'b110 - Completion Data Credit<br>• 3'b110 - Completion Data Credit |

### Table 37. Transmit Flow Control Credit Interface

# 4.4.5. Configuration Intercept Interface (CII)

The Configuration Intercept Interface (CII) of the GTS AXI Streaming IP allows the application logic to detect the occurrence of a Configuration (CFG) request on the link and to modify the request. This interface propagates the CFG request to the User CII Interface and forwards the user response data to the GTS AXI Streaming IP if the User CII Interface is enabled. This interface should be connected to the corresponding Configuration Intercept Interface of the GTS AXI Streaming IP.

For information on this interface, refer to Configuration Intercept Interface.

### 4.4.5.1. Configuration Intercept Request Interface (ss\_cii\_req)

Interface clock: axi\_lite\_clk

### Table 38. Configuration Intercept Request Interface

| Signal Name                               | Direction | Description                                                                                                    |
|-------------------------------------------|-----------|----------------------------------------------------------------------------------------------------|
| ss_app_st_ciireq_tvalid                   | Input     | When asserted, indicates a valid CFG request cycle is waiting to be intercepted.<br>Deasserted when app_ss_st_ciireq_tready is asserted. |
| app_ss_st_ciireq_tready                   | Output    | Application asserts this signal for one clock to acknowledge<br>ss_app_st_ciireq_tvalid is seen.                                         |
| ss_app_st_ciireq_tdata[0]                 | Input     | hdr_poisoned: The poisoned bit in the received TLP header on the CII.                                                                    |
| <pre>ss_app_st_ciireq_tdata[4:1 ]</pre>   | Input     | hdr_first_be: The first dword byte enable field in the received TLP header on the CII.                                                   |
| <pre>ss_app_st_ciireq_tdata[9:5 ]</pre>   | Input     | Reserved                                                                                                    |
| <pre>ss_app_st_ciireq_tdata[12: 10]</pre> | Input     | func_num: The PF number in the received TLP header on the CII.                                                                           |
| <pre>ss_app_st_ciireq_tdata[23: 13]</pre> | Input     | vf_num: The child VF number of parent PF in the received TLP header on the CII.                                                          |
| ss_app_st_ciireq_tdata[24]                | Input     | vf_active: Indicates VF number is valid in the received TLP header<br>on the CII.                                                        |
|                                           |           | continued                                                                                                    |

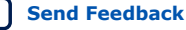

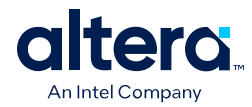

| Signal Name                                   | Direction | Description                                                                                                    |
|-----------------------------------------------|-----------|----------------------------------------------------------------------------------------------------|
| ss_app_st_ciireq_tdata[25]                    | Input     | wr: Indicates a configuration write request detected in the received TLP header on the CII.<br>Also, indicates that ss_app_st_ciireq_tdata[67:36] is valid.           |
| <pre>ss_app_st_ciireq_tdata[35: 26]</pre>     | Input     | addr: The double word register address in the received TLP header on the CII.                                                                                         |
| <pre>ss_app_st_ciireq_tdata[67: 36]</pre>     | Input     | dout: Received TLP payload data from the link partner to your application client. The data is in little endian format. The first received payload byte is in [43:36]. |
| <pre>ss_app_st_ciireq_tdata[71:<br/>68]</pre> | Input     | Reserved                                                                                                    |

# 4.4.5.2. Configuration Intercept Response Interface (ss\_cii\_resp)

This interface is meant to provide the response for any request received on the **ss\_cii\_req** interface. The response data is qualified by tvalid.

Interface clock: axi\_lite\_clk

### Table 39. Configuration Intercept Response Interface

| Signal Name                       | Direction | Description                                                                                                    |
|-----------------------------------|-----------|----------------------------------------------------------------------------------------------------|
| app_ss_st_ciiresp_tvalid          | Output    | This signal will be asserted for one clock to indicate that valid data is driven on the app_ss_st_ciiresp_tdata bus.                                                                                                    |
| app_ss_st_ciiresp_tdata[31<br>:0] | Output    | Override data for the intercepted configuration request on the<br>Configuration Intercept Request interface.<br>For CfgWr: Override the write data to the Configuration register.<br>For CfgRd: Override the data payload of the completion TLP. |
| app_ss_st_ciiresp_tdata[32]       | Output    | Override Data Enable: when asserted, the CfgWr payload or CfgRd completion will be overridden by the data supplied on the app_ss_st_ciiresp_tdata[31:0] bus.                                                                                     |

# 4.4.6. Completion Timeout Interface (ss\_cplto)

When a completion timeout happens in the GTS AXI Streaming IP, the information is shared with the GTS AXI MCDMA IP through this interface. The interface provides the function number and tag number of the outstanding request that was timed out. This interface should be connected to the corresponding Completion Timeout Interface of the GTS AXI Streaming IP.

For information on this interface, refer to Completion Timeout Interface.

Interface clock: axi\_lite\_clk

### Table 40. Completion Timeout Interface

| Signal Name                             | Direction | Description                                                                            |
|-----------------------------------------|-----------|----------------------------------------------------------------------------------------|
| ss_app_st_cplto_tvalid                  | Input     | Indicates that a completion timeout is received for an outstanding non-posted request. |
| <pre>ss_app_st_cplto_tdata[29: 0]</pre> | Input     | Carries completion timeout information.<br>[9:0] - Tag Number                          |
| continued                               |           |                                                                                        |

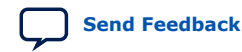

4. Integrating the IP With Your Application 847470 | 2025.05.06

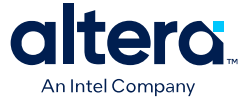

| Signal Name | Direction | Description                                                                                                    |
|-------------|-----------|----------------------------------------------------------------------------------------------------|
|             |           | [12:10] - PF Number, indicates parent PF number of VF when VF Active is high, else PF Number of function.                                                                                                    |
|             |           | [23:13] - VF Number, indicates VF number when VF Active is high.                                                                                                    |
|             |           | [24] - VF Active, indicates timeout is for VF.                                                                                                    |
|             |           | [31:25]: Reserved.                                                                                                    |
|             |           | [43:32]: Transfer length in bytes (least significant 12-bits) of the expected completion that timed out for the non-posted transaction. For a split completion, it indicates the number of bytes remaining to be delivered when the completion timed out (the maximum length is the maximum read request size. Example: 4K Bytes = 2^12 bytes). |
|             |           | [46:44]: Traffic class of the expected completion that timed out for the non-posted transaction.                                                                                                    |
|             |           | [48:47]: Attribute of the expected completion that timed out for the non-posted transaction. ID based ordering is not supported.                                                                                                    |
|             |           | • [47]: No snoop.                                                                                                    |
|             |           | • [48]: Relaxed ordering.                                                                                                    |

# 4.4.7. Function Level Reset (FLR) Interface

The FLR (Function Level Reset) interface is used to reset individual Single Root I/O Virtualization (SR-IOV) functions, for both Physical Functions (PFs) and Virtual Functions (VFs). When an FLR is executed for a specific VF, the packets received for that VF become invalid. The assertion of the ss\_app\_st\_flrrcvd\_tvalid signal indicates that an FLR has been received for a particular PF or VF. This FLR is then propagated to the User FLR interface for user logic to execute its FLR routine and report the completion status back to the Function Level Reset Completion interface.

This interface should be connected to the corresponding Function Level Reset Interface of the GTS AXI Streaming IP.

For information on this interface, refer to Function Level Reset Interface.

### 4.4.7.1. FLR Received Interface (ss\_flrrcvd)

Interface clock: axi\_lite\_clk

Table 41. FLR Received Interface

| Signal Name                               | Direction | Description                                                                                                    |
|-------------------------------------------|-----------|----------------------------------------------------------------------------------------------------|
| ss_app_st_flrrcvd_tvalid                  | Input     | When asserted, indicates a FLR request received from the Host. The signal is valid for one clock cycle.                                                                                                    |
| <pre>ss_app_st_flrrcvd_tdata[1 9:0]</pre> | Input     | <pre>Valid when ss_app_st_flrrcvd_tvalid is asserted. [2:0] - The PF number of the FLR Request. [13:3] - Indicates child VF number of parent PF indicated by PF number. [14] - Indicates request is for Virtual Function implemented in controller's Physical Function. [19:15] - Reserved.</pre> |

### 4.4.7.2. FLR Completion Interface (ss\_flrcmpl)

Interface clock: axi\_lite\_clk

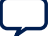

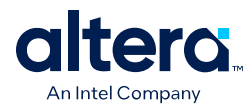

### Table 42. FLR Completion Interface

| Signal Name                       | Direction | Description                                                                                                    |
|-----------------------------------|-----------|----------------------------------------------------------------------------------------------------|
| app_ss_st_flrcmpl_tvalid          | Output    | When asserted, indicates a FLR request is completed. The signal is valid for one clock cycle.                                                                                                    |
| app_ss_st_flrcmpl_tdata<br>[21:0] | Output    | <pre>Valid when app_ss_st_flrcmpl_tvalid is asserted. [2:0] - The PF number of the FLR Completion. [13:3] - Indicates child VF number of parent PF indicated by the PF number. [14] - Indicates completion is from the Virtual Function implemented in the controller's Physical Function. [21:15] - Reserved.</pre> |

# 4.4.8. Control Shadow Interface (ss\_ctrlshadow)

The control shadow interface brings out the settings of the various configuration register fields of the function. The interface provides update to primary control signals only. This interface should be connected to the corresponding Control Shadow Interface of the GTS AXI Streaming IP.

For information of this interface, refer to Control Shadow Interface.

Interface clock: axi\_lite\_clk

### Table 43. Control Shadow Interface

| Signal Name                                  | Direction | Description                                                                                                    |
|----------------------------------------------|-----------|----------------------------------------------------------------------------------------------------|
| ss_app_st_ctrlshadow_tvalid                  | Input     | This signal is asserted for one clock cycle when there is an update<br>to the register fields being monitored due to a Configuration Write<br>performed by the Root Complex.<br>The new settings of the register fields are available on the tdata<br>bus.                                                                                                    |
| <pre>ss_app_st_ctrlshadow_tdata[3 9:0]</pre> | Input     | <pre>When ss_app_st_ctrlshadow_tvalid is asserted, this signal<br/>provides the current settings of the register fields of the<br/>associated Function.<br/>[2:0] - Identifies the Physical Function Number of configuration<br/>register.<br/>[13:3] - Identifies the Virtual Function Number of the<br/>configuration register.<br/>[14] - Indicates information is for the Virtual Function<br/>implemented in the slot's Physical Function.<br/>[19:15] - Identifies the slot Number of the configuration register.<br/>[20] - Bus Master Enable<br/>[21] - MSI-X Mask<br/>[22] - MSI-X Enable<br/>[23] - Mem Space Enable<br/>[24] - ExpRom Enable<br/>[25] - TPH Req Enable<br/>[26] - ATS Enable<br/>[27] - MSI Enable<br/>[28] - MSI Mask<br/>[29] - Extended Tag<br/>[30] - 10 Bit Tag Req Enable<br/>[31] - PTM Enable<br/>[34:32] - MPS Size<br/>[37:35] - MRRS Size</pre> |

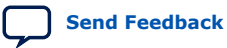

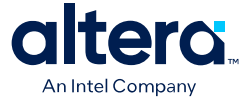

| Signal Name | Direction | Description                                    |
|-------------|-----------|------------------------------------------------|
|             |           | [38] - VF Enable<br>[39] - Page Request Enable |

# **4.4.9. Error Interface**

This interface allows the GTS AXI MCDMA IP to report application errors to the GTS AXI Streaming IP. This interface should be connected to the corresponding Error Interface of the GTS AXI Streaming IP.

For information of this interface, refer to Error Interface.

Interface clock: axi\_lite\_clk

### Table 44.Error Interface

| Signal Name                              | Direction | Description                                                                                                    |
|------------------------------------------|-----------|----------------------------------------------------------------------------------------------------|
| app_ss_st_err_tvalid                     | Output    | When asserted, indicates the MCDMA IP is reporting an error.                                                                                                    |
| app_ss_st_err_tdata[31:0]                | Output    | <ul> <li>Has the function number information, 128-bit header and 32-bit<br/>TLP prefix over multiple cycles (32 bits of information are sent in<br/>each clock cycle).</li> <li>Cycle 1: Carries the following information: <ul> <li>Bit[0]: Reserved</li> <li>Bit[5:1]: PF Number of function</li> <li>Bit[16:6]: Reserved</li> <li>Bit[17]: Indicates TLP Header follows in subsequent cycles.</li> <li>Bit[18]: Indicates TLP Header Prefix field follows in subsequent<br/>cycles.</li> <li>Bit[31:19]: Reserved</li> <li>Cycle 2: TLP header[31:0]</li> <li>Cycle 3: TLP header[63:32]</li> <li>Cycle 4: TLP header[127:96]</li> <li>Cycle 6: TLP prefix</li> </ul> </li> <li>Depending on Bit[17] and Bit[18] of cycle 1, tdata is valid for<br/>1/5/6 cycles.</li> </ul> |
| app_ss_st_err_tuser_error<br>_type[13:0] | Output    | Indicates the error type:<br>Bit[0]: Malformed TLP<br>Bit[1]: Receiver overflow<br>Bit[2]: Unexpected completion<br>Bit[3]: Completer abort<br>Bit[4]: Completion timeout<br>Bit[5]: Unsupported request<br>Bit[6]: Poisoned TLP received<br>Bit[7]: AtomicOp egress blocked<br>Bit[7]: AtomicOp egress blocked<br>Bit[8]: Uncorrectable internal error<br>Bit[9]: Correctable internal error<br>Bit[10]: Advisory error                                                                                                    |

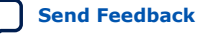

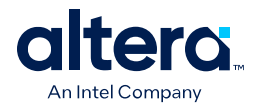

| Signal Name         | Direction | Description                                                                                                    |
|---------------------|-----------|----------------------------------------------------------------------------------------------------|
|                     |           | <ul> <li>Bit[11]: TLP prefix blocked</li> <li>Bit[12]: ACS violation</li> <li>Bit[13]: ECRC check failed</li> </ul>                               |
| app_ss_st_err_tlast | Output    | Indicates the last cycle of tdata transfer. tlast is asserted on 1st/5th/6th cycle of tdata depending on Bit[17] and Bit[18] of tdata in cycle 1. |
| app_st_err_tready   | Input     | When de-asserted, this signal indicates back-to-back outputs cannot be processed.                                                                 |

# 4.5. Connect User Logic-Facing Interfaces

This section describes the required connections and interface signals between the GTS AXI MCDMA IP and your application logic. Ensure the application logic interface signals are compatible with the GTS AXI MCDMA IP, including the number of signals and signal widths, and can be connected correctly.

# 4.5.1. H2D AXI-Stream Manager (h2d\_st\_initatr)

The H2D AXI Manager interface is used to send H2D DMA data to the external AXI-Stream Subordinate logic. This interface is available by selecting the AXI-S **User Interface** type in the IP Parameter Editor. This interface should be connected to the corresponding AXI-Stream Subordinate Interface of the application logic.

DWIDTH depends on the PCIe mode selected:

- 256 bits for Gen4 1x4
- 128 bits for Gen3 1x4

Interface clock: axi\_st\_clk

### Table 45. H2D AXI-Stream Manager Interface

| Signal Name                         | Direction | Description                                                                                                    |
|-------------------------------------|-----------|----------------------------------------------------------------------------------------------------|
| h2d_axi_st_tvalid                   | Output    | Indicates that the manager interface is driving a valid transfer.                                                                                                    |
| h2d_axi_st_tready                   | Input     | Indicates that the sink can accept a transfer in the current cycle.                                                                                                    |
| h2d_axi_st_tdata[DWIDTH-1:0]        | Output    | Data interface.                                                                                                    |
| h2d_axi_st_tkeep[DWIDTH/<br>8-1:0]  | Output    | A byte qualifier used to indicate whether the content of the<br>associated byte is valid.<br>The invalid bytes are allowed only during the<br>h2d_axi_st_tlast cycle.<br>Note: sparse tkeep is not allowed. |
| h2d_axi_st_tlast                    | Output    | Indicates end of data transmission.                                                                                                    |
| h2d_axi_st_tid[11:0]                | Output    | Stream ID, indicates channel number.                                                                                                    |
| h2d_axi_st_tuser_metadata[6<br>3:0] | Output    | Descriptor 8-byte metadata.<br>Available only when metadata support is enabled through the IP<br>Parameter Editor.                                                                                          |
| h2d_axi_st_tuser_error              | Output    | Error Status.                                                                                                    |

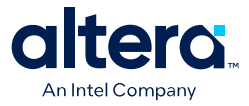

# 4.5.2. D2H AXI-Stream Subordinate (d2h\_st\_respndr)

The D2H AXI-Stream Subordinate interface is used to sink D2H DMA data from the external AXI-Stream Manager logic. This interface is available by selecting the AXI-S **User Interface** type in the IP Parameter Editor. This interface should be connected to the corresponding AXI-Stream Manager Interface of the application logic.

DWIDTH depends on the PCIe mode selected:

- 256 bits for Gen4 1x4
- 128 bits for Gen3 1x4

Interface clock: axi\_st\_clk

### Table 46. D2H AXI-Stream Subordinate Interface

| Signal Name                         | Direction | Description                                                                                                    |
|-------------------------------------|-----------|----------------------------------------------------------------------------------------------------|
| d2h_axi_st_tvalid                   | Input     | Indicates that the manager interface is driving a valid transfer                                                                                                    |
| d2h_axi_st_tready                   | Output    | Indicates that the subordinate interface can accept a transfer in the current cycle.                                                                                                    |
| d2h_axi_st_tdata[DWIDTH-1:0]        | Input     | Data interface.                                                                                                    |
| d2h_axi_st_tkeep[DWIDTH/<br>8-1:0]  | Input     | A byte qualifier used to indicate whether the content of the<br>associated byte is valid.<br>The invalid bytes are allowed only during the<br>d2h_axi_st_tlast cycle.<br>Note: sparse tkeep is not allowed. |
| d2h_axi_st_tlast                    | Input     | Indicates end of data transmission.                                                                                                    |
| d2h_axi_st_tid[11:0]                | Input     | Stream ID, indicates channel number.                                                                                                    |
| d2h_axi_st_tuser_metadata[6<br>3:0] | Input     | Descriptor 8-byte metadata.<br>Available only when metadata support is enabled through the IP<br>Parameter Editor.                                                                                          |
| d2h_axi_st_tuser_error              | Input     | Error Status.                                                                                                    |

# 4.5.3. H2D/D2H AXI-MM Manager (dma\_mm\_initatr)

The AXI-MM Manager interface is used to send H2D DMA data and sink D2H DMA data from the external AXI-MM Subordinate logic. The H2D path is connected to write channels while the D2H path is connected to read channels of the interface. This interface is available by selecting the AXI-MM **User Interface** type in the IP Parameter Editor. This interface should be connected to the corresponding AXI-MM Subordinate Interface of the application logic.

DWIDTH depends on the PCIe mode selected:

- 256 bits for Gen4 1x4
- 128 bits for Gen3 1x4

Interface clock: axi\_mm\_clk

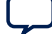

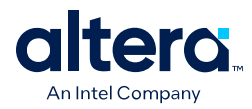

### Table 47. H2D/D2H AXI-MM Manager Interface

| Signal Name                        | Direction | Description                                                                                                    |  |
|------------------------------------|-----------|----------------------------------------------------------------------------------------------------|--|
| Write Address Channel              |           |                                                                                                    |  |
| dma_axi_mm_awvalid                 | Output    | Write address valid.<br>This signal indicates that the channel is signaling valid write<br>address and control information.                                                                          |  |
| dma_axi_mm_awready                 | Input     | Write address ready.<br>This signal indicates that the subordinate is ready to accept an<br>address and associated control signals.                                                                  |  |
| dma_axi_mm_awid[3:0]               | Output    | Write address ID.<br>This signal is the identification tag for the write address group of<br>signals. The default value is 0.                                                                        |  |
| dma_axi_mm_awaddr[63:0]            | Output    | Write address.<br>The write address gives the address of the first transfer in a<br>write burst transaction.                                                                                         |  |
| dma_axi_mm_awlen[7:0]              | Output    | Burst length.<br>The burst length gives the exact number of transfers in a burst.<br>This information determines the number of data transfers<br>associated with the address. Maximum burst is 512B. |  |
| dma_axi_mm_awsize[2:0]             | Output    | Burst size.<br>This signal indicates the size of each transfer in the burst.                                                                                                    |  |
| dma_axi_mm_awburst[1:0]            | Output    | Burst type.<br>The burst type and the size information determine how the<br>address for each transfer within the burst is calculated.                                                                |  |
| dma_axi_mm_awlock                  | Output    | Lock type. This signal is tied to '0'.                                                                                                    |  |
| <pre>dma_axi_mm_awprot[2:0]</pre>  | Output    | Protection type.<br>This interface does not use protection attributes.                                                                                                    |  |
|                                    | Writ      | e Data Channel                                                                                                    |  |
| dma_axi_mm_wvalid                  | Output    | Write Data Valid.<br>This signal indicates that the write data is valid.                                                                                                    |  |
| dma_axi_mm_wready                  | Input     | Write Data Ready.<br>This signal indicates that the receiver can accept write data.                                                                                                    |  |
| dma_axi_mm_wdata[DWIDTH-1:0]       | Output    | Write data.                                                                                                    |  |
| dma_axi_mm_wstrb[DWIDTH/<br>8-1:0] | Output    | Write strobes.<br>This signal indicates which byte lanes hold valid data.                                                                                                    |  |
| dma_axi_mm_wlast                   | Output    | Write last.<br>This signal indicates the final transfer in a write burst.                                                                                                    |  |
| Write Response Channel             |           |                                                                                                    |  |
| dma_axi_mm_bvalid                  | Input     | Write Response Valid.<br>This signal indicates that the write response is valid.                                                                                                    |  |
| dma_axi_mm_bready                  | Output    | Write Response Ready.<br>This signal indicates that a transfer of the write response<br>channel can be accepted.                                                                                     |  |
| dma_axi_mm_bid[3:0]                | Input     | Response ID.<br>This signal is the ID tag of the write response.                                                                                                    |  |

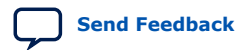

### 4. Integrating the IP With Your Application 847470 | 2025.05.06

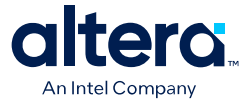

| Signal Name                      | Direction | Description                                                                                                    |  |  |
|----------------------------------|-----------|----------------------------------------------------------------------------------------------------|--|--|
| dma_axi_mm_bresp[1:0]            | Input     | Write Response.<br>This signal indicates the status of a write transaction.                                                           |  |  |
| Read Address Channel             |           |                                                                                                    |  |  |
| dma_axi_mm_arvalid               | Output    | Read address valid. This signal indicates that the channel is signaling valid read address and control information.                   |  |  |
| dma_axi_mm_arready               | Input     | Read address ready. This signal indicates that the subordinate is ready to accept an address and associated control signals           |  |  |
| dma_axi_mm_arid[3:0]             | Output    | Read address ID. This signal is the identification tag for the read address group of signals. The default value is 0.                 |  |  |
| dma_axi_mm_araddr[63:0]          | Output    | Read address. The read address gives the address of the first transfer in a read burst transaction.                                   |  |  |
| <pre>dma_axi_mm_arlen[7:0]</pre> | Output    | Burst length. The burst length gives the exact number of transfers in a burst. Maximum burst is 512B.                                 |  |  |
| dma_axi_mm_arsize[2:0]           | Output    | Burst size. This signal indicates the size of each transfer in the burst.                                                             |  |  |
| dma_axi_mm_arburst[1:0]          | Output    | Burst type.<br>The burst type and the size information determine how the<br>address for each transfer within the burst is calculated. |  |  |
| dma_axi_mm_arlock                | Output    | Lock type. This signal is tied to '0'.                                                                                                |  |  |
| dma_axi_mm_arprot[2:0]           | Output    | Protection type.<br>This interface does not use protection attributes.                                                                |  |  |
| Read Data Channel                |           |                                                                                                    |  |  |
| dma_axi_mm_rvalid                | Input     | Read data valid.<br>This signal indicates that the channel is signaling the read data<br>is valid.                                    |  |  |
| dma_axi_mm_rready                | Output    | Read data ready.<br>This signal indicates that the manager can accept the read data<br>and response information.                      |  |  |
| dma_axi_mm_rid[3:0]              | Input     | Read ID tag.<br>This signal is the identification tag for the read data group of<br>signals generated by the subordinate.             |  |  |
| dma_axi_mm_rdata[DWIDTH-1:0]     | Input     | Read Data.                                                                                                    |  |  |
| dma_axi_mm_rresp[1:0]            | Input     | Read response.<br>This signal indicates the status of the read transfer. EXOKAY is<br>not supported.                                  |  |  |
| dma_axi_mm_rlast                 | Input     | Read last.<br>This signal indicates the last transfer in a read burst.                                                                |  |  |

# 4.5.4. BAM AXI-MM Manager (bam\_mm\_initatr)

The Bursting Master (BAM) bypasses the DMA engine of the GTS AXI MCDMA IP and provides a way for the Host to perform bursting PIO reads/writes to the user logic. This interface is available in **Bursting Master**, **BAM+BAS**, **BAM + MCDMA** and **BAM +BAS+MCDMA** modes. This interface should be connected to the corresponding AXI-MM Subordinate Interface of the application logic.

Interface Clock: axi\_mm\_clk

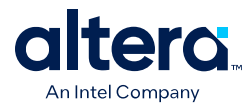

DWIDTH depends on the PCIe mode selected:

- 256 bits for Gen4 1x4
- 128 bits for Gen3 1x4

### Table 48. BAM AXI-MM Manager Interface

| Signal Name                        | Direction | Description                                                                                                    |  |  |
|------------------------------------|-----------|----------------------------------------------------------------------------------------------------|--|--|
| Write Address Channel              |           |                                                                                                    |  |  |
| bam_axi_mm_awvalid                 | Output    | Write address valid.<br>This signal indicates that the channel is signaling valid write<br>address and control information.                                                                                                    |  |  |
| bam_axi_mm_awready                 | Input     | Write address ready.<br>This signal indicates that the subordinate is ready to accept an<br>address and associated control signals.                                                                                                 |  |  |
| bam_axi_mm_awid[3:0]               | Output    | Write address ID.<br>This signal is the identification tag for the write address group of<br>signals. The default value is 0.                                                                                                    |  |  |
| bam_axi_mm_awaddr[n:0]             | Output    | Write address.<br>The write address gives the address of the first transfer in a<br>write burst transaction.<br>Refer to the Bursting Master (BAM) BAM Address Mapping<br>section for more information on the actual address width. |  |  |
| bam_axi_mm_awlen[7:0]              | Output    | Burst length.<br>The burst length gives the exact number of transfers in a burst.<br>This information determines the number of data transfers<br>associated with the address.                                                       |  |  |
| bam_axi_mm_awsize[2:0]             | Output    | Burst size.<br>This signal indicates the size of each transfer in the burst.                                                                                                    |  |  |
| bam_axi_mm_awburst[1:0]            | Output    | Burst type.<br>The burst type and the size information determine how the<br>address for each transfer within the burst is calculated.                                                                                               |  |  |
| bam_axi_mm_awlock                  | Output    | Lock type. This signal is tied to '0'.                                                                                                    |  |  |
| bam_axi_mm_awprot[2:0]             | Output    | Protection type.<br>This interface does not use protection attributes.                                                                                                    |  |  |
| Write Data Channel                 |           |                                                                                                    |  |  |
| bam_axi_mm_wvalid                  | Output    | Write Data Valid.                                                                                                    |  |  |
| bam_axi_mm_wready                  | Input     | Write Data Ready.<br>This signal indicates that the receiver can accept write data.                                                                                                    |  |  |
| bam_axi_mm_wdata[DWIDTH-1:0]       | Output    | Write data.                                                                                                    |  |  |
| bam_axi_mm_wstrb[DWIDTH/<br>8-1:0] | Output    | Write strobes.<br>This signal indicates which byte lanes hold valid data.                                                                                                    |  |  |
| bam_axi_mm_wlast                   | Output    | Write last.<br>This signal indicates the final transfer in a write burst.                                                                                                    |  |  |
| Write Response Channel             |           |                                                                                                    |  |  |
| bam_axi_mm_bvalid                  | Input     | Write Response Valid.                                                                                                    |  |  |
| bam_axi_mm_bready                  | Output    | Write Response Ready.                                                                                                    |  |  |
| continued                          |           |                                                                                                    |  |  |

### 4. Integrating the IP With Your Application 847470 | 2025.05.06

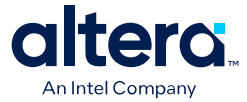

| Signal Name                  | Direction | Description                                                                                                    |  |  |  |
|------------------------------|-----------|----------------------------------------------------------------------------------------------------|--|--|--|
| bam_axi_mm_bid[3:0]          | Input     | Response ID.<br>This signal is the ID tag of the write response.                                                                                                    |  |  |  |
| bam_axi_mm_bresp[1:0]        | Input     | Write Response.                                                                                                    |  |  |  |
| Read Address Channel         |           |                                                                                                    |  |  |  |
| bam_axi_mm_arvalid           | Output    | Read address valid. This signal indicates that the channel is signaling valid read address and control information.                                                                                                    |  |  |  |
| bam_axi_mm_arready           | Input     | Read address ready. This signal indicates that the subordinate is ready to accept an address and associated control signals                                                                                                   |  |  |  |
| bam_axi_mm_arid[3:0]         | Output    | Read address ID. This signal is the identification tag for the read address group of signals. The default value is 0.                                                                                                    |  |  |  |
| bam_axi_mm_araddr[n:0]       | Output    | Read address. The read address gives the address of the first<br>transfer in a read burst transaction.<br>Refer to the Bursting Master (BAM) BAM Address Mapping<br>section for more information on the actual address width. |  |  |  |
| bam_axi_mm_arlen[7:0]        | Output    | Burst length. The burst length gives the exact number of transfers in a burst.                                                                                                    |  |  |  |
| bam_axi_mm_arsize[2:0]       | Output    | Burst size. This signal indicates the size of each transfer in the burst.                                                                                                    |  |  |  |
| bam_axi_mm_arburst[1:0]      | Output    | Burst type.<br>The burst type and the size information determine how the<br>address for each transfer within the burst is calculated.                                                                                         |  |  |  |
| bam_axi_mm_arlock            | Output    | Lock type. This signal is tied to '0'.                                                                                                    |  |  |  |
| bam_axi_mm_arprot[2:0]       | Output    | Protection type.<br>This interface does not use protection attributes.                                                                                                    |  |  |  |
| Read Data Channel            |           |                                                                                                    |  |  |  |
| bam_axi_mm_rvalid            | Input     | Read data valid.<br>This signal indicates that the channel is signaling the read data<br>is valid.                                                                                                    |  |  |  |
| bam_axi_mm_rready            | Output    | Read data ready.<br>This signal indicates that the manager can accept the read data<br>and response information.                                                                                                    |  |  |  |
| bam_axi_mm_rid[3:0]          | Input     | Read ID tag.<br>This signal is the identification tag for the read data group of<br>signals generated by the subordinate.                                                                                                    |  |  |  |
| bam_axi_mm_rdata[DWIDTH-1:0] | Input     | Read Data.                                                                                                    |  |  |  |
| bam_axi_mm_rresp[1:0]        | Input     | Read response.<br>This signal indicates the status of the read transfer. EXOKAY is<br>not supported on Altera FPGAs.                                                                                                    |  |  |  |
| bam_axi_mm_rlast             | Input     | Read last.<br>This signal indicates the last transfer in a read burst.                                                                                                    |  |  |  |

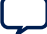

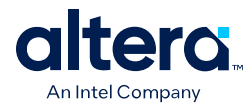

# 4.5.5. BAS AXI-MM Subordinate (bas\_mm\_respndr)

The Bursting Slave (BAS) translates AXI-MM Read and Write transactions from the user logic to PCI Express Mrd and Mwr TLPs. This AXI-MM interface is available in **Bursting Slave**, **BAM+BAS** and **BAM+BAS+MCDMA** User Modes. This interface should be connected to the corresponding AXI-MM Manager Interface of the application logic.

### Interface Clock: axi\_mm\_clk

DWIDTH depends on the PCIe mode selected:

- 256 bits for Gen4 1x4
- 128 bits for Gen3 1x4

### Table 49. BAS AXI-MM Subordinate Interface

| Signal Name             | Direction | Description                                                                                                    |  |  |
|-------------------------|-----------|----------------------------------------------------------------------------------------------------|--|--|
| Write Address Channel   |           |                                                                                                    |  |  |
| bas_axi_mm_awvalid      | Input     | Write address valid.<br>This signal indicates that the channel is signaling valid write<br>address and control information.                                                                                                    |  |  |
| bas_axi_mm_awready      | Output    | Write address ready.<br>This signal indicates that the subordinate is ready to accept an<br>address and associated control signals.                                                                                                    |  |  |
| bas_axi_mm_awid[3:0]    | Input     | Write address ID.<br>This signal is the identification tag for the write address group of<br>signals.                                                                                                    |  |  |
| bas_axi_mm_awaddr[63:0] | Input     | Write address.<br>The write address gives the address of the first transfer in a<br>write burst transaction.<br>The addresses of the Bursting Slave must be aligned to the<br>width of the data bus. For example, if the data width is 64B, the<br>addresses must align to 64B. |  |  |
| bas_axi_mm_awuser[15:0] | Input     | <ul> <li>The write address user information encodes the following information:</li> <li>EP mode: {1'b0, vf_num[11:0], vf_active, pf_num[2:0]}.</li> <li>RP mode: to be used as the Requester ID in the Memory Write TLPs.</li> </ul>                                            |  |  |
| bas_axi_mm_awlen[7:0]   | Input     | Burst length.<br>The burst length gives the exact number of transfers in a burst.<br>This information determines the number of data transfers<br>associated with the address.                                                                                                   |  |  |
| bas_axi_mm_awsize[2:0]  | Input     | Burst size.<br>This signal indicates the size of each transfer in the burst.                                                                                                    |  |  |
| bas_axi_mm_awburst[1:0] | Input     | Burst type.<br>The burst type and the size information determine how the<br>address for each transfer within the burst is calculated.<br>Only the INCR burst type is supported.                                                                                                 |  |  |
| bas_axi_mm_awlock       | Input     | Lock type. This signal is tied to '0'.                                                                                                    |  |  |
| bas_axi_mm_awprot[2:0]  | Input     | Protection type.<br>This interface does not use protection attributes.                                                                                                    |  |  |
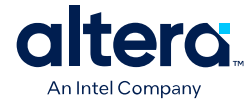

| Signal Name                        | Direction | Description                                                                                                    |  |
|------------------------------------|-----------|----------------------------------------------------------------------------------------------------|--|
| Write Data Channel                 |           |                                                                                                    |  |
| bas_axi_mm_wvalid                  | Input     | Write Data Valid.                                                                                                    |  |
| bas_axi_mm_wready                  | Output    | Write Data Ready.<br>This signal indicates that the receiver can accept write data.                                                                                                    |  |
| bas_axi_mm_wdata[DWIDTH-1:0]       | Input     | Write data.                                                                                                    |  |
| bas_axi_mm_wstrb[DWIDTH/<br>8-1:0] | Input     | Write strobes.<br>This signal indicates which byte lanes hold valid data.                                                                                                    |  |
| bas_axi_mm_wlast                   | Input     | Write last.<br>This signal indicates the final transfer in a write burst.                                                                                                    |  |
|                                    | Write Re  | esponse Channel                                                                                                    |  |
| bas_axi_mm_bvalid                  | Output    | Write Response Valid.                                                                                                    |  |
| bas_axi_mm_bready                  | Input     | Write Response Ready.                                                                                                    |  |
| bas_axi_mm_bid[3:0]                | Output    | Response ID.<br>This signal is the identification tag of the write response.                                                                                                    |  |
| bas_axi_mm_bresp[1:0]              | Output    | Write Response.                                                                                                    |  |
|                                    | Read A    | ddress Channel                                                                                                    |  |
| bas_axi_mm_arvalid                 | Input     | Read address valid. This signal indicates that the channel is signaling valid read address and control information.                                                                                                    |  |
| bas_axi_mm_arready                 | Output    | Read address ready. This signal indicates that the subordinate is ready to accept an address and associated control signals                                                                                                    |  |
| bas_axi_mm_arid[3:0]               | Input     | Read address ID. This signal is the identification tag for the read address group of signals.                                                                                                    |  |
| bas_axi_mm_araddr[63:0]            | Input     | Read address. The read address gives the address of the first<br>transfer in a read burst transaction.<br>The addresses of the Bursting Slave must be aligned to the<br>width of the data bus. For example, if the data width is 64B, the<br>addresses must align to 64B. |  |
| bas_axi_mm_aruser[15:0]            | Input     | <ul> <li>The read address user signal encodes the following information:</li> <li>EP mode: {1'b0, vf_num[11:0], vf_active, pf_num[2:0]}.</li> <li>RP mode: to be used as the Requester ID in the Memory Read TLPs.</li> </ul>                                             |  |
| bas_axi_mm_arlen[7:0]              | Input     | Burst length. The burst length gives the exact number of transfers in a burst.                                                                                                    |  |
| bas_axi_mm_arsize[2:0]             | Input     | Burst size. This signal indicates the size of each transfer in the burst.                                                                                                    |  |
| bas_axi_mm_arburst[1:0]            | Input     | Burst type.<br>The burst type and the size information determine how the<br>address for each transfer within the burst is calculated.<br>Only the INCR burst type is supported.                                                                                           |  |
| bas_axi_mm_arlock                  | Input     | Lock type. Tie this signal to '0'.                                                                                                    |  |
| bas_axi_mm_arprot[2:0]             | Input     | Protection type.<br>This interface does not use protection attributes.                                                                                                    |  |
| Read Data Channel                  |           |                                                                                                    |  |
|                                    |           | continued                                                                                                    |  |

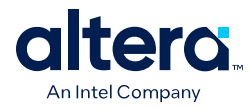

| Signal Name                  | Direction | Description                                                                                                    |
|------------------------------|-----------|----------------------------------------------------------------------------------------------------|
| bas_axi_mm_rvalid            | Output    | Read data valid.<br>This signal indicates that the channel is signaling the required<br>read data.                        |
| bas_axi_mm_rready            | Input     | Read data ready.<br>This signal indicates that the manager can accept the read data<br>and response information.          |
| bas_axi_mm_rid[3:0]          | Output    | Read ID tag.<br>This signal is the identification tag for the read data group of<br>signals generated by the subordinate. |
| bas_axi_mm_rdata[DWIDTH-1:0] | Output    | Read Data.                                                                                                    |
| bas_axi_mm_rresp[1:0]        | Output    | Read response.<br>This signal indicates the status of the read transfer. EXOKAY is not supported.                         |
| bas_axi_mm_rlast             | Output    | Read last.<br>This signal indicates the last transfer in a read burst.                                                    |

### 4.5.6. PIO AXI-Lite Manager (pio\_lite\_initiatr)

The AXI4-Lite PIO Manager is present only if you select the **Multi Channel DMA** User Mode for **MCDMA Settings** in the IP Parameter Editor. The AXI4-Lite PIO Manager is always present irrespective of the user interface type (AXI-S/AXI-MM) that you select. This interface should be connected to the corresponding AXI-MM Subordinate Interface of the application logic.

Interface clock: axi\_lite\_clk

### Table 50. PIO AXI-Lite Manager Interface

| Signal Name                 | Direction             | Description                                                                                                    |  |  |
|-----------------------------|-----------------------|----------------------------------------------------------------------------------------------------|--|--|
|                             | Write Address Channel |                                                                                                    |  |  |
| rx_pio_axi_lite_awvalid     | Output                | Write address valid.                                                                                                    |  |  |
| rx_pio_axi_lite_awready     | Input                 | Write address ready.<br>This signal indicates that the subordinate is ready to accept an address.                                                                                                    |  |  |
| rx_pio_axi_lite_awaddr[n:0] | Output                | Write address.<br>The write address gives the address of the first transfer in a<br>write burst transaction.<br>Refer to the AXI4-Lite PIO Manager address mapping section for<br>more information on the actual address width. |  |  |
| rx_pio_axi_lite_awprot[2:0] | Input                 | Protection type.<br>This interface does not use protection attributes.                                                                                                    |  |  |
|                             | Write                 | Data Channel                                                                                                    |  |  |
| rx_pio_axi_lite_wvalid      | Output                | Write Data Valid.                                                                                                    |  |  |
| rx_pio_axi_lite_wready      | Input                 | Write Data Ready.<br>This signal indicates that the subordinate is ready to accept<br>data.                                                                                                    |  |  |
| rx_pio_axi_lite_wdata[63:0] | Output                | Write data.                                                                                                    |  |  |
|                             |                       | continued                                                                                                    |  |  |

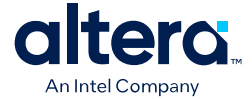

| Signal Name                            | Direction | Description                                                                                                    |
|----------------------------------------|-----------|----------------------------------------------------------------------------------------------------|
| <pre>rx_pio_axi_lite_wstrb[7:0]</pre>  | Output    | Write strobes.<br>This signal indicates which byte lanes hold valid data.                                                                                                   |
|                                        | Write Re  | esponse Channel                                                                                                    |
| rx_pio_axi_lite_bvalid                 | Input     | Indicates that the write response channel signals are valid.                                                                                                    |
| rx_pio_axi_lite_bready                 | Output    | Indicates that a transfer on the write response channel can be accepted.                                                                                                    |
| <pre>rx_pio_axi_lite_bresp[1:0]</pre>  | Input     | Write Response.<br>Indicates the status of a write transaction.                                                                                                    |
|                                        | Read A    | ddress Channel                                                                                                    |
| rx_pio_axi_lite_arvalid                | Output    | This signal indicates that the read address channel signals are valid.                                                                                                    |
| rx_pio_axi_lite_arready                | Input     | This signal indicates that a transfer on the read address channel can be accepted.                                                                                          |
| <pre>rx_pio_axi_lite_araddr[n:0]</pre> | Output    | The address of the first transfer in a read transaction.<br>Refer to the AXI4-Lite PIO Manager address mapping section for<br>more information on the actual address width. |
| rx_pio_axi_lite_arprot[2:0]            | Output    | Protection type.<br>This interface does not use protection attributes.                                                                                                    |
|                                        | Read      | Data Channel                                                                                                    |
| rx_pio_axi_lite_rvalid                 | Input     | Read data valid.                                                                                                    |
| rx_pio_axi_lite_rready                 | Output    | This signal indicates that the manager is ready to accept the read data.                                                                                                    |
| <pre>rx_pio_axi_lite_rdata[63:0]</pre> | Input     | Read Data.                                                                                                    |
| <pre>rx_pio_axi_lite_rresp[1:0]</pre>  | Input     | Read response.<br>This signal indicates the status of the read transfer. EXOKAY is<br>not supported.                                                                        |

### 4.5.7. HIP Reconfiguration AXI-Lite Subordinate (user\_csr\_lite)

The Hard IP Reconfiguration interface is an AXI-Lite subordinate interface with a 21-bit address and a 32-bit data bus. You can use this bus to dynamically modify the value of the PCIe configuration space registers of all Functions as well as the soft register space registers implemented in the GTS AXI Streaming IP. This interface should be connected to the corresponding AXI-Lite Manager Interface of the application logic.

Note: This interface is supported only in Root Port mode in the current release.

Interface clock: axi\_lite\_clk

#### Table 51. HIP Reconfiguration AXI-Lite Slave Interface

| Signal Name              | Direction | Description                                                                         |
|--------------------------|-----------|-------------------------------------------------------------------------------------|
| Write Address Channel    |           |                                                                                     |
| usr_hip_reconfig_awvalid | Input     | This signal indicates that the write address channel signals are valid.             |
| usr_hip_reconfig_awready | Output    | This signal indicates that a transfer on the write address channel can be accepted. |
|                          | •         | continued                                                                           |

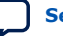

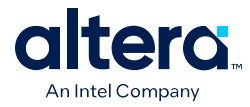

| Signal Name                       | Direction | Description                                                                                                    |  |
|-----------------------------------|-----------|----------------------------------------------------------------------------------------------------|--|
| usr_hip_reconfig_awaddr[19:<br>0] | Input     | The address of the first transfer in a write transaction.                                                                                        |  |
|                                   | Write     | Data Channel                                                                                                    |  |
| usr_hip_reconfig_wvalid           | Input     | Indicates that the write data channel signals are valid.                                                                                         |  |
| usr_hip_reconfig_wready           | Output    | This signal indicates that a transfer on the write data channel can be accepted.                                                                 |  |
| usr_hip_reconfig_wdata[31:0]      | Input     | Write data.                                                                                                    |  |
| usr_hip_reconfig_wstrb[3:0]       | Input     | Write strobes.<br>This signal indicates which byte lanes hold valid data.                                                                        |  |
|                                   | Write R   | esponse Channel                                                                                                    |  |
| usr_hip_reconfig_bvalid           | Output    | Indicates that the write response channel signals are valid.                                                                                     |  |
| usr_hip_reconfig_bready           | Input     | Indicates that a transfer on the write response channel can be accepted.                                                                         |  |
| usr_hip_reconfig_bresp[1:0]       | Output    | Write Response.<br>Indicates the status of a write transaction.                                                                                  |  |
| Read Address Channel              |           |                                                                                                    |  |
| usr_hip_reconfig_arvalid          | Input     | This signal indicates that the read address channel signals are valid.                                                                           |  |
| usr_hip_reconfig_arready          | Output    | This signal indicates that a transfer on the read address channel can be accepted.                                                               |  |
| usr_hip_reconfig_araddr[19:<br>0] | Input     | The address of the first transfer in a read transaction.                                                                                         |  |
|                                   | Read      | Data Channel                                                                                                    |  |
| usr_hip_reconfig_rvalid           | Output    | This signal indicates that the read data channel signals are valid.                                                                              |  |
| usr_hip_reconfig_rready           | Input     | This signal indicates that a transfer on the read data channel can be accepted.                                                                  |  |
| usr_hip_reconfig_rdata[31:0]      | Output    | Read Data.                                                                                                    |  |
| usr_hip_reconfig_rresp[1:0]       | Output    | Read response.<br>This signal indicates the status of a read transfer.<br>• 2'b00: OKAY<br>• 2'b01: EXOKAY<br>• 2'b10: SLVERR<br>• 2'b11: DECERR |  |

### 4.5.8. User Event MSI-X (user\_msix)

User logic can request the DMA engine to send an event interrupt for a queue associated with a PF/VF. This interface is available by enabling the **Enable User MSI-X** parameter in the IP Parameter Editor.

Interface clock: axi\_lite\_clk

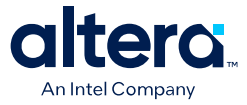

#### Table 52.User Event MSI-X Interface

| Signal Name                 | Direction | Description                                                                                                    |
|-----------------------------|-----------|----------------------------------------------------------------------------------------------------|
| user_event_msix_tvalid      | Input     | The valid signal qualifies valid data on any cycle with data transfer.                                                                                                    |
| user_event_msix_tready      | Output    | Asserted when the interface is ready for transfers to take place.                                                                                                    |
| user_event_msix_tdata[15:0] | Input     | <pre>{msix_queue_dir, rsvd[3:0], msix_queue_num_i[10:0]} Note: msix_queue_dir denotes the DMA direction. O: Device-to-Host (D2H) DMA Queue 1: Host-to-Device (H2D) DMA Queue</pre> |

### 4.5.9. User Event MSI (user\_msi)

This interface is available by enabling the **Enable MSI Capability** parameter in the IP Parameter Editor.

Interface clock: axi\_lite\_clk

#### Table 53. User Event MSI Interface

| Signal Name          | Direction | Description                                                                                                    |
|----------------------|-----------|----------------------------------------------------------------------------------------------------|
| user_msi_req         | Input     | MSI request signal. Assertion causes MemWrite TLP to be<br>generated to the Host based on the MSI Capability register<br>values and other MSI input ports.<br>You can deassert the MSI request any time after Acknowledge<br>(user_msi_ack) has been asserted.                                                                                                    |
| user_msi_ack         | Output    | Acknowledge signal for MSI request.<br>Asserted for 1 clock cycle.<br>User logic can deassert the MSI request as soon as this signal is<br>asserted.                                                                                                    |
| user_msi_num[4:0]    | Input     | MSI number that indicates the offset between the base message<br>data and the MSI to be sent.<br>When multiple messages mode is enabled, this signal sets the<br>lower five bits of the MSI Data register.<br>The user application provides the MSI vector information when<br>multiple messages are enabled.<br>For more information, refer to the Message Data Register for<br>MSI in the PCIe Base Specification. |
| user_msi_func_num    | Input     | Specifies the function number requesting an MSI transmission.                                                                                                    |
| user_msi_status[1:0] | Output    | <ul> <li>Indicates the execution status of the requested MSI. Valid when user_msi_ack is asserted.</li> <li>00: MSI message sent.</li> <li>01: Pending bit is set and no message sent (MSI is masked).</li> <li>10: Error (MSI is not enabled or not allocated).</li> <li>11: Reserved.</li> </ul>                                                                                                    |

### 4.5.10. User Function Level Reset (user\_flr)

When the DMA engine receives Functional Level Resets from the Host, the reset requests are propagated to the downstream logic via this interface. In addition to performing resets to its internal logic, the FLR interface waits for an acknowledgment from the user logic for the reset request before it issues an acknowledgement to the GTS AXI Streaming IP. This interface is available by enabling the **Enable User-FLR** parameter in the IP Parameter Editor.

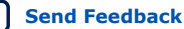

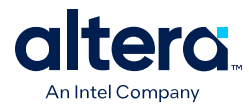

Interface clock: axi\_lite\_clk

#### Table 54. User Function Level Reset Interface

| Signal Name                  | Direction | Description                                                                                                    |
|------------------------------|-----------|----------------------------------------------------------------------------------------------------|
| user_flr_rcvd_val            | Output    | Indicates the user logic to begin FLR for the specified channel in usr_flr_rcvd_chan_num.<br>Remains asserted until usr_flr_completed input is sampled high (1'b1). |
| user_flr_rcvd_chan_num[11:0] | Output    | Indicates the channel number for which FLR has to be initiated by the user logic.                                                                                   |
| user_flr_completed           | Input     | One-cycle pulse from the user logic indicating the completion of FLR activity for the channel in usr_flr_rcvd_chan_num.                                             |

### **4.5.11. User Configuration Intercept Interface**

This interface is available by enabling the **Enable Configuration Intercept Interface** parameter in the IP Parameter Editor.

#### 4.5.11.1. User Configuration Intercept Request Interface (user\_cii\_req)

Interface clock: axi\_lite\_clk

#### Table 55. User Configuration Intercept Request Interface (user\_cii\_req)

| Signal Name                     | Direction | Description                                                                                                    |
|---------------------------------|-----------|----------------------------------------------------------------------------------------------------|
| dma_user_st_ciireq_tvalid       | Output    | When asserted, indicates a valid CFG request cycle is waiting to be intercepted.<br>Deasserted when user_dma_st_ciireq_tready is asserted.                            |
| user_dma_st_ciireq_tready       | Input     | Application asserts this signal for one clock to acknowledge that dma_user_st_ciireq_tvalid is seen by the responder.                                                 |
| dma_user_st_ciireq_tdata[0]     | Output    | hdr_poisoned: The poisoned bit in the received TLP header on the CII.                                                                                                 |
| dma_user_st_ciireq_tdata[4:1]   | Output    | hdr_first_be: The first dword byte enable field in the received TLP header on the CII.                                                                                |
| dma_user_st_ciireq_tdata[9:5]   | Output    | Reserved.                                                                                                    |
| dma_user_st_ciireq_tdata[12:10] | Output    | func_num: The PF number in the received TLP header on the CII.                                                                                                    |
| dma_user_st_ciireq_tdata[23:13] | Output    | vf_num: The child VF number of the parent PF in the received TLP header on the CII.                                                                                   |
| dma_user_st_ciireq_tdata[24]    | Output    | vf_active: Indicates the VF number is valid in the received TLP header on the CII.                                                                                    |
| dma_user_st_ciireq_tdata[25]    | Output    | wr: Indicates a configuration write request is detected in the received TLP header on the CII.<br>Also, indicates that ss_app_st_ciireq_tdata[67:36] is valid.        |
| dma_user_st_ciireq_tdata[35:26] | Output    | addr: The double-word register address in the received TLP header on the CII.                                                                                         |
| dma_user_st_ciireq_tdata[67:36] | Output    | dout: Received TLP payload data from the link partner to your application client. The data is in little endian format. The first received payload byte is in [43:36]. |
| dma_user_st_ciireq_tdata[71:68] | Output    | Reserved.                                                                                                    |

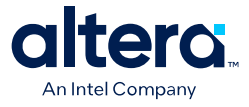

### 4.5.11.2. User Configuration Intercept Response Interface (user\_cii\_resp)

Interface clock: axi\_lite\_clk

#### Table 56. User Configuration Intercept Response Interface (user\_cii\_resp)

| Signal Name                     | Direction | Description                                                                                                    |
|---------------------------------|-----------|----------------------------------------------------------------------------------------------------|
| user_dma_st_ciiresp_tvalid      | Input     | Application asserts this signal for one clock to indicate that valid data is driven on the dma_user_st_ciiresp_tdata bus.                                                                                                    |
| dma_user_st_ciiresp_tdata[31:0] | Input     | <ul> <li>Override data.</li> <li>CfgWr: this bus contains the data supplied by the application logic to override the write data.</li> <li>CfgRd: this bus contains the data supplied by the application logic to override the data payload of the Completion TLP.</li> </ul> |
| dma_user_st_ciiresp_tdata[32]   | Input     | Override Data Enable.<br>Application asserts this signal to override the CfgWr payload or<br>CfgRd completion using the data supplied by the application<br>logic on dma_user_st_ciiresp_tdata[31:0].                                                                        |

### 4.5.12. Configuration Slave (cs\_lite\_respndr)

The Configuration Slave (CS) is an AXI-lite interface that converts read and write transactions into configuration TLPs to be sent over the PCIe link. This interface is applicable only in Root Port mode.

Interface clock: axi\_lite\_clk

### Table 57. Configuration Slave Interface

| Signal Name              | Direction | Description                                                              |  |
|--------------------------|-----------|--------------------------------------------------------------------------|--|
| Write Address Channel    |           |                                                                          |  |
| cs_axi_lite_awvalid      | Input     | Write address valid.                                                     |  |
| cs_axi_lite_awready      | Output    | Write address ready.                                                     |  |
| cs_axi_lite_awaddr[13:0] | Input     | Write address.                                                           |  |
| Write Data Channel       |           |                                                                          |  |
| cs_axi_lite_wvalid       | Input     | Write data valid.                                                        |  |
| cs_axi_lite_wready       | Output    | Write data ready.                                                        |  |
| cs_axi_lite_wdata[31:0]  | Input     | Write data.                                                              |  |
| cs_axi_lite_wstrb[3:0]   | Input     | Write data strobes.<br>This signal indicates which byte lanes are valid. |  |
|                          | Write Re  | esponse Channel                                                          |  |
| cs_axi_lite_bvalid       | Output    | Write response valid.                                                    |  |
| cs_axi_lite_bready       | Input     | Write response ready.                                                    |  |
| cs_axi_lite_bresp[1:0]   | Output    | Write Response.<br>Indicates the status of the write transaction.        |  |
| Read Address Channel     |           |                                                                          |  |
| cs_axi_lite_arvalid      | Input     | Read address valid.                                                      |  |
| continued                |           |                                                                          |  |

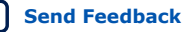

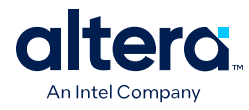

| Signal Name              | Direction | Description                                                                                       |  |  |  |
|--------------------------|-----------|---------------------------------------------------------------------------------------------------|--|--|--|
| cs_axi_lite_arready      | Output    | Read address ready.                                                                               |  |  |  |
| cs_axi_lite_araddr[13:0] | Input     | Read address.                                                                                     |  |  |  |
| Read Data Channel        |           |                                                                                                   |  |  |  |
| cs_axi_lite_rvalid       | Output    | Read data valid.                                                                                  |  |  |  |
| cs_axi_lite_rready       | Input     | Read data ready.                                                                                  |  |  |  |
| cs_axi_lite_rdata[31:0]  | Output    | Read Data.                                                                                        |  |  |  |
| cs_axi_lite_rresp[1:0]   | Output    | Read response.<br>This signal indicates the status of the read transfer. EXOKAY is not supported. |  |  |  |

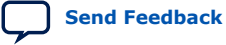

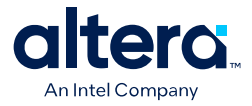

# 5. Simulating the IP

### 5.1. Design Example Overview

The GTS AXI Multichannel DMA IP for PCI Express design example demonstrates a multichannel DMA solution for Agilex 5 devices using the GTS AXI Streaming IP implemented in the FPGA fabric.

You can generate the design example from the **Example Designs** tab of the GTS AXI Multichannel DMA IP for PCI Express Parameter Editor. Choose the desired user interface type, either AXI-S or AXI-MM. You can allocate up to 256 DMA channels (with a maximum of 256 channels per function) when the AXI-MM interface type or AXI-S 1-port interface is selected.

The following table summarizes the GTS AXI Multichannel DMA IP design example variants, simulation and hardware support status.

| Design Example                       | MCDMA Settings   |                | PCIe Mode | Simulation | Hardware                                                      |
|--------------------------------------|------------------|----------------|-----------|------------|---------------------------------------------------------------|
|                                      | User Mode        | Interface Type |           |            |                                                               |
| AXI-S Device-side<br>Packet Loopback | Multichannel DMA | AXI-S          | Gen4 x4   | No Support | No Support                                                    |
| AXI-S Device-side<br>Packet Loopback | Multichannel DMA | AXI-S          | Gen3 x4   | No Support | Agilex 5 FPGA E-<br>Series 065B<br>Modular<br>Development Kit |

### 5.1.1. AXI-S Device-side Packet Loopback Design Example

In this device-side packet loopback design example, the host initially sets up specific memory locations within its memory. Data from the host memory is then transferred to the device-side memory by the GTS AXI Multichannel DMA IP through Host-to-Device (H2D) DMA operations. Subsequently, the IP loops this data back to the host memory using Device-to-Host (D2H) DMA operations.

Additionally, the design example enables the AXI-Lite PIO master, which bypasses the DMA path. This allows the application running in the host to perform single, non-bursting register read/write operations with the on-chip memory block.

ISO 9001:2015 Registered

<sup>&</sup>lt;sup>©</sup> Altera Corporation. Altera, the Altera logo, the 'a' logo, and other Altera marks are trademarks of Altera Corporation. Altera and Intel warrant performance of its FPGA and semiconductor products to current specifications in accordance with Altera's or Intel's standard warranty as applicable, but reserves the right to make changes to any products and services at any time without notice. Altera and Intel assume no responsibility or liability arising out of the application or use of any information, product, or service described herein except as expressly agreed to inwriting by Altera or Intel. Altera and Intel customers are advised to obtain the latest version of device specifications before relying on any published information and before placing orders for products or services.

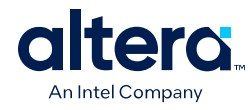

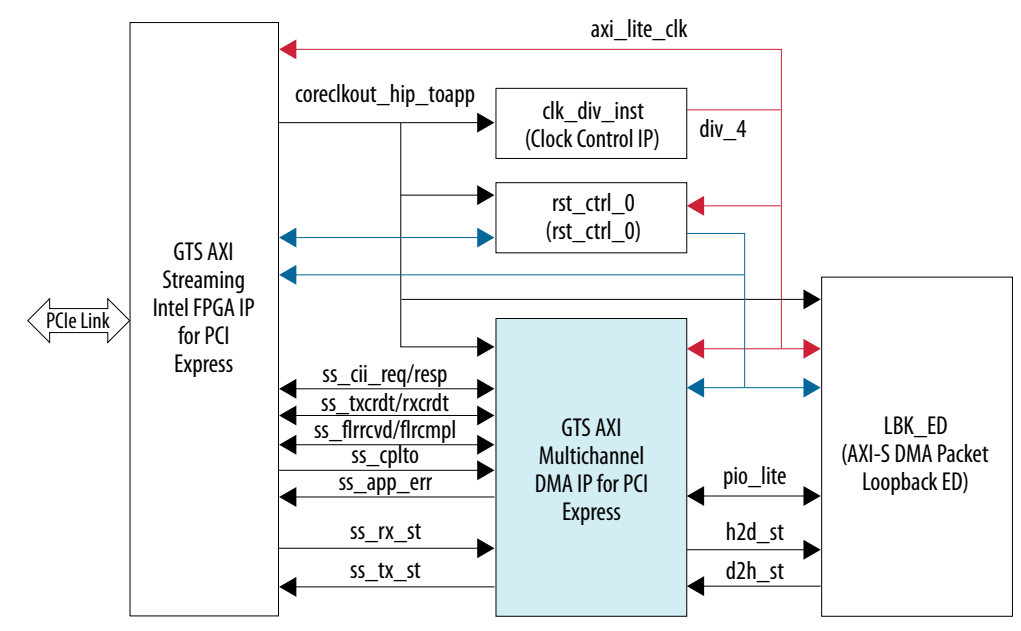

#### Figure 27. AXI Streaming Device-side Packet Loopback Design Example

5. Simulating the IP 847470 | 2025.05.06

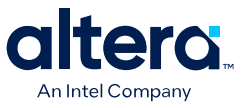

### **5.2. Design Example Components**

# Figure 28. Platform Designer System Contents for the AXI-S Device-side Packet Loopback Design Example

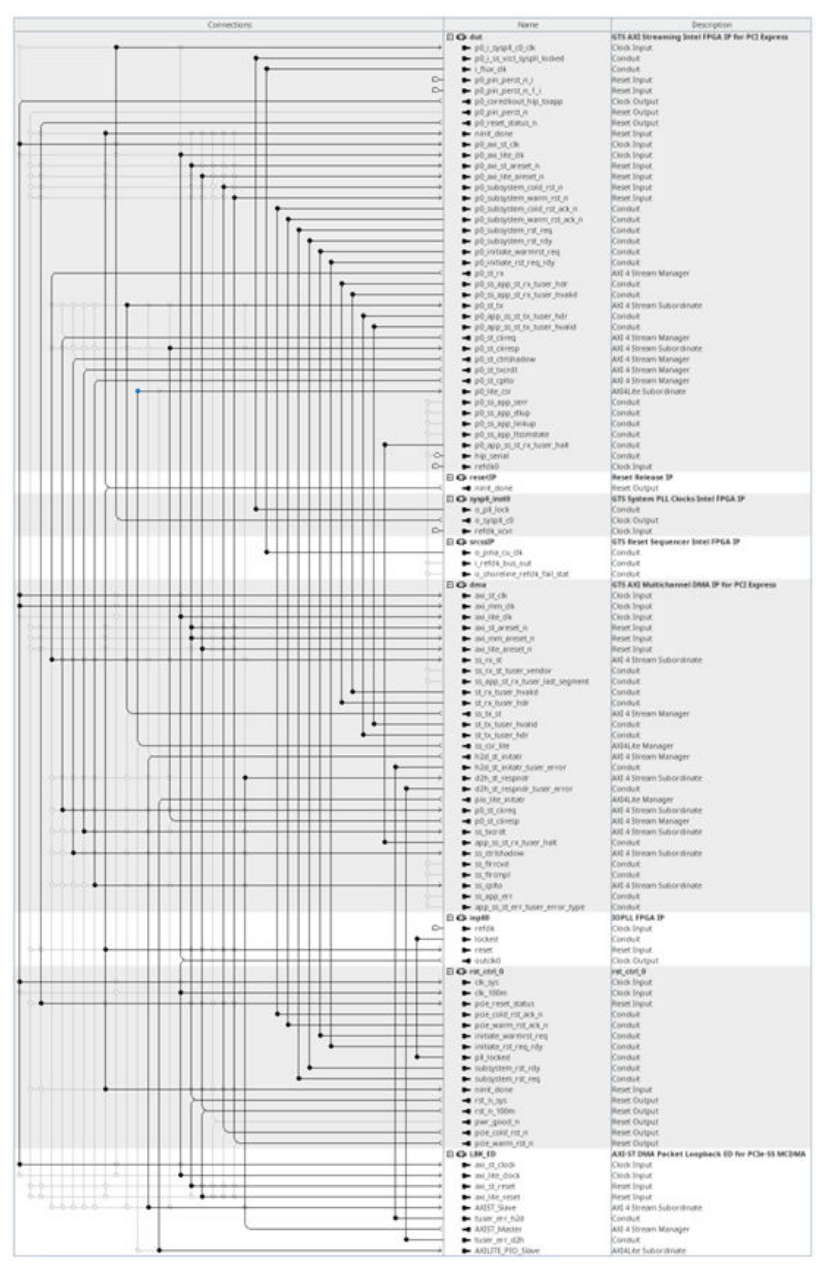

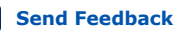

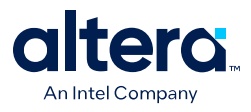

The AXI-S device-side packet loopback design example includes the following components:

| Design Components                                 | Description                                                                                                    |
|---------------------------------------------------|----------------------------------------------------------------------------------------------------|
| GTS AXI Multichannel DMA IP for PCI Express       | Incorporates PCI Express (PCIe) into your design utilizing Intel's<br>advanced PCIe hardened protocol stack, which encompasses the<br>transaction, data link, and physical layers. It also includes optional<br>components like Single Root I/O Virtualization (SR-IOV) for<br>virtualization applications that demand high-bandwidth data transfer<br>to and from the host memory. This component converts the PCIe<br>serial link transfer to the AXI Stream interface and directs the TLP<br>data received to the GTS AXI Multichannel DMA IP. |
| GTS AXI Streaming Intel FPGA IP for PCI Express   | Facilitates efficient data transfer between the local FPGA and the host<br>through multiple DMA channels over the PCIe link. Each DMA channel<br>comprises a host-to-device (H2D) and a device-to-host (D2H) queue<br>pair, operating on descriptor-based queues established by driver<br>software for data transfer. It is engineered to support standalone<br>Endpoint or Rootport functionality, offering AXI-S and AXI-MM<br>interfaces to the user logic.                                                                                    |
| GTS System PLL Clocks Intel FPGA IP               | This IP is required for PCIe interface implementation on Agilex 5 devices to configure the reference clock for the System PLL and provides the clock signal for the p <n>_i_syspll_c0_clk of the GTS AXI Streaming IP.</n>                                                                                                    |
|                                                   | System PLL Clocks Intel FPGA IP section in the GTS<br>Transceiver PHY User Guide.                                                                                                    |
| GTS Reset Sequencer Intel FPGA IP                 | This IP must be instantiated for each Agilex 5 FPGA side that uses transceivers for simulation and proper device operation. It provides the PMA Control Unit clock to the i_flux_clk clock of the GTS AXI Streaming IP.                                                                                                    |
|                                                   | <i>Note:</i> For more information, refer to the <i>Implementing the GTS</i><br><i>Reset Sequencer Intel FPGA IP</i> section in the GTS Transceiver<br>PHY User Guide.                                                                                                    |
| Reset Release IP                                  | This IP holds a control circuit in reset until the device has fully entered user mode. The FPGA asserts the INIT_DONE output to signal that the device is in user mode. It is required when using the GTS AXI Streaming IP.                                                                                                    |
|                                                   | <i>Note:</i> For more information on the Reset Release Intel FPGA IP, refer to the Device Configuration User Guide: Agilex 5 FPGAs and SoCs.                                                                                                    |
| AXI-S DMA Packet Loopback ED for PCIe-SS<br>MCDMA | This design example module implements the device-side memory and<br>allows data from the host memory to transfer to it by the AXI<br>Multichannel DMA IP through Host-to-Device (H2D) DMA operations.<br>Subsequently, the IP loops this data back to the host memory using<br>Device-to-Host (D2H) DMA operations.<br>In addition, it provides an AXI-Lite PIO interface that allows the<br>application to perform single, non-bursting register read/write                                                                                      |
|                                                   | operations with the on-chip memory block.                                                                                                    |
| rst_ctrl_0                                        | This module handles the reset and handshake signals of the GTS AXI<br>Streaming IP for graceful entry and exit for each of the resets (cold,<br>warm, etc.) especially when initiated by the host system.                                                                                                    |
| IOPLL FPGA IP                                     | This IP is required to configure the settings of the Agilex 5 I/O PLL to provide a 100 MHz clock signal for the AXI-Lite interface in the design.                                                                                                    |

## **5.3. Simulating the Design Example**

*Note:* Design example simulation is not supported in the current release.

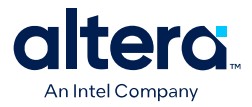

## 6. Validating the IP

Using the Quartus Prime software, you can generate a design example for the GTS AXI Multichannel DMA IP core. The generated design example reflects the parameters that you specify. The design example automatically creates the files necessary to simulate and compile in the Quartus Prime software. You can download the compiled design to your FPGA Development Board. To download to custom hardware, update the Quartus Prime Settings File (.qsf) with the correct pin assignments.

#### Figure 29. Design Example Development Steps

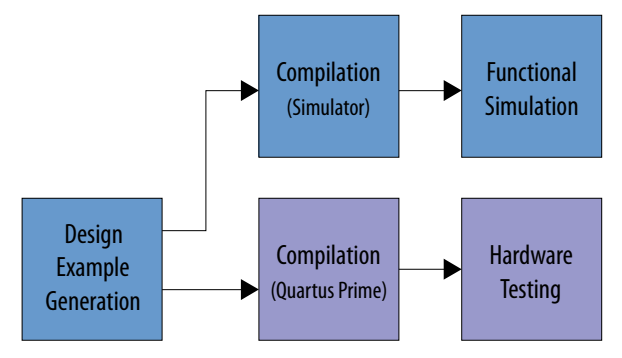

ISO 9001:2015 Registered

<sup>&</sup>lt;sup>©</sup> Altera Corporation. Altera, the Altera logo, the 'a' logo, and other Altera marks are trademarks of Altera Corporation. Altera and Intel warrant performance of its FPGA and semiconductor products to current specifications in accordance with Altera's or Intel's standard warranty as applicable, but reserves the right to make changes to any products and services at any time without notice. Altera and Intel assume no responsibility or liability arising out of the application or use of any information, product, or service described herein except as expressly agreed to inwriting by Altera or Intel. Altera and Intel customers are advised to obtain the latest version of device specifications before relying on any published information and before placing orders for products or services.

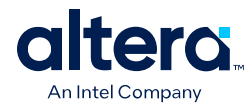

#### Figure 30. Design Example Directory Structure

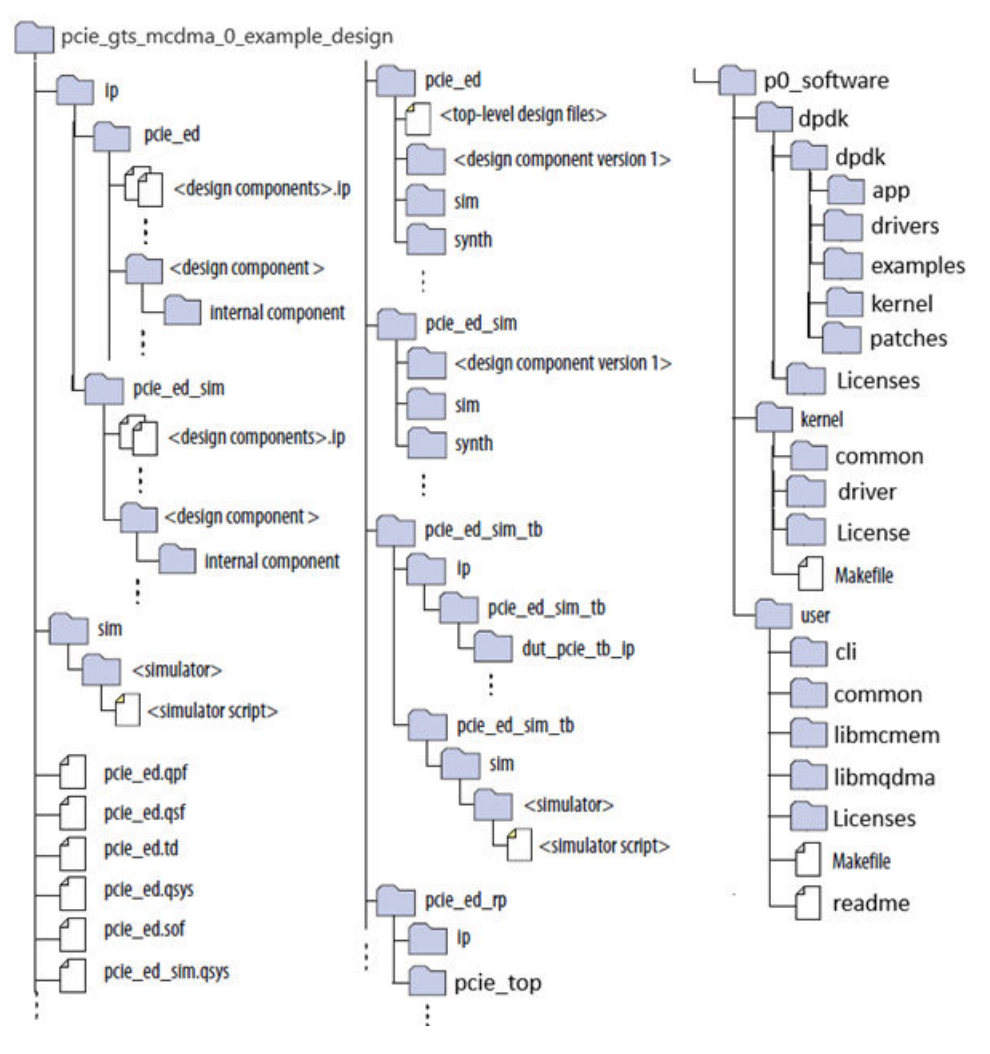

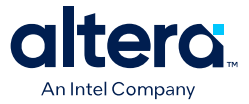

### **6.1. Hardware and Software Requirements**

- Quartus Prime Pro Edition software version 25.1
- Host system with PCIe 3.0 x16 slot
  - Operating System: Ubuntu 22.04 LTS Kernel: 5.15.0-134-generic

#### Table 58.Operating System: Ubuntu 22.04 LTS

| Operating System | Ubuntu 22.04 LTS |  |  |
|------------------|------------------|--|--|
| GCC Version      | 11.4             |  |  |
| Kernel           | v5.15            |  |  |

- Operating System: Ubuntu 24.04.1 LTS Kernel: 6.6.65-060665-generic

#### Table 59. Operating System: Ubuntu 24.04.1 LTS

| Operating System | Ubuntu 24.04 LTS |  |  |
|------------------|------------------|--|--|
| GCC Version      | 13               |  |  |
| Kernel           | v6.6             |  |  |

*Note:* There is a known issue with the DPDK driver compilation in Ubuntu 24.04 LTS. Refer to the Knowledge Database (KDB) for the solution.

- Agilex 5 FPGA E-Series 065B Modular Development Kit
  - By default, the PCIe reference clock source for the *Agilex 5 FPGA E-Series* 065B Modular Development Kit (ES1) is set to use a local clock source. To test the PCIe example design in the common clock scheme, you must set switch S13.1 of the development kit to the ON position.

For more information on development kits, refer to Altera FPGA Development Kits on the Intel website.

### 6.2. Running the Design Example Application on a Hardware Setup

Before you can test the design example in hardware, you must configure the FPGA and then restart your computer to allow the enumeration to take place for the PCIe device. After that, install the Linux kernel driver.

| Design Example                       | MCDMA            | Settings       | Driver Support | Application Support                                                                           |
|--------------------------------------|------------------|----------------|----------------|-----------------------------------------------------------------------------------------------|
|                                      | User Mode        | Interface Type |                |                                                                                               |
| AXI-S Device-side<br>Packet Loopback | Multichannel DMA | AXI-S          | Custom         | Perfq app<br>PIO Test Read<br>Custom PIO Read<br>Write Test<br>Device-side Packet<br>Loopback |
|                                      |                  |                | DPDK           | MCDMA test<br>PIO Test<br>Device-side Packet<br>Loopback                                      |

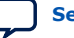

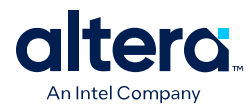

### 6.2.1. Program the FPGA

**Prerequisite**: Generate and compile the design example in the Quartus Prime Pro Edition software before starting to test the design example in hardware.

This section describes how to configure the Agilex 5 FPGA on the Agilex 5 FPGA E-Series 065B Modular Development Kit (ES1).

- 1. Install the Agilex 5 FPGA E-Series 065B Modular Development Kit in a PCIe Gen3 x16 slot in the host system, connected to the ATX 6-pin power supply.
- Connect the Agilex 5 FPGA E-Series 065B Modular Development Kit to a computer system in which the Quartus Prime Pro Edition software is installed using the USB cable shipped along with the development kit for FPGA configuration.
- 3. Power on the host system and turn on the power switch on the development kit.
- 4. In the Quartus Prime Pro Edition software, invoke the programmer by clicking **Tools > Programmer**.
- 5. In the Programmer, click **Hardware Setup** and verify the Agilex 5 FPGA E-Series 065B Modular Development Kit is detected in the **Hardware Settings** tab.

| Currently selected hardware:<br>Hardware frequency: |                                   | Agilex 5E MDK Carrier on 10.244,209,151 [USB-1] |                   |              |  |  |  |
|-----------------------------------------------------|-----------------------------------|-------------------------------------------------|-------------------|--------------|--|--|--|
|                                                     |                                   | 24000000                                        |                   |              |  |  |  |
| vailable hardware it                                | tems:                             | ✓ Auto-adjust free<br>Server                    | quency at chain s | Add Hardware |  |  |  |
| Hardware                                            | Hardware<br>Agilex_5E MDK Carrier |                                                 | USB-1             | Add Hardware |  |  |  |

- 6. For **Currently selected hardware**, select the Agilex 5 FPGA E-Series 065B Modular Development Kit and then click **Close**.
- 7. Click **Auto Detect** to detect the JTAG device chain.

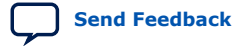

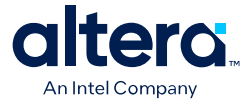

| ►Start        | File          | Device            | Checksum | Usercode      | Program/<br>Configure | Verify | Blank-<br>Check | Examine | Security<br>Bit | Erase | ISP |
|---------------|---------------|-------------------|----------|---------------|-----------------------|--------|-----------------|---------|-----------------|-------|-----|
| Stop          | /nfs/site/    | a5ed065bb32ae4sr0 | 1CA83297 | FFFFFFF       | <b>V</b>              |        |                 |         |                 |       |     |
| 💏 Auto Detect | <none></none> | VTAP10            | 00000000 | <none></none> |                       |        |                 |         |                 |       |     |
| 🗙 Delete      |               |                   |          |               |                       |        |                 |         |                 |       |     |
| 💏 Add File_   |               |                   |          |               |                       |        |                 |         |                 |       |     |
| 🎦 Change File | •             |                   |          |               |                       |        |                 |         |                 |       | Þ   |
| Save File     |               |                   |          |               |                       |        |                 |         |                 |       |     |
| 📌 Add Device  |               |                   |          |               |                       |        |                 |         |                 |       |     |
| †¶u∪p         | TDI           | altera            | altera   |               |                       |        |                 |         |                 |       |     |
| 1% Down       |               |                   |          |               |                       |        |                 |         |                 |       |     |
|               | TDO           | SED065BB32AR0     | VTAP10   |               |                       |        |                 |         |                 |       |     |
|               | •             |                   |          |               |                       |        |                 |         |                 |       |     |
|               |               |                   |          |               |                       |        |                 |         |                 |       |     |
|               |               |                   |          |               |                       |        |                 |         |                 |       |     |

- 8. Select the target FPGA device in the JTAG chain, click **Change File**, and select the FPGA configuration file pcie\_ed.sof. Then, click **Open**.
- 9. Check the Program/Configure option and click **Start** to start the FPGA configuration.
- 10. Perform a warm reboot for the host system once the Agilex 5 FPGA is successfully configured.
- 11. Check the enumeration of the PCIe Endpoint device (Agilex 5 FPGA E-Series 065B Modular Development Kit) on the host system by running the "lspci -d 1172:" command in a Linux Terminal.

Expected result:

BDF Unassigned class [ff00]: Altera Corporation Device 0000 (rev 01)

### 6.2.2. Configuration Changes from BIOS

Enable the following parameters from the BIOS:

VT-d (or AMD-V for AMD processors)

Make sure the IOMMU is enabled on the host by using the following command:

\$ sudo dmesg | grep IOMMU

Expected output:

DMAR: IOMMU enabled

Enable the following parameters in BIOS if using SRIOV:

- SRIOV Enable
- ARI (Alternative Routing ID Interpretation)

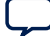

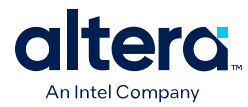

### 6.2.3. Host Operating System Check (if Working with Ubuntu 22.04)

Follow the steps below to check if your host operating system version matches the Ubuntu 22.04 as mentioned in Hardware and Software Requirements.

1. Check the kernel version using this command:

\$ uname -r

Expected output:

5.15.0-xx-generic

 If this is not the kernel version in your Ubuntu 22.04 system, follow the steps below. These steps will change the kernel from Hardware Enablement (HWE) to General Availability (GA) Linux 5.15.0-xx-generic and install Linux headers and gcc required for the MCDMA drivers.

// Install GA.

sudo apt install linux-image-generic

// Reboot into the newly-installed older kernel.

sudo apt remove linux-generic-hwe-22.04

// Remove HWE.

sudo apt autoremove

// Install required packages

sudo apt-get install linux-headers-generic gcc

3. Check the gcc version using the command below:

\$ gcc --version

- 4. If the gcc version is not gcc-11, install gcc-11 using these commands:
  - \$ sudo apt-get update
  - \$ sudo apt install gcc-11
- 5. To switch between the installed gcc versions, use the update-alternatives tool and select gcc-11.
  - \$ sudo update-alternatives --config gcc

# **6.2.4. Installing the Required Kernel Version (if Working with Ubuntu 24.04)**

Ubuntu 24.04.2 runs on kernel v6.8 while the supported kernel version is up to v6.6. Follow the steps below to install kernel v6.6.

1. Get the following files from https://kernel.ubuntu.com/mainline/v6.6.65/ and copy them into the /root directory.

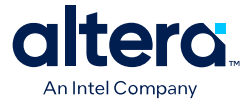

- linux-headers-6.6.65-060665generic\_6.6.65-060665.202412111549\_amd64.deb
- linux-headers-6.6.65-060665\_6.6.65-060665.202412111549\_all.deb
- linux-image-unsigned-6.6.65-060665generic\_6.6.65-060665.202412111549\_amd64.deb
- linux-modules-6.6.65-060665generic\_6.6.65-060665.202412111549\_amd64.deb
- 2. Run the following command to install the kernel package.

```
$ sudo dpkg -i linux-*.deb
```

- 3. Run the following commands to update the bootloader and reboot the machine to load the new kernel version.
  - \$ sudo update-grub
  - \$ sudo reboot
- 4. If the system does not boot up Ubuntu with kernel v6.6.65, set the GRUB\_DEFAULT as shown below in /etc/default/grub:

```
GRUB_DEFAULT="Advanced options for Ubuntu>Ubuntu, with Linux 6.6.63-060663-generic"
```

- 5. Update the bootloader and reboot by running the following commands.
  - \$ sudo update-grub
  - \$ sudo reboot
- 6. Run the following commands to check the kernel version:
  - \$ sudo uname -r
  - Expected output:
  - 6.6.65-060665-generic

#### 6.2.5. Set the Boot Parameters

Follow the steps below to modify the default **hugepages** setting in the grub files:

#### 1. Edit the **/etc/default/grub** file.

Append the following parameters to the GRUB\_CMDLINE\_LINUX line in the /etc/ default/grub file:

#### For Intel CPU:

```
GRUB_CMDLINE_LINUX="default_hugepagesz=1G hugepagesz=1G hugepages=20
intel_iommu=on
iommu=pt processor.max_cstate=0 intel_idle.max_cstate=0 intel_pstate=disable
panic=1 quiet splash
vt.handoff=7"
```

#### For AMD CPU:

```
GRUB_CMDLINE_LINUX="default_hugepagesz=1G hugepagesz=1G hugepages=20
amd_iommu=on
iommu=soft processor.max_cstate=0 amd-pstate panic=1 quiet splash
vt.handoff=7"
```

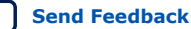

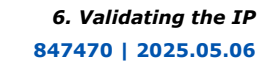

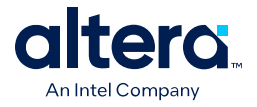

An Intel CPU example of the /etc/default/grub file on Ubuntu after the edits can be seen below:

root@bapvecise042:~# cat /etc/default/grub # If you change this file, run 'update-grub' afterwards to update # /boot/grub/grub.cfg. # For full documentation of the options in this file, see: info -f grub -n 'Simple configuration' GRUB\_DEFAULT="1>2" GRUB\_TIMEOUT\_STYLE=hidden GRUB\_TIMEOUT=0 GRUB\_DISTRIBUTOR=`lsb\_release -i -s 2> /dev/null || echo Debian` GRUB\_CMDLINE\_LINUX\_DEFAULT="quiet splash" GRUB\_CMDLINE\_LINUX="default\_hugepagesz=1G hugepagesz=1G hugepages=20 intel\_iommu=on iommu=pt nprocessor.max\_cstate=0 intel\_idle.max\_cstate=0 intel\_pstate=disable panic=1 quiet splash vt.handoff=7' # Uncomment to enable BadRAM filtering, modify to suit your needs # This works with Linux (no patch required) and with any kernel that obtains # the memory map information # from GRUB (GNU Mach, kernel of FreeBSD ...) #GRUB\_BADRAM="0x01234567,0xfefefefe,0x89abcdef,0xefefefef" # Uncomment to disable graphical terminal (grub-pc only) #GRUB\_TERMINAL=console # The resolution used on graphical terminal # note that you can use only modes which your graphic card supports via VBE # you can see them in real GRUB
# with the command `vbeinfo' #GRUB\_GFXMODE=640x480 # Uncomment if you don't want GRUB to pass "root=UUID=xxx" parameter to Linux #GRUB\_DISABLE\_LINUX\_UUID=true # Uncomment to disable generation of recovery mode menu entries #GRUB\_DISABLE\_RECOVERY="true" # Uncomment to get a beep at grub start #GRUB\_INIT\_TUNE="480 440 1"

2. Generate GRUB configuration files by running the following command:

\$ sudo update-grub

- 3. Reboot the system.
- 4. Verify the changes above:
  - \$ cat /proc/cmdline
- 5. Set the huge pages:

\$ echo 40 > sudo tee /proc/sys/vm/nr\_hugepages

- 6. If the host supports multiple NUMAs, follow the following steps:
  - a. Check how many NUMAs are enabled on the host.

```
$lscpu | grep NUMA
NUMA node(s): 2
NUMA node0 CPU(s): 0-15, 32-47
NUMA node1 CPU(s): 16-31, 48-63
```

In this example, we have 2 NUMAs. If only one NUMA is present, ignore this step.

b. Check which device is provisioned:

\$ cat /sys/class/pci\_bus/<Domain:Bus>/device/numa\_node

c. Enable the huge pages, whichever NUMA device is located:

```
$ echo 40> sudo tee /sys/devices/system/node/node<nodenum>/hugepages/
hugepages-1048576kB/nr_hugepages
```

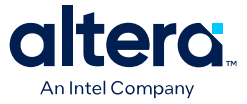

d. Configure the thread sequence in software /user/cli/perfq\_app/perfq\_app.h based on which NUMA device is located. For example:

#define THREAD\_SEQ "0-15"

7. Set PCIe\_SLOT based on your design example link width configuration. Modify the macro below in the user/common/include/ifc\_libmqdma.h and dpdk/dpdk/ drivers/net/mcdma/rte\_pmd\_mcdma.h files:

#define PCIe\_SLOT 0 /\* 0 - x16, 1 - x8, 2 - x4 \*/

Example of macro setting for x4 link width:

#define PCIe\_SLOT 2

### 6.2.6. Custom Driver

#### **6.2.6.1.** Prerequisites

Prepare the host system for the driver installation and testing.

#### 6.2.6.1.1. Steps for UIO Driver Installation

1. In the host system, install the UIO driver using the command below:

#### \$ sudo modprobe uio

- 2. Install "make":
  - a. Check if "make" is installed using the following command:
    - \$ make --version
  - b. Install "make" using the following command:

\$ sudo apt install make

c. Build the mcdma kernel driver and load:

```
$ make clean all -C p0_software/kernel/driver/kmod/mcdma-
custom-driver
$ sudo insmod p0_software/kernel/driver/kmod/mcdma-custom-
driver/ifc_uio.ko
```

3. Verify whether the driver is loaded or not by running the command below:

\$ lspci -d 1172:000 -v | grep ifc\_uio

Expected output:

(Kernel driver in use: ifc\_uio)

#### 6.2.6.1.2. Enable Virtual Function

When the SR-IOV feature is enabled in the IP for the design example generation, the virtual functions can be enabled in the host system for the tests outlined in the subsequent sections in the same way as the physical function, except the External Descriptor Controller design example variant. This step can be bypassed if you do not intend to test the virtual function.

Here is the command to enable the VF for testing:

```
$ echo <num_of_vfs> | sudo tee /sys/bus/pci/devices/<bdf>/
sriov_numvfs
```

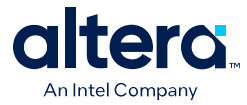

For example: Enable 4 VFs on 0000:01:00.0

```
$ echo 4 | sudo tee /sys/bus/pci/devices/0000\:01\:00.0/
sriov_numvfs
```

#### 6.2.6.1.3. Build and Install User Space Library

1. Build the library by running the command below:

\$ make clean all -C p0\_software/user/libmqdma/

2. Load the library by running the command below:

```
$ sudo cp p0_software/user/libmqdma/libmqdmasoc.so /usr/
local/lib
```

3. Run the command below and make sure that the printout contains libmqdma. Look for "libmqdmasoc.so -> libmqdmasoc.so" in the printout.

\$ sudo ldconfig -v | grep libmqdmasoc.so

#### 6.2.6.1.4. Build the Reference Application

1. Build the reference application by running the commands below:

```
$ cd p0_software/user/cli/perfq_app/
$ make clean && make all
$ ./perfq_app -h
This command displays the available options in the application, as shown in the
image below:
[root@BAPVEMB001T perfq_app]# ./perfq_app -h
               Enable BAS Performance Mode
--bas_perf
-h
                Show Help
-a <threads>
               Number of Threads to be used
               BDF of Device
-b <bdf>
-c <chnls>
                Number of Channels to be used
-d <seconds> Refresh rate in seconds for Performance logs
-e
                Enable BAS Mode
-p <bytes>
                Payload Size of each descriptor
               Request Size in Bytes
-s <bytes>
-g <start chno> Starting channel number while acquiring
-f <#dsriptrs> File Size in Descriptors
               PIO Test
Enable Data Validation
-0
-9
                configure channel count in HW incase of Performance mode
-n
--files <files> Packet Gen files
               Transmit Operation
-t
                Receive Operation
-r
               Bidirectional Transfer
-z
-1 <seconds>
               Time limit in Seconds
Required parameters: b & ((p & (t | r | z ) & (s | 1) & c & a) | o)
Required parameters BAS Mode:
                       b & z & s & --bas_perf
        Perf:
        Non perf:
                       b 4 (t | r | z) 4 5 4 e
Output format:
               - Channel ID and Direction
Ch_ID
                - Number of Descriptors submitted for DMA Transfers
Req
Rsp
                - Number of Descriptors procesed
Time
                - Total time Elapsed
Good Descriptors - Number of good descriptors which match the expected data
Bad Descriptors - Number of bad descriptors which doesn't match the expected data
Good Files - Number of files which had SOF and EOF matched
Bad Files
                - Number of files which didn't match EOF/SOF/Data
```

Refer to the README file located in the software/user/cli/perfq\_app directory for more information.

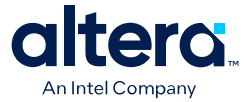

#### 6.2.6.2. PIO Test

This test writes and reads from the PIO memory and validates the data. If data validation passes, then the result is Pass; else, it is Fail.

1. Perform a **PIO test** after completing the instructions outlined in Prerequisites to check if the setup works correctly by running the command below:

```
$ sudo ./perfq_app -b 0000:08:00.0 -o
```

*Note:* Here the -b option should be provided with the correct BDF of the FPGA endpoint card in the system. It can be checked using the lspci command. If successful, the application displays a Pass status as shown in the image below:

```
iapps@pg-archer-u22045:perfq_app$ sudo ./perfq_app -b 0000:98:00.0 -o
PIO Write and Read Test ...
Pass
```

iapps@pg-archer-u22045:perfq\_app\$

- 2. The design example can be reset using the utility below when needed:
  - a. Build the devmem utility.

\$ cd software/user/cli/devmem
\$ make clean all

b. Perform a reset by running the command below:

\$ sudo ./devmem 0000:01:00.0 0 0x00200120 0x1

```
The expected printout is as shown below:
iapps@pg-archer-u22045:devmem$ sudo ./devmem 0000:98:00.0 0 0x00200120 0x1
iapps@pg-archer-u22045:devmem$
```

### 6.2.6.3. Custom PIO Read Write Test

You can read and write from the PIO address range in BAR 2 from any valid custom memory.

- 1. A custom PIO write or read can be performed after completing the instructions outlined in 3.5.7.1. Prerequisites section.
- 2. Perform a custom write by running the commands below.

\$cd software/user/cli/perfq\_app

```
$ sudo ./perfq_app -b 0000:01:00.0 -o --pio_w_addr=0x1010 --
pio_w_val=0x30 --bar=2
```

Expected print out:

WRITE: PIO Address = 0x1010 Value = 0x30, bar = 2

#### **Parameters for Write operation**

-b <bdf>

-0

--pio\_w\_addr=<address>

--pio\_w\_val=<value to write>

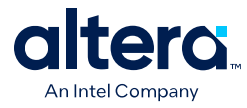

--bar=<bar number>

3. Perform a custom read by running the commands below.

```
$ cd software/user/cli/perfq_app
```

```
$ sudo ./perfq_app -b 0000:01:00.0 -o --pio_r_addr=0x1010 --
bar=2
```

Expected print out:

READ: PIO Address = 0x1010 Value = 0x30, bar = 2

#### **Parameters for Read operation**

-b <bdf>

-0

--pio\_r\_addr=<address>

--bar=<bar number>

### 6.2.6.4. DMA Test

#### 6.2.6.4.1. AXI-S Device-side Packet Loopback (Device-side Packet Loopback)

Example of testing a **loopback design** with the following configuration:

Command:

```
$ cd software/user/cli/perfq_app
$ ./perfq_app -b 0000:01:00.0 -p 32768 -l 5 -i -c 2 -d 2 -a 4
```

#### **Configuration:**

- BDF (-b 0000:01:00.0)
- 2 DMA channels (-c 2)
- Bidirectional H2D-D2H loopback (-i)
- Payload length of 32,768 bytes in each descriptor (-p 32768)

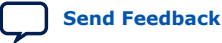

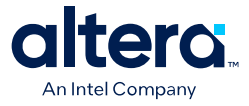

- Transfer the data for 5 seconds (-I 5)
- Dump the progress log every 2 seconds (-d 2)
- Total of four threads, with one thread per queue x 2 queues per channel x 2 channels (-a 4)

iapps@pg-archer-u22045:perfq\_app\$ sudo ./perfq\_app -b 0000:98:00.0 -p 32768 -l 5 -i -c 2 -d 2 -a 4 Allocating 2 Channels...

| BDF<br>Cha<br>QDe<br>Num<br>Com<br>Pay<br>SOF<br>EOF<br>Fil | : 0000:98:<br>nnels Allo<br>pth 508<br>ber of pag<br>pletion mo<br>load Size p<br>on descrip<br>on descrip<br>e Size: 32<br>Batch Size | 00.0<br>cated: 2<br>es: 8<br>de: WB<br>per descriptor<br>ptor: 1<br>ptor: 1<br>768 Bytes<br>: 127 Descriptor       | : 32768 Bytes<br>ors                                                                                    |                                        |                                      |                                |                                |                                |                                    |                  |
|-------------------------------------------------------------|----------------------------------------------------------------------------------------------------|----------------------------------------------------------------------------------------------------|----------------------------------------------------------------------------------------------------|----------------------------------------|--------------------------------------|--------------------------------|--------------------------------|--------------------------------|------------------------------------|------------------|
| Rx<br>DCA                                                   | Batch Size<br>: OFF                                                                                                    | : 127 Descripto                                                                                                    | ors                                                                                                    |                                        |                                      |                                |                                |                                |                                    |                  |
| Thr<br>Thr                                                  | ead initia<br>ead initia                                                                                                    | lization in pro<br>lization done                                                                                   | ogress                                                                                                  |                                        |                                      |                                |                                |                                |                                    |                  |
| Dir<br>Tx<br>Rx                                             | #queues<br>2<br>2                                                                                                    | Time_elpsd<br>00:02:000<br>00:02:000                                                                               | B_trnsfrd<br>6205728.00KB<br>6205728.00KB                                                               | TBW<br>02.96GBPS<br>02.96GBPS          | IBW<br>02.96GBPS<br>02.96GBPS        | MIBW<br>01.48GBPS<br>01.48GBPS | HIBW<br>01.48GBPS<br>01.48GBPS | LIBW<br>01.48GBPS<br>01.48GBPS | MPPS<br>00.10MPPS<br>00.10MPPS     | #stuck<br>0<br>0 |
| Dir<br>Tx<br>Rx                                             | #queues<br>2<br>2                                                                                                    | Time_elpsd<br>00:04:000<br>00:04:000                                                                               | B_trnsfrd<br>12399264.00KB<br>12399264.00KB                                                             | TBW<br>02.96GBPS<br>02.96GBPS          | IBW<br>02.95GBPS<br>02.95GBPS        | MIBW<br>01.48GBPS<br>01.48GBPS | HIBW<br>01.48GBPS<br>01.48GBPS | LIBW<br>01.47GBP9<br>01.47GBP9 | MPPS<br>5 00.10MPPS<br>5 00.10MPPS | #stuck<br>0<br>0 |
| All                                                         | Threads e                                                                                                    | xited                                                                                                    |                                                                                                    |                                        |                                      |                                |                                |                                |                                    |                  |
| Dir<br>Tx<br>Rx                                             | #queues<br>2<br>2                                                                                                    | Time_elpsd<br>00:04:029<br>00:04:029                                                                               | B_trnsfrd<br>12492736.00KB<br>12492736.00KB                                                             | 5UMMARY<br>TBW<br>02.96GBI<br>02.96GBI | MPPS<br>PS 00.10MPPS<br>PS 00.10MPPS | d_drop_cnt<br>0<br>0           | Passed F<br>2<br>2             | ailed %pas<br>0 100<br>0 100   | ssed<br>.00%<br>.00%               |                  |
| Tot                                                         | al Bandwid                                                                                                    | th: 5.92GBPS, (                                                                                                    | 0.19MPPS                                                                                                |                                        |                                      |                                |                                |                                |                                    |                  |
| Ful<br>TBW<br>IBW<br>MIB<br>HIB<br>LIB<br>Ple<br>iap        | l Forms:<br>:<br>W:<br>W:<br>W:<br>ase refer<br>ps@pg-arch                                                                             | Total Bandw<br>Interval Ban<br>Mean Interva<br>Highest Inter<br>Lowest Inter<br>to perfq_log_20<br>er-u22045:perfd | idth<br>ndwidth<br>al Bandwidth<br>erval Bandwidth<br>rval Bandwidth<br>g_250428 163556.t:<br>g_app\$ █ | xt for more                            | details                              |                                |                                |                                |                                    |                  |

### 6.2.7. DPDK Poll Mode Driver

#### **6.2.7.1.** Prerequisites

Prepare the host system for the driver installation and testing.

#### **External Packages**

To run the DPDK software driver, you must install the numactl-devel package:

```
$ sudo apt-get install numactl libnuma-dev meson python3-pyelftools netperf
iperf iperf3 ethtool dwarves git
```

#### 6.2.7.1.1. Install PMD Driver

1. In the host system, give execute permission to the v21.11.2 patch script.

```
$ cd p0_software/dpdk/dpdk/patches/v21.11.2/
$ chmod 777 apply-patch.sh
```

- 2. Delete the dpdk-stable folder if it was already created. Create a new one using the patch script.
  - \$ rm -rf dpdk-stable

```
$ sh ./apply-patch.sh
```

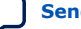

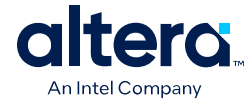

3. Configure and build dpdk.

```
$ cd dpdk-stable
$ meson build
$ DESTDIR=install ninja -C build install
$ cd build
```

4. Build the igb\_uio kernel driver and mcdma-test/perfq app.

```
$ meson configure -Dexamples=mcdma-test/perfq -Denable_kmods=true
$ ninja
```

#### 6.2.7.1.2. Bind the Device

1. Install the UIO base module.

\$ sudo modprobe uio

- 2. Install uio\_igb:
  - \$ sudo insmod ./kernel/linux/igb\_uio/igb\_uio.ko
- 3. To bind the driver:

```
$ cd ../../
$ sudo dpdk-stable/usertools/dpdk-devbind.py -b igb_uio <BDF>
```

Example:

```
$ sudo dpdk-stable/usertools/dpdk-devbind.py -b igb_uio
01:00.0
```

To unbind the driver:

```
$ sudo -c "echo <BDF> > sys/bus/pci/devices/<BDF>/driver/
unbind"
```

Example:

```
$ sudo -c "echo 0000:01:00.0 > /sys/bus/pci/devices/
0000:01:00.0/driver/unbind"
```

#### 6.2.7.1.3. Enable Virtual Function

When the SR-IOV feature is enabled in the IP for the design example generation, the virtual functions can be enabled in the host system for the tests outlined in the subsequent sections, except for the External Descriptor Controller design example variant. This step can be bypassed if you do not intend to test the virtual function.

Here is the command to enable the VF for testing:

\$echo <num\_of\_vfs> | sudo tee /sys/bus/pci/devices/<bdf>/
sriov\_numvfs

For example: Enable 4 VFs on 0000:01:00.0

echo 4 | sudo tee /sys/bus/pci/devices/0000\:01\:00.0/
sriov\_numvfs

### 6.2.7.2. PIO Test

1. Complete the instructions outlined in Prerequisites before running the reference application mcdma-test:

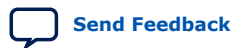

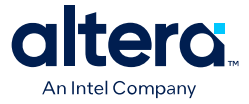

```
$ sudo ./build/mcdma-test -- -h
This command displays the available options in the application as shown in the
image below:
iapps@pg-archer-u22045:perfq$ sudo ./build/mcdma-test -- -b 0000:98:00.0 -o
EAL: Detected CPU lcores: 96
EAL: Detected NUMA nodes: 2
EAL: Detected static linkage of DPDK
 EAL: Multi-process socket /var/run/dpdk/rte/mp_socket
EAL: Selected IOVA mode 'PA'
EAL: No available 2048 kB hugepages reported
EAL: VFIO support initialized
EAL: Probe PCI driver: net_mcdma (1172:0) device: 0000:98:00.0 (socket 1)
PMD: ifc_mcdma_get_hw_version(): MCDMA RTL VERSION : 0x30000
PMD: ifc_mcdma_get_device_caps(): Max Supported by DPDK: 1024
TELEMETRY: No legacy callbacks, legacy socket not created
PIO Write and Read Test on port 0
Pass
 iapps@pg-archer-u22045:perfq$ sudo ./build/mcdma-test -- -h
EAL: Detected CPU lcores: 96
EAL: Detected NUMA nodes: 2
EAL: Detected static linkage of DPDK
EAL: Detected static linkage of DPDK

EAL: Multi-process socket /var/run/dpdk/rte/mp_socket

EAL: Selected IOVA mode 'PA'

EAL: No available 2048 kB hugepages reported

EAL: VFIO support initialized

EAL: Probe PCI driver: net_mcdma (1172:0) device: 0000:98:00.0 (socket 1)

PMD: ifc_mcdma_get_hw_version(): MCDMA RTL VERSION : 0x30000

PMD: ifc_mcdma_get_device_caps(): Max Supported by DPDK: 1024

TELEMETRY: No legacy callbacks, legacy socket not created

--bar <num> BAR number to be configured for BAM/BAS

--bas perf Enable BAS Performance Mode
--bas_perf
                              Enable BAS Performance Mode
                              Enable BAS Non-perf Mode
Enable BAM Performance Mode
--bas
--bam_perf
                              Enable BAM Non-perf Mode
 --bam
-h
                              Show Help
Number of Threads to be used
BDF of Device
 -a <threads>
 -b <bdf>
                              Number of Channels to be used
Refresh rate in seconds for Performance logs
 -c <chnls>
-d <seconds>
                               IP Reset
 -e
 -p <bytes>
                              Payload Size of each descriptor
Request Size in Bytes
-s <bytes>
-f <#dsriptrs>
                              File Size in Descriptors
Time limit in Seconds
PIO Test
Enable Data Validation
 -l <seconds>
 -0
 - V
-v Enable Data Validation

-j D2H Payload per Descriptor

-k D2H expected File Size in bytes

-g Clear the allocated Channel

-x <#dscriptrs> Batch Size in Descriptors
-u Loop back Transfer
Required parameters: b & ((p & u) & (s | l) & c & a) | o)
-i Independent Loop back
Required parameters: b & (i & (s | l) & c & a) | o | e)
Required parameters BAS Mode:
               Perf:
                                            b&z&s&--bas_perf
               Non perf:
                                             b & (t | r | z) & s & --bas
CLI format:
                ./build/mcdma-test <EAL OPTIONS> -- <MCDMA OPTIONS>
Output format:
Ch_ID
Reg
                                 - Channel ID and Direction

    Number of Descriptors submitted for DMA Transfers
    Number of Descriptors procesed

 Rsp
Time - Total time Elapsed

Good Descriptors - Number of good descriptors which match the expected data

Bad Descriptors - Number of bad descriptors which doesn't match the expected data

Good Files - Number of files which had SOF and EOF matched

Bad Files - Number of files which didn't match EOF/SOF/Data
 iapps@pg-archer-u22045:perfq$
```

#### Perform a PIO test to check if the setup works correctly. If successful, the application shows a Pass status.

\$ ./build/mcdma-test -- -b 0000:01:00.0 -o

The -b option should be updated with the correct BDF of the endpoint device in the system.

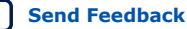

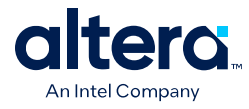

iapps@pg-archer-u22045:perfq\$ sudo ./build/mcdma-test -- -b 0000:98:00.0 -o EAL: Detected CPU lcores: 96 EAL: Detected NUMA nodes: 2 EAL: Detected static linkage of DPDK EAL: Multi-process socket /var/run/dpdk/rte/mp\_socket EAL: Selected IOVA mode 'PA' EAL: No available 2048 kB hugepages reported EAL: VFIO support initialized EAL: Probe PCI driver: net\_mcdma (1172:0) device: 0000:98:00.0 (socket 1) PMD: ifc\_mcdma\_get\_hw\_version(): MCDMA RTL VERSION : 0x30000 PMD: ifc\_mcdma\_get\_device\_caps(): Max Supported by DPDK: 1024 TELEMETRY: No legacy callbacks, legacy socket not created PIO Write and Read Test on port 0 Pass iapps@pg-archer-u22045:perfq\$

### 6.2.7.3. DMA Test

#### 6.2.7.3.1. Device-side Packet Loopback

The DPDK driver can also be used with the AXI-S Device-side Packet Loopback design example for loopback test.

The following diagram shows the testing strategy.

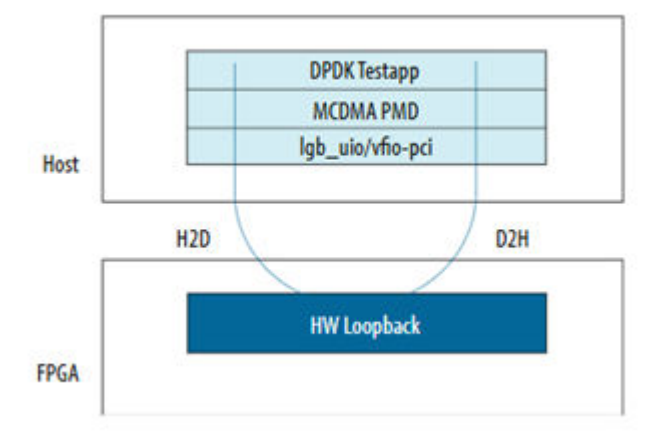

Complete the instructions outlined in Prerequisites before running the following command for the loopback test:

```
$ ./build/mcdma-test -m 8192 --file-prefix=pf0 -l 0-15 -- -b 0000:01:00.0
-p 32768 -d 2 -c 1 -a 2 -l 5 -i
```

Configuration:

- Memory allocation size (-m 8192)
- Physical function number (--file-prefix=pf0)
- Number of CPU cores allocated for the test (-I 0-15), to match the output from the "sudo lscpu | grep NUMA" command
- BDF (-b 0000:01:00.0)
- 1 DMA channel (-c 1)
- Bidirectional H2D-D2H Loopback (-i)
- Payload length of 32,768 bytes in each descriptor (-p 32768)

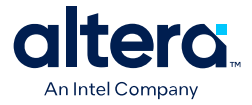

- Transfer the data for 5 seconds (-1 5)
- Dump the progress log every 2 seconds (-d 2)
- Total of two threads (-a 2) •
- Transfer data for 5 seconds (-1 5) •

iapps@pg-archer-u22045:perfq\$ sudo ./build/mcdma-test -m 8192 --file-prefix=pf0 -l 0-15 -- -b 0000:98:00.0 -p 32768 -d 2 -c 1 -a 2 -l 5 -i EAL: Detected VMVA nodes: 2 EAL: Detected static linkage of DPDK EAL: Multi-process socket /var/run/dpdk/pf0/mp\_socket EAL: Selected IOVA mode 'PA' EAL: No available 2048 kB hugepages reported EAL: VFI0 support initialized EAL: Probe PCI driver: net\_mcdma (1172:0) device: 0000:98:00.0 (socket 1) PMD: ifc\_mcdma\_get\_hwversin(): MCDMA RTL VERSION : 0x30000 PMD: ifc\_mcdma\_get\_device\_caps(): Max Supported by DPDK: 1024 TELEMETRY: No legacy callbacks, legacy socket not created Allocating 1 Channels... Altocat Ung 1 Channels... BDF: 0000:08:00.0 Channels Allocated: 1 QDepth 508 Number of pages: 8 Completion mode: WB H2D Payload Size per descriptor: 32768 Bytes D2H Payload Size per descriptor: 32768 Bytes H2D SOF on descriptor: 1 H2D File Size: 32768 Bytes D2H EOF on descriptor: 1 D2H EOF on descriptor: 1 D2H EOF on descriptor: 1 D2H EOF on descriptor: 1 D2H EOF on descriptor: 1 D2H EOF on descriptor: 1 D2H EOF on descriptor: 1 D2H EOF on descriptor: 1 D2H EOF on descriptor: 1 D2H EOF on descriptors 7 X Batch Size: 254 Descriptors X Batch Size: 254 Descriptors TID FIFO Checks: OFF AVST Interface AVST Interface DCA: OFF Thread initialization in progress ... Thread is in REAPY state... Thread initialization done Dir #queues Time\_elpsd Tx 1 00:02:000 Rx 1 00:02:000 
 B trnsfrd
 TBW
 IBW
 MIBW
 HIBW
 LBW
 MPPS
 #stuck

 6242344.06KB
 02.98GBP5
 02.98GBP5
 02.98GBP5
 02.98GBP5
 02.98GBP5
 02.98GBP5
 02.98GBP5
 02.98GBP5
 02.98GBP5
 02.98GBP5
 02.98GBP5
 02.98GBP5
 02.98GBP5
 02.98GBP5
 02.98GBP5
 02.98GBP5
 02.98GBP5
 02.98GBP5
 02.98GBP5
 02.98GBP5
 02.98GBP5
 02.98GBP5
 02.98GBP5
 02.98GBP5
 02.98GBP5
 02.98GBP5
 02.98GBP5
 02.98GBP5
 02.98GBP5
 02.98GBP5
 02.98GBP5
 02.98GBP5
 02.98GBP5
 02.98GBP5
 02.98GBP5
 02.98GBP5
 02.98GBP5
 02.98GBP5
 02.98GBP5
 02.98GBP5
 02.98GBP5
 02.98GBP5
 02.98GBP5
 02.98GBP5
 02.98GBP5
 02.98GBP5
 02.98GBP5
 02.98GBP5
 02.98GBP5
 02.98GBP5
 02.98GBP5
 02.98GBP5
 02.98GBP5
 02.98GBP5
 02.98GBP5
 02.98GBP5
 02.98GBP5
 02.98GBP5
 02.98GBP5
 02.98GBP5
 02.98GBP5
 02.98GBP5
 02.98GBP5
 02.98GBP5
 02.98GBP5
 02.98GBP5
 02.98GBP5</t Dir #queues Time\_elpsd Tx 1 00:04:000 Rx 1 00:04:000 All Threads exited 
 B\_trnsfrd
 TBW
 IBW
 NIBW
 HIBW
 LIBW
 MPPS

 12476480.00KB
 02.97GBPS
 02.97GBPS
 02.97GBPS
 02.97GBPS
 02.97GBPS
 02.97GBPS
 02.97GBPS
 02.97GBPS
 02.97GBPS
 02.97GBPS
 02.97GBPS
 02.97GBPS
 02.97GBPS
 02.97GBPS
 02.97GBPS
 02.97GBPS
 02.97GBPS
 02.97GBPS
 02.97GBPS
 02.97GBPS
 02.97GBPS
 02.97GBPS
 02.97GBPS
 02.97GBPS
 02.97GBPS
 02.97GBPS
 02.97GBPS
 02.97GBPS
 02.97GBPS
 02.97GBPS
 02.97GBPS
 02.97GBPS
 02.97GBPS
 02.97GBPS
 02.97GBPS
 02.97GBPS
 02.97GBPS
 02.97GBPS
 02.97GBPS
 02.97GBPS
 02.97GBPS
 02.97GBPS
 02.97GBPS
 02.97GBPS
 02.97GBPS
 02.97GBPS
 02.97GBPS
 02.97GBPS
 02.97GBPS
 02.97GBPS
 02.97GBPS
 02.97GBPS
 02.97GBPS
 02.97GBPS
 02.97GBPS
 02.97GBPS
 02.97GBPS
 02.97GBPS
 02.97GBPS
 02.97GBPS
 02.97GBPS
 02.97GBPS
 02.97GBPS
 02.97GBPS
 02.97GBPS
 02.97GBPS
 02.97GBPS
 02.97GB #stuck 
 B\_trnsfrd
 TBW
 IBW
 MIBW
 HIBW
 LIBW
 MOPS

 15240000.00KB
 03.63GEPS
 01.32GEPS
 01.32GEPS
 01.32GEPS
 01.32GEPS
 01.32GEPS
 01.32GEPS
 01.32GEPS
 01.32GEPS
 01.32GEPS
 01.32GEPS
 01.32GEPS
 01.32GEPS
 01.32GEPS
 01.32GEPS
 01.32GEPS
 01.32GEPS
 01.32GEPS
 01.32GEPS
 01.32GEPS
 01.32GEPS
 01.32GEPS
 01.32GEPS
 01.32GEPS
 01.32GEPS
 01.32GEPS
 01.32GEPS
 01.32GEPS
 01.32GEPS
 01.32GEPS
 01.32GEPS
 01.32GEPS
 01.32GEPS
 01.32GEPS
 01.32GEPS
 01.32GEPS
 01.32GEPS
 01.32GEPS
 01.32GEPS
 01.32GEPS
 01.32GEPS
 01.32GEPS
 01.32GEPS
 01.32GEPS
 01.32GEPS
 01.32GEPS
 01.32GEPS
 01.32GEPS
 01.32GEPS
 01.32GEPS
 01.32GEPS
 01.32GEPS
 01.32GEPS
 01.32GEPS
 01.32GEPS
 01.32GEPS
 01.32GEPS
 01.32GEPS
 01.32GEPS
 01.32GEPS
 01.32GEPS
 01.32GEPS
 01.32GEPS
 01.32GEPS
 01.32GEPS
 01.32GEPS
 01.32GEPS
 01.32GE Dir #queues Tx 1 Rx 1 Time\_elpsd 00:06:000 00:06:000 #stuck 1 #queues Time\_elpsd B\_trnsfrd 1 00:06:879 15240000.00Kt 1 00:06:879 15240000.00Kt Dir Tx Rx Total Bandwidth: 5.96GBPS, 0.20MPPS Total TX Bandwidth: 2.98GBPS, 0.10MPPS Total RX Bandwidth: 2.98GBPS, 0.10MPPS Total data drop count :0 Full Forms: Full Forms: TOtal Bandwidth IBW: Interval Bandwidth MIBW: Mean Interval Bandwidth HIBW: Highest Interval Bandwidth LIBW: Lowest Interval Bandwidth Please refer to perfg log\_20250428\_112931.txt for more details total\_drops:00 iapps@pg-archer-u22045:perfg\$

Configuration for AXI-S LB Undefined single function mode in examples/mcdmatest/perfq/meson.build.

-UIFC\_MCDMA\_SINGLE\_FUNC

#### **Command for loopback:**

./build/mcdma-test -m 16384 -l 0-8 - -b -p 64 -l 2 -i -d 1 -c 2048

Note: In the current release, a single page is supported in DIDF mode.

Note: In the current release, a simultaneous process is not supported in DIDF mode. You can run one process with 2K channels.

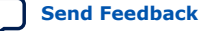

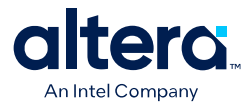

# A. Appendix A: Functional Description

### A.1. High-level Functional Overview

#### Figure 31. GTS AXI MCDMA IP Block Diagram

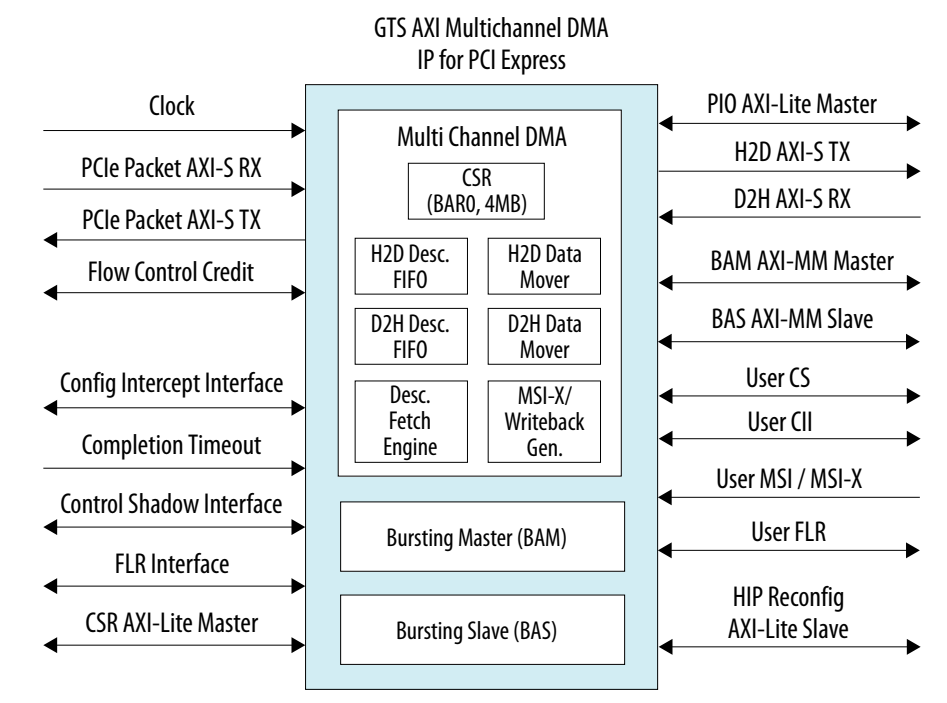

Note that not all the blocks co-exist in a design. Required functional blocks are enabled based on the user mode that you select when you configure the IP. The following table shows valid user modes that the GTS AXI Multichannel DMA IP for PCI Express supports. Each row indicates a user mode with required block(s).

#### Table 60. Valid User Modes and Required Functional Blocks

| Мо       | Mode        |              | Bursting Master<br>(BAM) | Bursting Slave<br>(BAS) | Configuration<br>Slave (CS) |
|----------|-------------|--------------|--------------------------|-------------------------|-----------------------------|
|          | MCDMA       | $\checkmark$ | ×                        | x                       | x                           |
|          | BAM         | x            | $\checkmark$             | x                       | x                           |
| Endpoint | BAS         | x            | x                        | $\checkmark$            | x                           |
|          | BAM + BAS   | x            | $\checkmark$             | $\checkmark$            | x                           |
|          | BAM + MCDMA | $\checkmark$ | $\checkmark$             | x                       | x                           |
|          |             |              |                          |                         | continued                   |

<sup>©</sup> Altera Corporation. Altera, the Altera logo, the 'a' logo, and other Altera marks are trademarks of Altera Corporation. Altera and Intel warrant performance of its FPGA and semiconductor products to current specifications in accordance with Altera's or Intel's standard warranty as applicable, but reserves the right to make changes to any products and services at any time without notice. Altera and Intel assume no responsibility or liability arising out of the application or use of any information, product, or service described herein except as expressly agreed to inwriting by Altera or Intel. Altera and Intel customers are advised to obtain the latest version of device specifications before relying on any published information and before placing orders for products or services.

ISO 9001:2015 Registered A. Appendix A: Functional Description 847470 | 2025.05.06

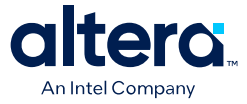

| Мо        | de                   | MCDMA        | Bursting Master<br>(BAM) | Bursting Slave<br>(BAS) | Configuration<br>Slave (CS) |
|-----------|----------------------|--------------|--------------------------|-------------------------|-----------------------------|
|           | BAM + BAS +<br>MCDMA | $\checkmark$ | $\checkmark$             | $\checkmark$            | x                           |
|           | BAM                  | х            | $\checkmark$             | x                       | $\checkmark$                |
| Root Port | BAS                  | х            | x                        | $\checkmark$            | $\checkmark$                |
|           | BAM + BAS            | х            | $\checkmark$             | $\checkmark$            | $\checkmark$                |

### A.1.1. Multichannel DMA

The GTS AXI Multichannel DMA IP for PCI Express consists primarily of Host-to-Device Data Mover (H2DDM) and Device-to-Host Data Mover (D2HDM) blocks. It also offers a DMA-bypass capability to the Host for doing PIO Reads/Writes to the device memory.

The MCDMA engine operates on a software DMA queue to transfer data between the local FPGA and Host. The elements of each queue are software descriptors that are written by the driver/software. Hardware reads the queue descriptors and executes them. Hardware can support up to 256 DMA channels. For each channel, separate queues are used for read/write DMA operations.

#### A.1.1.1. H2D Data Mover

In Multichannel DMA mode, the Host-to-Device Data Mover (H2DDM) module transfers data from the host memory to local memory through the GTS AXI Streaming IP and the AXI-MM Manager/AXI-Stream Manager interface of the GTS AXI MCDMA IP.

There are two modes of usage for the H2DDM: queue descriptors fetching and H2D data payload transfer.

When used for descriptor fetching, the destination of the completion data is internal descriptor FIFOs where descriptors are stored before being dispatched to the H2DDM or D2HDM for actual data transfer.

When used for data payload transfer, the H2DDM generates MemRd TLPs based on descriptor information such as the PCIe address (source), data size, and MRRS value as follows:

- First MemRd to the MRRS address boundary.
- Following with MemRd's of full MRRS size.
- Last MemRd of the remaining partial MRRS.

The received completions are reordered to ensure the read data is delivered to the user logic in order.

When a descriptor is completed, that is, all read data has been received and forwarded to the AXI-MM Manager/AXI-Stream Manager interface, the H2DDM performs the housekeeping tasks that include:

- Schedule MSI-X for a completed queue, if enabled.
- Schedule Writeback Consumed Head Pointer for a completed queue, if enabled.
- Update Consume Head Pointer for software polling.

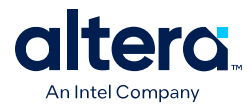

MSI-X and Writeback are memory writes to the Host via the D2HDM to avoid a race condition due to out-of-order writes. Based on the updated status, software can proceed with releasing the transmit buffer and reuse the descriptor ring entries.

#### A.1.1.2. D2H Data Mover

The D2H Data Mover (D2HDM) transfers data from the device memory to host memory. It receives the data from the user logic through the AXI-MM Subordinate/ AXI-Stream Subordinate interface and generates MemWr TLPs to move the data to the host based on descriptor information such as the PCIe address (destination), data size, and MPS value to transmit data to the receive buffer in the host memory.

In AXI-MM mode, the D2HDM sends a series of AXI-MM reads based on PCIe address, MPS, and DMA transfer size. The AXI-MM read is generated as follows:

- First AXI-MM read to the 64-byte address boundary. Multiple bursts are read on first AXI-MM read if:
  - AXI-MM address is 64-byte aligned.
  - Total payload count of the descriptor is 64-byte aligned and less than the maximum supported MPS.
- Following with AXI-MM reads with the maximum supported MPS size.
- Last AXI-MM Read of the remaining size.

In AXI-S mode, D2HDM deasserts ready when descriptors are not available.

- Host sets up software descriptors for a port. Maximum payload count can be up to 1MB. SOF/EOF fields in the descriptor may not be set by the Host.
  - D2HDM uses a descriptor update sequence to update SOF, EOF, Rx payload count fields in the software descriptor at a Host location through a Memory Write request.
- Once there is an available descriptor, incoming data from the user logic triggers a descriptor update sequence by D2HDM to mark the start of the AXI-Stream frame.
  - D2HDM issues a MWr to set the SOF field in the descriptor.
  - WB/MSI-X, if set in the descriptor, is issued.
- AXI-Stream d2h\_axi\_st\_tlast signal assertion triggers a descriptor update sequence by D2HDM to mark the end of the AXI-Stream frame. The descriptor update sequence is as follows:
  - D2HDM terminates the descriptor and initiates a descriptor update sequence.
  - During the descriptor update sequence, a MWr is issued to set the EOF field in the descriptor and update the Rx payload count field with the total bytes transferred.
  - WB/MSI-X, if set in the descriptor, is issued.
- The descriptor immediately after the EOF sequence is considered as the start of the next AVST data frame and initiates a descriptor update sequence to set the SOF field.

A. Appendix A: Functional Description 847470 | 2025.05.06

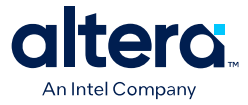

When a descriptor is completed, that is, all DMA data corresponding to the descriptor has been sent to the host, the D2HDM performs housekeeping tasks that include:

- Schedule MSI-X for a completed queue, if enabled in the descriptor.
- Schedule Writeback Consumed Head Pointer for a completed queue, if enabled in the descriptor.
- Update Consume Head Pointer for software polling.
- MSI-X and Writeback are memory writes to the host via the D2HDM to avoid a race condition due to out-of-order writes.

Based on the updated status, software can proceed with releasing the receive buffer and reuse the descriptor ring entries.

#### A.1.1.2.1. D2H Descriptor Fetch

When you enable multiple DMA channels in AXI-S mode, the GTS AXI MCDMA IP limits the number of the channels that can be active or can prefetch the descriptors for the data movement to avoid implementing the larger memory to hold descriptors simultaneously for all channels.

The descriptor FIFO is designed to hold descriptors only for a defined number of channels. When the data is received on the user interface, there is no handshake between the host software and User Logic through the GTS AXI MCDMA IP to control the order of descriptor fetch or data movement of multiple channels. To enable easy access to descriptors of multiple channels, the GTS AXI MCDMA IP implements segmentation of the descriptor FIFO.

In AXI-S mode, when data is received for a channel that does not have Tail pointer (TID) updates from the host, the corresponding AXI-Stream packet from SOF to EOF is dropped.

*Note:* D2H does not support Tail pointer updates on a disabled channel. The host software must make sure a channel is enabled before doing Tail pointer updates.

#### A.1.1.3. Descriptors

A DMA channel to support Multichannel DMA data movement consists of a pair of descriptor queues: one H2D descriptor queue and one D2H descriptor queue. Descriptors are arranged contiguously within a 4 KB page.

Each descriptor is 32 bytes in size. The descriptors are kept in the host memory in a linked-list of 4 KB pages. For a 32-byte descriptor and a 4 KB page, each page contains up to 128 descriptors. The last descriptor in a 4 KB page must be a "link descriptor" – a descriptor containing a link to the next 4 KB page with the link bit set to 1. The last entry in the linked list must be a link pointing to the base address (Q\_START\_ADDR\_L/H registers) programmed in the QCSR, in order to achieve a circular buffer containing a linked-list of 4 KB pages. The figure below shows the descriptor linked list.

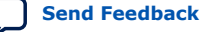

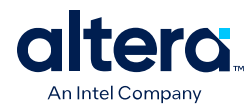

#### Figure 32. Descriptor Linked-List

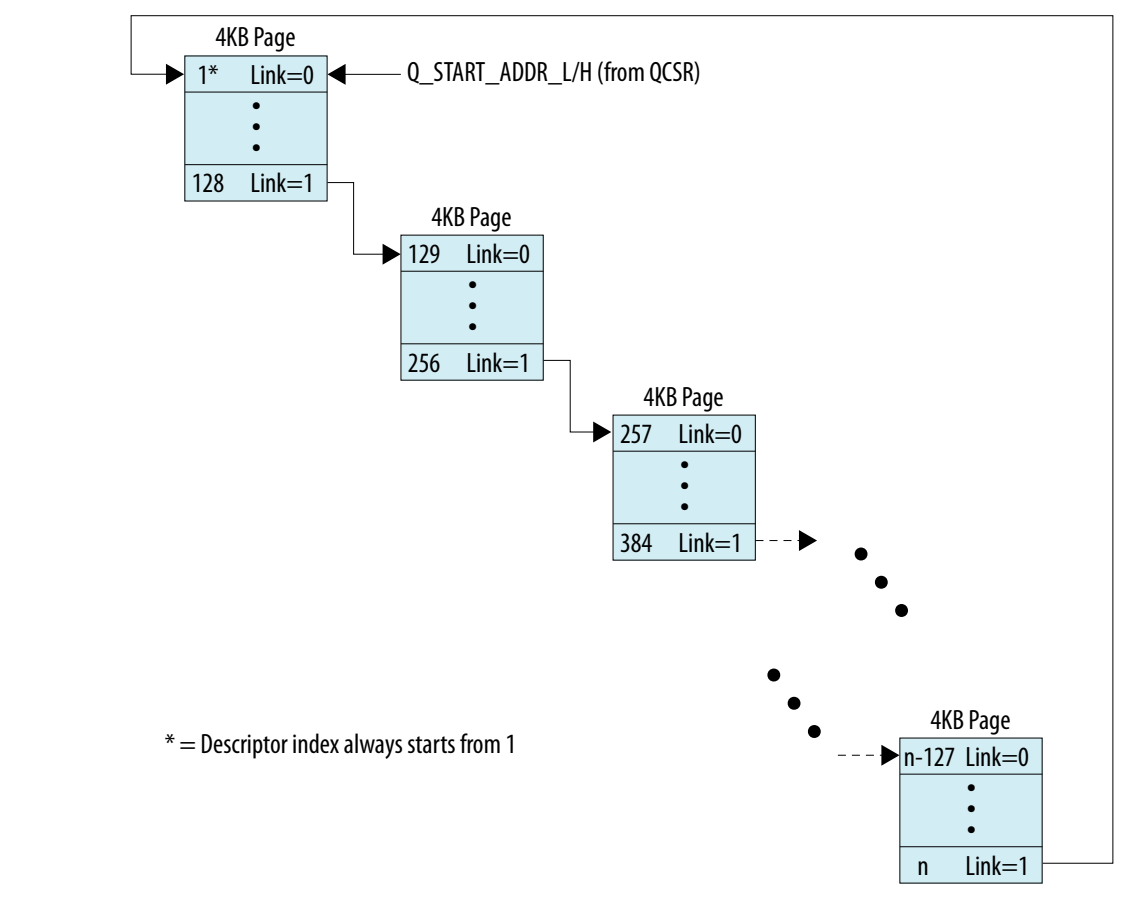

Software and hardware communicate and manage the descriptors using the tail index pointer (Q\_TAIL\_POINTER) and head index pointer (Q\_HEAD\_POINTER) QCSR registers as shown in the following figure. The DMA starts when software writes the last valid descriptor index to the Q\_TAIL\_POINTER register.

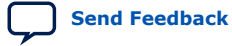

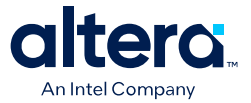

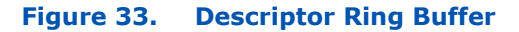

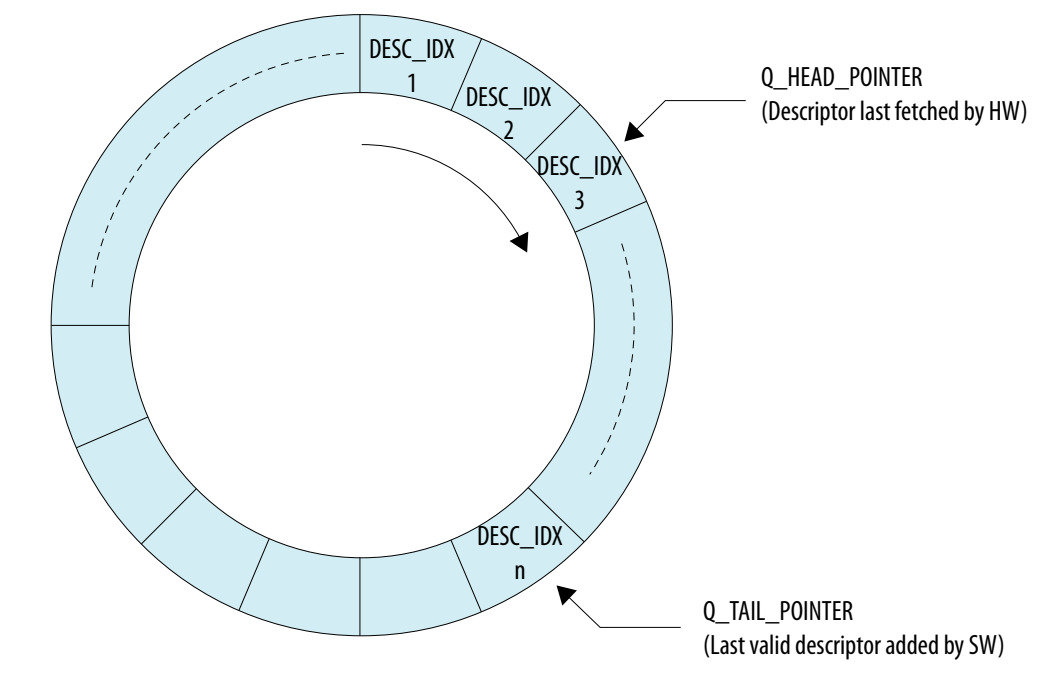

#### Table 61. Software Descriptor Format

| Name               | Width | Description                                                                                                    |
|--------------------|-------|----------------------------------------------------------------------------------------------------|
| SRC_ADDR [63:0]    | 64    | If Link bit = 0, then this field contains the source address.<br>Starting system address of the allocated transmit buffer read by<br>DMA.<br>If the queue is H2D, then this field contains the address in Host<br>Memory. If the queue is D2H, then this is the device memory<br>address (AXI-MM mode) or don't-care (AXI-S mode).<br>If the link bit is set, then this contains the address of the next 4 |
| DEST_ADDR [127:64] | 64    | <ul> <li>Provided link=0, this field means:</li> <li>Starting system address of the allocated receive buffer written by DMA.</li> <li>If the queue is D2H, then this field contains the address in Host Memory. If the queue is H2D, then this is the device memory address (AXI-MM mode) or don't-care (AXI-S mode).</li> </ul>                                                                           |
| PYLD_CNT [147:128] | 20    | Provided link=0, this field means DMA payload size in bytes.<br>Maximum 1 MB, with 20'h0 indicating 1 MB.<br>For a D2H queue in AXI-S mode, this field is a fixed value across<br>all descriptors of the queue and must reflect the value in the<br>Q_PYLD_CNT (0x44) QCSR register.                                                                                                    |
| RSRVD [159:148]    | 12    | Reserved                                                                                                    |
| DESC_IDX [175:160] | 16    | Unique Identifier for each descriptor, assigned by the software driver. This value is written to the Q_COMPLETED_POINTER register when a descriptor data transfer is complete.<br><i>Note:</i> First descriptor DESC_IDX value is 1, not 0.                                                                                                    |
| MSIX_EN [176]      | 1     | Enable MSI-X per descriptor.                                                                                                    |
| WB_EN [177]        | 1     | Enable Write Back per descriptor.                                                                                                    |
|                    |       | continued                                                                                                    |

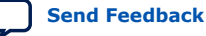

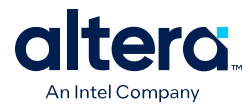

| Name                  | Width | Description                                                                                                    |  |
|-----------------------|-------|----------------------------------------------------------------------------------------------------|--|
| RSRVD [191:178]       | 14    | Reserved                                                                                                    |  |
| RX_PYLD_CNT [211:192] | 20    | Received actual payload for D2H data movement (upstream).                                                                                                    |  |
| RSRVD [221:212]       | 10    | Reserved                                                                                                    |  |
| SOF [222]             | 1     | <ul> <li>Start of file/packet indicator for AXI-Stream.</li> <li>In H2D streaming, this bit triggers the start of data transfer on the AXI-Stream Manager interface. In D2H streaming, this bit is set in the Descriptor itself by the MWr TLP.</li> <li>Note: In the H2D streaming, both SOF and EOF can be set in the same descriptor (file size = payload count) or it can span multiple descriptor pages.</li> <li>Note: In the D2H streaming, if the user logic prematurely ends the data transfer by asserting d2h_axi_st_tlast in the middle of a descriptor data move then starts a next file/ packet, the SOF bit in the next descriptor is set by the MWr TLP.</li> </ul> |  |
| EOF [223]             | 1     | End of file/packet indicator for AXI-Stream.<br>In the H2D streaming, this bit causes the AXI-Stream Manager<br>interface to assert h2d_axi_st_tlast, indicating the end of a file/<br>packet.<br>In the D2H streaming, this bit is set within the descriptor itself by<br>a Writeback (if Writeback is enabled) when the user logic asserts<br>d2h_axi_st_tlast, indicating the end of a packet.<br>Along with the EOF bit, the MWr TLP also updates the actual<br>received payload count (RX_PYLD_CNT) field of the last descriptor.                                                                                                    |  |
| RSRVD [253:224]       | 30    | Reserved                                                                                                    |  |
| DESC_INVALID [254]    | 1     | Indicates if the current descriptor content is valid or stale.                                                                                                    |  |
| LINK [255]            | 1     | Link = 0<br>Descriptor contains the source address, destination address and<br>length.<br>Link = 1<br>Descriptor contains the address of the next 4 KB page in the host<br>memory containing the descriptors.                                                                                                    |  |

#### A.1.1.3.1. Support for Unaligned (or Byte-Aligned) Data Transfer

The GTS AXI MCDMA IP supports the following alignment modes for the descriptor source/destination address and payload count fields. Unaligned (or Byte-aligned) data transfer is not supported.

#### Table 62.Alignment Mode

| SRC/DEST Address Alignment Payload Count Alignment                                             |                                                                                                    | Note                             |
|------------------------------------------------------------------------------------------------|----------------------------------------------------------------------------------------------------|----------------------------------|
| <b>AXI-MM</b> : Dword aligned.<br><b>AXI-S</b> : 64-byte aligned (or full data width aligned). | <b>AXI-MM</b> : Dword aligned.<br><b>AXI-S</b> : 64-byte aligned (exception: last descriptor of a packet/file). | Descriptors are 32-byte aligned. |

#### A.1.1.3.2. Metadata Support

#### 8-Byte Metadata

In AXI Streaming mode, once you select **Enable Metadata** support during the IP generation, the source and destination address fields in the existing descriptor structure are repurposed for metadata support. The following fields of the existing descriptor defined above have revised properties.

GTS AXI Multichannel DMA IP for PCI Express User Guide
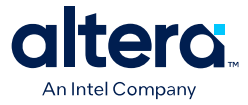

#### Table 63. Metadata for SRC ADDR and DEST ADDR Fields

| Name              | Width | Description                                                                                                    |
|-------------------|-------|----------------------------------------------------------------------------------------------------|
| SRC_ADDR[63:0]    | 64    | If Link bit = 0, then this field contains the source address.<br>If the queue is H2D, then this field contains the address in the host<br>memory. If the queue is D2H, then this is 8-Byte Metadata.<br>If the link bit is set, then this contains the address of the next 4KB<br>page in the host memory containing the descriptors. |
| DEST_ADDR[127:64] | 64    | Provided link = 0, this field means:<br>If the queue is D2H, then this field contains the address in the host<br>memory. If the queue is H2D, then this is 8 Byte-Metadata.                                                                                                    |

### A.1.1.3.3. MSI-X/Writeback

The MSI-X and Writeback block updates the host with the current processed queue's head pointer and interrupt. Apart from a global MSI-X Enable and Writeback Enable for each queue, there is a provision to selectively enable or disable the MSI-X and Writeback on a per-descriptor basis. This feature can be used by applications to throttle the MSI-X/Writeback.

The table below shows the relationship between the global and per-descriptor MSI-X/ Writeback Enables.

#### Table 64. Multichannel DMA Per-Descriptor Enable vs. Global MSI-X/Writeback Enable

| Global Enable | Per-Descriptor Enable | MSI-X/Writeback Generation |
|---------------|-----------------------|----------------------------|
| 1             | 1                     | On                         |
| 1             | 0                     | Off                        |
| 0             | 1                     | Off                        |
| 0             | 0                     | Off                        |

If enabled, a Writeback is sent to the host to update the status (completed descriptor ID) stored in the Q CONSUMED HEAD ADDR location. In addition, for D2H streaming DMA, an additional MWr TLP is issued to the D2H descriptor itself when the IP's AXI-Stream Subordinate interface has received the first/last data from the user logic. It updates the D2H descriptor packet information fields such as start of a file/packet (SOF), end of a file/packet (EOF), and received payload count (RX\_PYLD\_CNT).

### A.1.1.4. AXI4-Lite PIO Manager

The AXI4-Lite PIO Manager bypasses the DMA block and provides a way for the Host to do MMIO reads/writes to the CSR registers of the user logic. PCIe BAR2 is mapped to the AXI4-Lite PIO Manager. Any TLP targeting BAR2 is forwarded to the user logic. TLP address targeting the PIO interface should be 8-byte aligned. The PIO interface supports non-bursting 64-bit write and read transfers only.

Note: Do not attempt to perform 32-bit transactions on the PIO interface. Only 64-bit transactions are supported.

> The AXI4-Lite PIO Manager is present only if you select the Multi Channel DMA User Mode for **MCDMA Settings** in the IP Parameter Editor. The AXI4-Lite PIO Manager is always present irrespective of the user interface type (AXI-S/AXI-MM) that you select.

### **PIO Address Mapping**

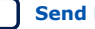

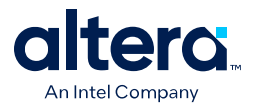

The PIO interface address mapping is as follows: PIO address = {vf\_active, pf [PF\_NUM\_W-1:0], vf [VF\_NUM\_W-1:0], address}

- 1. **vf\_active**: This indicates that SR-IOV is enabled.
- 2. **pf [PF\_NUM\_W-1:0]:** Physical function number decoded from the PCIe header received from the HIP; PF\_NUM\_W, which is (\$clog2(Number of PFs)), is the RTL design parameter selected by you so that the GTS AXI MCDMA IP only allocates the required number of bits on the AXI-MM side to limit the number of wires on the user interface.
- 3. **vf [VF\_NUM\_W-1:0]:** Virtual function number decoded from the PCIe header received from the HIP; VF\_NUM\_W, which is (\$clog2(Number of VFs)), is the RTL design parameter selected by you so that the GTS AXI MCDMA IP only allocates the required number of bits on the AXI-MM side to limit the number of wires on the user interface.
- 4. **address:** Number of bits required for the BAR2 size requested across all Functions (PFs and VFs). Example: If BAR2 is selected as 4 MB, the address size is 22 bits.

### A.1.1.5. AXI-MM Write (H2D) and Read (D2H) Manager

The AXI-MM interface is used to transfer data between the host and device through the memory-mapped interface. You can enable the Memory-Mapped interface by selecting the AXI-MM **User Interface** type in the IP Parameter Editor. The GTS AXI MCDMA IP supports a single AXI4 interface, where the H2D path is connected to the write channels while the D2H path is connected to the read channels of the interface.

### AXI-MM Write (H2D)

The AXI-MM Write interface is used to write H2D DMA data to the AXI-MM subordinate in the user logic through the memory-mapped interface. The Write interface can issue AXI-MM write commands with a maximum of 512B burst size. The data width of this interface varies based on the **PCIe Mode** IP parameter configuration: 128-bit (Gen3 1x4) or 256-bit (Gen4 1x4). The readyAllowance of this port is enabled, allowing the interface to transfer data up to N additional write command cycles after the ready signal has been deasserted. The corresponding AXI-MM subordinate interface in the user logic supports this attribute to avoid data loss. The value of <N> for the H2D AXI-MM Interface is as follows:

- 256-bit data width is 32.
- 128-bit data width is 64.

### AXI-MM Read (D2H)

The AXI-MM Read interface is used to read D2H DMA data from the AXI-MM subordinate in the user logic through the memory-mapped interface. The Read interface can issue AXI-MM read commands with a maximum of 512B burst size. The data width of this interface varies based on the **PCIe Mode** IP parameter configuration: 128-bit (Gen3 1x4) or 256-bit (Gen4 1x4). The readyAllowance of this port is enabled, allowing the interface to transfer up to N additional write command cycles after the ready signal has been deasserted. The corresponding AXI-MM subordinate interface in the user logic supports this attribute to avoid data loss. The value of <N> for the D2H AXI-MM Interface is as follows:

- 256-bit data width is 32.
- 128-bit data width is 64.

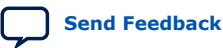

A. Appendix A: Functional Description 847470 | 2025.05.06

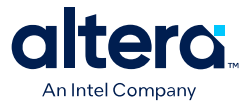

# A.1.1.6. AXI-Stream Manager (H2D) and Subordinate (D2H)

The GTS AXI MCDMA IP provides AXI-Stream interfaces for transferring DMA data between the host and device. The AXI-Stream Manager interface is used to move H2D DMA data to the external user logic. The AXI-Stream Subordinate interface is used to move D2H DMA data to the host. You can enable the Streaming interface by selecting the AXI-S **User Interface** type in the IP Parameter Editor.

*Note:* As the GTS AXI MCDMA IP implements separate header and data interfaces, the **PCIe AXI-S Sideband Header** parameter of the GTS AXI Streaming IP must be enabled.

When streaming the DMA data, the packet (file) boundary is indicated by the SOF and EOF bits of the descriptor. Channel interleaving is not supported. A channel switch on the AXI-Stream interface can only happen on a packet boundary.

For the AXI-Stream interface, you can also optionally enable 8-byte metadata that contains the metadata for your user application. When enabled in the IP Parameter Editor, the H2D descriptor destination address field is replaced with metadata and the D2H descriptor source address field is replaced with metadata. The metadata is presented on the h2d/d2h\_axi\_st\_tuser\_metadata signal and valid on the first clock cycle of the data transfer.

### A.1.1.7. User MSI-X

User MSI-X is arbitrated along with the H2D/D2H MSI-X/Writeback requests and is handled the same way as the others post the arbitration.

Each DMA Channel is allocated 4 MSI-X vectors:

- 2'b00: H2D DMA Vector
- 2'b01: H2D Event Interrupt
- 2'b10: D2H DMA Vector
- 2'b11: D2H Event Interrupt

2'b00 and 2'b10 are used to address Descriptor completion related interrupts (DMA operation MSI-X) on both H2D and D2H paths.

2'b01 and 2'b11 are used for the user MSI-X.

User MSI-X can be requested via the user event MSI-X request interface.

### A.1.1.8. User Function Level Reset (FLR)

When the DMA engine receives Function Level Resets from the Host via the GTS AXI Streaming IP, the reset requests are propagated to the downstream logic via this interface. In addition to performing resets to its internal logic, the FLR interface waits for an acknowledgment from the user logic for the reset request before it issues an acknowledgement to the GTS AXI Streaming IP.

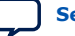

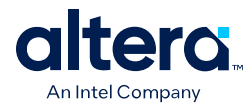

# A.1.1.9. Control and Status Registers

The GTS AXI MCDMA IP provides 4 MB of register space that is internally mapped to PCIe BAR0. There is no user interface to access the register space. The CSR block contains all the required registers to support the DMA operations. This includes the QCSR space for individual queue control, MSI-X for interrupt generations, and GCSR for general global information.

The following table shows the 4 MB space mapped for each function in PCIe configuration space through BAR0.

| Address Space         | Range                        | Size | Description                                                                      |
|-----------------------|------------------------------|------|----------------------------------------------------------------------------------|
| QCSR (D2H, H2D)       | 22'h00_0000 - 22'h0F_FFFF    | 1 MB | Individual queue control and status registers, up to 256 D2H and 256 H2D queues. |
| MSI-X (Table and PBA) | 22'h10_0000 - 22'h1F_FFFF    | 1 MB | MSI-X Table and PBA space.                                                       |
| GCSR                  | 22'h20_0000 - 22'h2F_FFFF    | 1 MB | General DMA control and status registers<br>Only for PF0.                        |
| Reserved              | 22'h30_0000 -<br>22'h3F_FFFF | 1MB  | Reserved                                                                         |

### Table 65.Control Registers

Note:

: For more information on the Control and Status registers, refer to the *Registers* Appendix.

# A.1.2. Bursting Master (BAM)

The BAM bypasses the DMA engine of the GTS AXI MCDMA IP and provides a way for the Host to perform bursting PIO reads/writes to the user logic. The BAM converts memory read and write TLPs initiated by the remote link partner and received over the PCIe link into AXI-MM burst read and write transactions and sends back CpID TLPs for read requests it receives. The BAM supports both 128-bit and 256-bit data widths to achieve bandwidths required for Gen3 x4 and Gen4 x4. The completions are always expected in order from the user logic/Platform Designer fabric. The BAM supports bursts of up to 512 bytes and up to 32 outstanding read requests.

### **BAM Address Mapping**

You can choose to map any BAR register other than BAR0 of the physical function to the BAM for the user application. The BAM interface address mapping is as follows:

BAM address = {vf\_active, pf, vf, bar\_num, bam\_addr}

- 1. vf\_active: This indicates that SRIOV is enabled.
- pf [PF\_NUM-1:0]: Physical function number decoded from the PCIe header received from the HIP. PF\_NUM, which is (\$clog2(Number of PFs)), is the RTL design parameter you select such that the IP only allocates the required number of bits on the AXI-MM side to limit the number of wires on the user interface. Example: If the number of PFs you selected is 4, the PF\_NUM is 2.
- 3. **vf [VF\_NUM-1:0]:** Virtual function number decoded from the PCIe header received from the HIP. VF\_NUM, which is (\$clog2(Number of VFs)), is the RTL design parameter you select such that the IP only allocates the required number

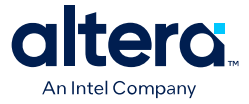

of bits on the AXI-MM side to limit the number of wires on the user interface. Example: If the total number of VFs across all PFs you selected is 32, the VF\_NUM is 5.

- 4. **bar\_num [2:0]:** This denotes the BAR number where the AXI-Stream transaction was received.
- bam\_addr [ADDR\_SIZE-1:0]: Lower address based on the maximum aperture size amongst all the BARs. Example: If BAR3 is selected as 16 MB and BAR2 is 4 GB, the ADDR\_SIZE = 32 corresponding to BAR2.

Example: If the transaction was received for BAR3 (maximum aperture of 4 GB) of PF2/VF1 where you have enabled only 3 PFs and 25 VFs, the BAM address is {1'b1, 2'b10, 5'b00001, 3'b011, bam\_addr[31:0]}.

*Note:* In Root Port mode, the AXI-MM address output from BAM is the same as the one received on the GTS AXI Streaming IP AXI Streaming interface.

# A.1.3. Bursting Slave (BAS)

The AXI-MM Bursting Slave module translates AXI-MM Read and Write transactions from the user logic to PCI Express Mrd and Mwr TLPs. The returned PCI Express CpID packets are translated to AXI-MM Read Data channel as a response to the AXI-MM read request transaction.

The BAS supports both 128-bit and 256-bit data widths to achieve the bandwidths required for Gen3 x4 and Gen4 x4. It supports bursts of up to 512 bytes and up to 64 outstanding read requests.

### **Completion Reordering**

The AXI-MM BAS interface is a subordinate interface to the User AXI-MM interface. The User AXI-MM can initiate AXI-MM reads to the host interface and this translates to BAS Non-Posted (NP) packet interface signals. The BAS module keeps track of the initiated NP requests and tracks against the completions received from the PCIe on the scheduler completion packet interface.

Since the completion from the PCIe can come out of order, the completion reordering module ensures the returned completions are reordered against the pending requests and sent in the same order on the AXI-MM interface.

# A.1.4. MSI Interrupt

### A.1.4.1. Endpoint MSI Support Through BAS

MSI enables a device Function to request service by writing a system-specified data value to a system-specified address using a single-dword Memory Write transaction. System software initializes the message address and message data (referred to as the "vector") during device configuration, allocating one or more vectors to each MSI-capable Function.

When you enable the MSI Capability in the Endpoint BAS or BAM+BAS mode, the IP exposes the MSI request interface to the user logic. When you issue an MSI request through this interface, the internal Interrupt Controller receives inputs such as function number and MSI number from the user logic and forwards the request to the BAS module. The BAS receives MSI signaling from the interrupt controller and generates an MSI.

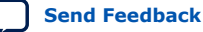

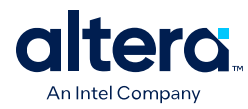

# A.1.4.2. MSI Interrupt Controller

The MSI Interrupt Controller has the necessary storage to hold the MSI address/data for that specific function and user vector number. If the MSI is masked for a specific function, the MSI Interrupt Controller does not send the MSI for that function.

When you request the generation of the MSI, you need to provide the MSI vector (number) and user function information which the MSI Interrupt Controller indexes to get the MSI address/data and send this information to the BAS. The MSI capability message control register [6:4] selects the number of the MSI vectors per function. The MSI vector input is used to manipulate the MSI data LSB bits as per the PCIe Specification.

### Figure 34. MSI Request Timing Diagram

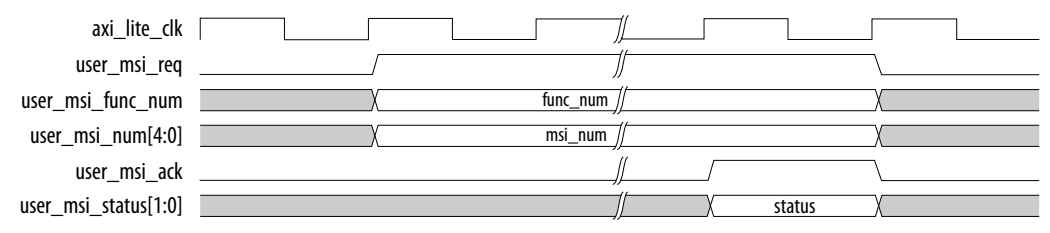

### Figure 35. MSI Memory Write Transaction

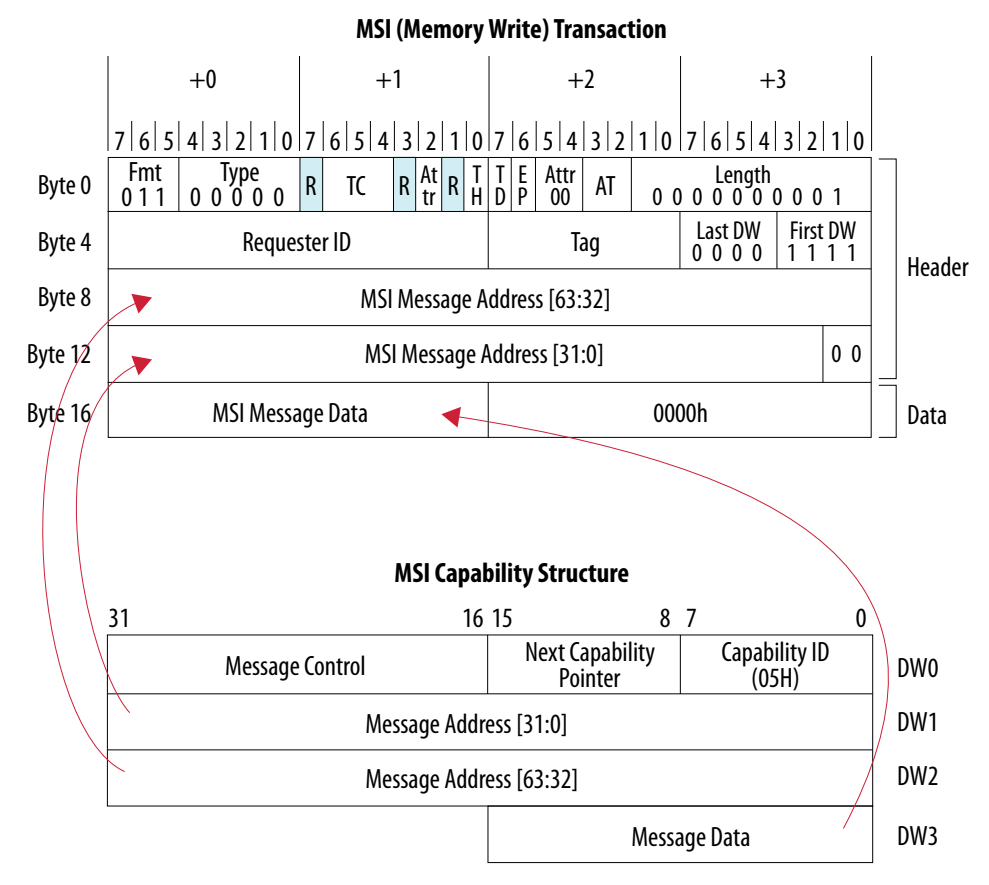

Refer to User Event MSI for more information on the interface signals.

A. Appendix A: Functional Description 847470 | 2025.05.06

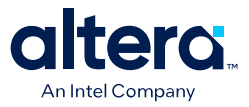

# A.1.5. Configuration Slave (CS)

This interface is applicable only in Root Port mode. The Configuration Slave (CS) is an AXI-MM non-bursting interface and essentially converts single-cycle, AXI-MM read and write transactions into AXI-Stream reads and writes of PCIe configuration TLPs to be sent to the GTS AXI Streaming IP (to be sent over the PCIe link). This module also processes the completion TLPs (Cpl and CpID) it receives in return.

The CS module converts the AXI-MM request into a configuration TLP with a fixed TAG value (decimal 255) assigned to it and sends it to scheduler. One unique TAG is sufficient as it does not support more than one outstanding transaction. This unique TAG helps in rerouting the completions to the CS module. On the receiving side, the TLP RX scheduler parses the completion field to decode the completion TLP on a fixed TAG and route the transaction over to CS.

### A.1.5.1. 14-bit AXI-MM Address Format

The Configuration Slave supports a 14-bit address format as shown in the figure below.

### Figure 36. 14-bit CS Address Format

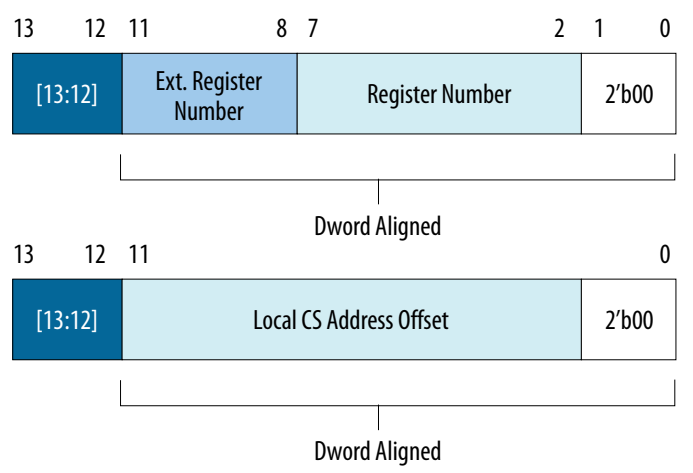

The two most significant bits [13:12] determine whether address [11:0] are used to form a Configuration TLP sent downstream or used to write to/read from the local Configuration Slave registers.

### Table 66. CS Address Bits [13:12] Definition

| Bits [13:12] | Description                                                     |  |  |
|--------------|-----------------------------------------------------------------|--|--|
| 2′b00        | Configuration TLP Type 0                                        |  |  |
| 2′b01        | Configuration TLP Type 1                                        |  |  |
| 2′b10        | Local CS address space 14'h2000 - 14'h2FFF (BDF register, etc.) |  |  |
| 2′b11        | Local CS address space 14'h3000 - 14'h3FFF (ATT tables)         |  |  |

The following is a list of the local CS registers.

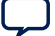

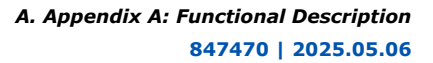

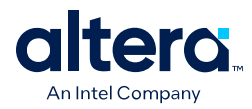

| Local CS Address Offset | Name                 | Access | Comment                                                                                                    |
|-------------------------|----------------------|--------|----------------------------------------------------------------------------------------------------|
| 14'h2000                | Scratch Pad Register | RW     |                                                                                                    |
| 14'h2004                | BDF Register         | RW     | {Bus[7:0], Device[4:0], Function[2:0]}                                                                                     |
| 14′h3000 – 14′h3FFF     | ATT for BAS          | RW     | Address range for the Address Translation Table.                                                                           |
|                         |                      |        | <b>Note:</b> Refer to Root Port Address Translation<br>Table Enablement for information on the ATT<br>programming example. |

### Table 67. Local CS Registers Supported in 14-bit Address Mode

# A.1.5.2. Configuration Access Mechanism

### Table 68.Configuration Access Mechanism

| Access                       | Access Mechanism                                                                                                    |
|------------------------------|----------------------------------------------------------------------------------------------------|
| EP Configuration Space Write | <ul> <li>Two Writes:</li> <li>Write BDF information to 0x2004 (with address bit[13] set to 1).</li> <li>Write to EP Register address (with address bit[13] set to 0) with the actual data.</li> </ul>                                                                                          |
| EP Configuration Space Read  | <ul> <li>Write BDF information to 0x2004 (with address bit[13] set to 1).</li> <li>Read from EP Register address (with address bit[13] set to 0).</li> <li>Configuration TLP Type1/Type0 is based on the address bit[12].</li> <li>CpID data is available on the read data channel.</li> </ul> |

# A.1.6. Root Port Address Translation Table Enablement

The Root Port Address Translation Table (ATT) translates the address driven by the AXI-MM Manager connected to the Bursting Slave (BAS). This allows the AXI-MM Manager interface with a smaller address bus to access a larger address space. For example, if the embedded CPU with the smaller address bus is the AXI-MM Manager, ATT enables the embedded CPU to access the entire 64-bit PCIe address space. If the host CPU is the master, ATT can be used to translate the host address bus. The following figure shows example use cases.

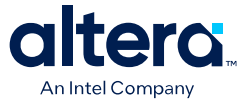

### Figure 37. Example Use Cases with the Root Port Address Translation Table (ATT)

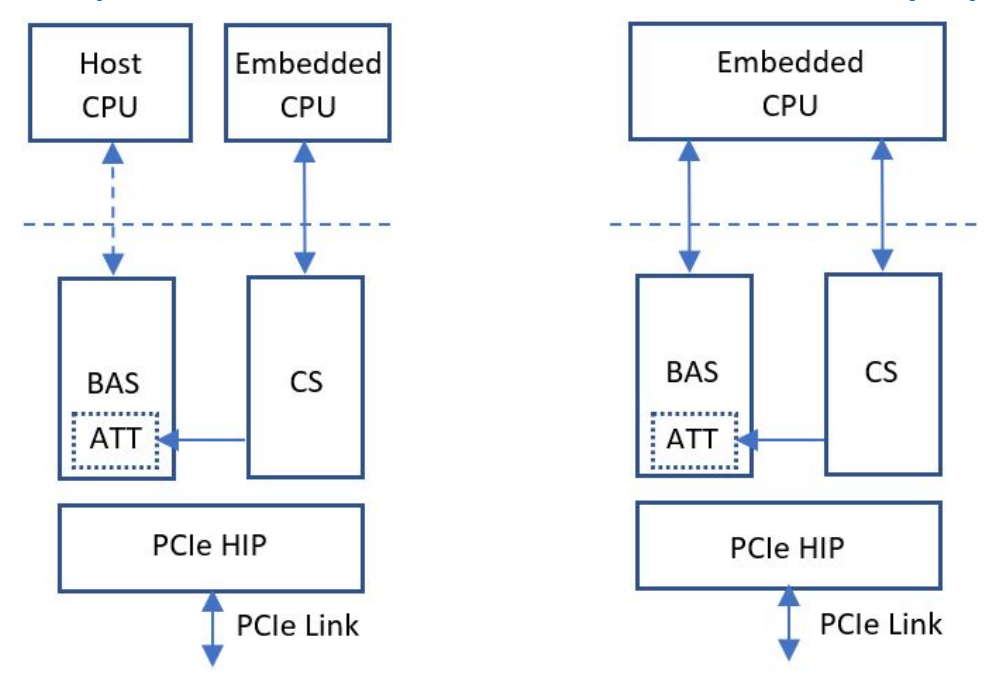

*Note:* For information about the CS register offset used to program the ATT, refer to Local CS Registers Supported.

The IP provides the following parameters in the IP Parameter Editor (**MCDMA Settings**) that allow you to select the address mapping when you enable ATT.

- **ATT Table Address Width (1-9)**: Sets the depth of the ATT. Depth is equal to 2 to the power of the number entered.
- ATT Window Address Width (10-63): Sets the number of BAS address bits to be used directly.

When address mapping is disabled, the AXI-MM subordinate address is used as-is in the resulting PCIe TLPs. When address mapping is enabled, burst of transactions on the AXI-MM subordinate interfaces must not cross address mapping page boundaries. This requirement means (address + 32 \* burst count) <= (page base address + page size). Host software is expected to guarantee this in the Root Port mode. The BAS/CS does not have any mechanism to report the error if this requirement is violated.

When address mapping is enabled, the AXI-MM lower-order address bits are passed through to the PCIe TLPs unchanged and are ignored in the address mapping table. The number of lower-order address bits that are passed through defines the size of the page and is set by the **ATT Window Address Width** parameter in the IP Parameter Editor. If bits [63:32] of the resulting PCIe address are zero, TLPs with 32-bit wide addresses are created as required by the PCI Express standard.

For example, if you define 16 address mapping windows of 64 KB each at configuration time and program the local CS addresses 0x3018 and 0x301C with 0x56780000 and 0x00012340 respectively, a read or write transaction to address 0x39AB0 on the bursting AXI-MM subordinate interface gets transformed into a memory read or write TLP accessing PCIe address 0x0001234056789AB0.

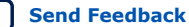

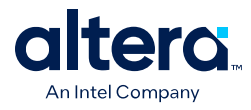

In the figure below, the ATT depth is 64. This is set by **ATT Table Address Width =** 6 ( $2^6$  = 64 deep). The address pass-through width is 16. This is set by **ATT Window Address Width** = 16. This means BAS forwards the lower 16-bit address as is. The upper 6 bits are used to select the ATT entry. In the example, the ATT entry selection is 0x03.

### Figure 38. ATT Enablement Example

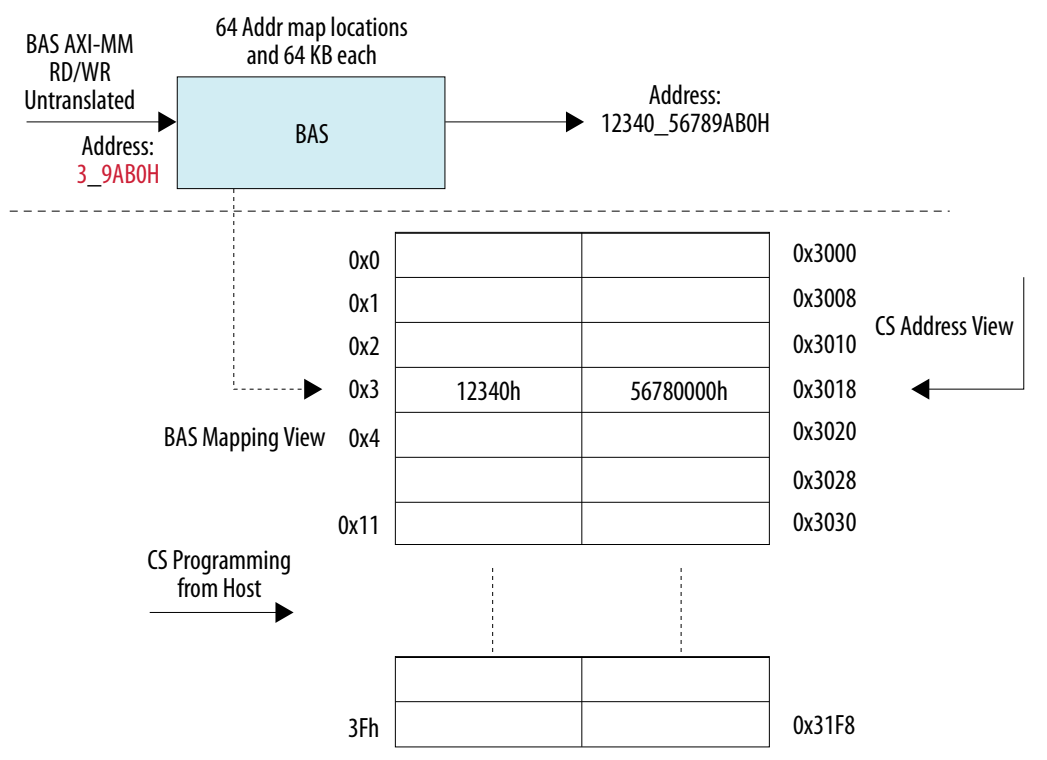

The Flow is:

- 1. The host software is expected to program all the ATT registers in the CS for all enabled locations.
- 2. When the AXI-MM transaction is received by BAS, it detects the address being 32bit or 64-bit and enables the translation logic in CS as shown above. If the address translation gets enabled, the BAS logic retrieves the translated data from the ATT table as shown in the figure above.

# A.1.7. Control and Status Register Interface

The Control and Status Register interface is an AXI4-lite Manager interface with a 20bit address bus and a 32-bit data bus. The GTS AXI MCDMA IP uses this interface to access registers implemented in the GTS AXI Streaming IP, allowing the user application to access PCIe configuration space registers of all Functions as well as soft register space registers implemented in the GTS AXI Streaming IP. This interface can be used in Endpoint and Root Port modes. This interface is connected to the Control and Status Register Responder Interface of the GTS AXI Streaming IP.

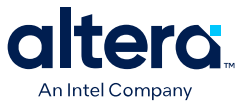

For the user logic to access the registers of the GTS AXI Streaming IP, the **Enable HIP Reconfiguration Interface** parameter can be enabled to expose an AXI4-lite Subordinate interface. The application accesses PCIe configuration space registers through this interface by adding an offset of 0x80000 to the actual physical address of the PCIe configuration space address. Refer to the Register Address Map in the GTS AXI Streaming Intel FPGA IP for PCI Express User Guide.

Note:

After a warm reset or cold reset, changes made to the configuration registers of the GTS AXI Streaming IP via this interface are lost and these registers revert to their default values.

# A.1.8. Configuration Intercept Interface

The Configuration Intercept Interface (CII) allows the application logic to detect the occurrence of a Configuration (CFG) request on the link and to modify its behavior. The application logic can use the CII to:

- Delay the processing of a CFG request by the controller. This allows the application to perform any housekeeping task first.
- Overwrite the data payload of a CfgWr request. The application logic can also overwrite the data payload of a CfgRd Completion TLP.

The CII interface gives an update only when reconfiguration happens to the writable PCIe configuration space registers. If you want to get the values of the PCIe configuration space registers which are read-only, you must use the HIP reconfiguration interface.

This interface is applicable only when operating in Endpoint mode and can be enabled with the **Enable Configuration Intercept Interface** parameter. You must also make sure that the corresponding **Enable Configuration Intercept Interface** parameter of the GTS AXI Streaming IP is enabled, and the interface signals are connected to this interface.

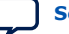

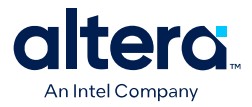

# **B. Appendix B: Registers**

The GTS AXI Multichannel DMA IP for PCI Express provides configuration, control and status registers to support the DMA operations including:

- D2H and H2D Queue control and status (QCSR)
- MSI-X Table and PBA for interrupt generation
- General/global DMA control (GCSR)

The register space is internally mapped to PCIe BAR0 of a function. There is no user interface to access the register space.

*Note:* GCSR is only for PF0.

*Note:* Read/Write access to the CSR address space is limited to 32 bits at a time through the Mrd/Mwr commands from the host.

The following table shows a 4 MB aperture space mapped for PF0 in the PCIe configuration space through BAR0.

 Table 69.
 Multichannel DMA CSR Address Space

| Address Space Name    | Range                     | Size | Description                                                           |
|-----------------------|---------------------------|------|-----------------------------------------------------------------------|
| QCSR (D2H, H2D)       | 22'h00_0000 - 22'h0F_FFFF | 1MB  | Individual queue control registers. Up to 256 D2H and 256 H2D queues. |
| MSI-X (Table and PBA) | 22'h10_0000 - 22'h1F_FFFF | 1MB  | MSI-X Table and PBA space.                                            |
| GCSR                  | 22'h20_0000 - 22'h2F_FFFF | 1MB  | General DMA control and status registers.                             |
| Reserved              | 22'h30_0000 - 22'h3F_FFFF | 1MB  | Reserved                                                              |

The following table shows how QCSR registers for each DMA channel are mapped with 1 MB space of QCSR.

### Table 70.QCSR Address Space

| Address Space Name | Size   | DMA Channel   | Size  | Description            |
|--------------------|--------|---------------|-------|------------------------|
| QCSR (D2H)         | 512 KB | DMA Channel 0 | 256 B | QCSR for DMA channel 0 |
|                    |        | DMA Channel 1 | 256 B | QCSR for DMA channel 1 |
|                    |        |               |       |                        |
|                    |        | DMA Channel N | 256 B | QCSR for DMA channel N |
| QCSR (H2D)         | 512 KB | DMA Channel 0 | 256 B | QCSR for DMA channel 0 |
|                    |        | DMA Channel 1 | 256 B | QCSR for DMA channel 1 |
|                    |        |               |       |                        |
|                    |        | DMA Channel N | 256 B | QCSR for DMA channel N |

<sup>©</sup> Altera Corporation. Altera, the Altera logo, the 'a' logo, and other Altera marks are trademarks of Altera Corporation. Altera and Intel warrant performance of its FPGA and semiconductor products to current specifications in accordance with Altera's or Intel's standard warranty as applicable, but reserves the right to make changes to any products and services at any time without notice. Altera and Intel assume no responsibility or liability arising out of the application or use of any information, product, or service described herein except as expressly agreed to inwriting by Altera or Intel. Altera and Intel customers are advised to obtain the latest version of device specifications before relying on any published information and before placing orders for products or services.

ISO 9001:2015 Registered

\*Other names and brands may be claimed as the property of others.

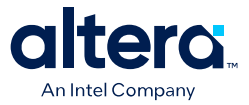

# **B.1. Queue Control**

The QCSR space contains queue control and status information. This register space of 1 MB can support up to 256 H2D and 256 D2H queues, where each queue is allocated 256 bytes of register space. The memory space allocated to each function is enough for each function to have allocated all the DMA Channels. However, the actual number depends on the parameters input at IP generation time.

Address [7:0]: Registers for the queues

Address [18:8]: Queue number

Address [19]: 0 = D2H, 1=H2D

The following registers are defined for the H2D/D2H queues. The base addresses for H2D and D2H are different, but registers (H2D and D2H) have the same address offsets.

| Register Name              | Address Offset | Access Type | Description                                                                                                    |
|----------------------------|----------------|-------------|----------------------------------------------------------------------------------------------------|
| Q_CTRL                     | 8'h00          | R/W         | Control Register                                                                                                    |
| RESERVED                   | 8'h04          |             | Reserved                                                                                                    |
| Q_START_ADDR_L             | 8′h08          | R/W         | Lower 32 bits of the queue base address in system memory. This is the beginning of the linked-list of 4KB pages containing the descriptors.             |
| Q_START_ADDR_H             | 8′h0C          | R/W         | Upper 32 bits of the queue base address in system memory. This is the beginning of the linked-list of 4KB pages containing the descriptors.             |
| Q_SIZE                     | 8'h10          | R/W         | Number of maximum entries in a queue.<br>Powers of 2 only.                                                                                              |
| Q_TAIL_POINTER             | 8'h14          | R/W         | Current pointer to the last valid descriptor queue entry in the host memory.                                                                            |
| Q_HEAD_POINTER             | 8'h18          | RO          | Current pointer to the last descriptor that was fetched. Updated by the Descriptor Fetch Engine.                                                        |
| Q_COMPLETED_POINTER        | 8′h1C          | RO          | Last completed pointer after DMA is done.<br>Software can poll this for status if Writeback is<br>disabled.                                             |
| Q_CONSUMED_HEAD_ADDR<br>_L | 8′h20          | R/W         | Lower 32 bits of the system address where<br>the ring consumed pointer is stored. This<br>address is used for consumed pointer<br>writeback.            |
| Q_CONSUMED_HEAD_ADDR<br>_H | 8′h24          | R/W         | Upper 32 bits of the system address where the ring consumed pointer is stored. This address is used for consumed pointer writeback.                     |
| Q_BATCH_DELAY              | 8′h28          | R/W         | Delay the descriptor fetch until the time<br>elapsed from a prior fetch exceeds the delay<br>value in this register to maximize fetching<br>efficiency. |
|                            |                |             | continued                                                                                                    |

# Table 71. Queue Control Registers

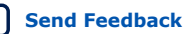

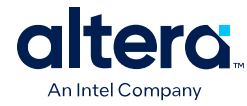

| Register Name      | Address Offset | Access Type | Description                                                                                                    |
|--------------------|----------------|-------------|----------------------------------------------------------------------------------------------------|
| Q_DATA_DRP_ERR_CTR | 8′h40          | RW          | Data drop error counter.                                                                                                    |
| Q_PYLD_CNT         | 8′h44          | R/W         | 20-bit payload count. DMA payload size in<br>bytes and must be 64-byte aligned. Maximum<br>1 MB, with 20'h0 indicating 1 MB. The value<br>set in this register must be the same as used<br>by the Host software to populate the<br>PYLD_CNT field of descriptors for the<br>respective channel. Applicable only for D2H<br>AXI-S port mode. Unused in all other modes. |
| Q_RESET            | 8′h48          | R/W         | Request reset for the queue by writing 1'b1 to<br>this register, and poll for a value of 1'b0 when<br>reset has been completed by hardware.<br>Hardware clears this bit after completing the<br>reset of a queue. Similar process occurs when<br>FLR reset is detected for a VF.                                                                                       |

The following registers are defined for each implemented H2D and D2H queue. The total QCSR address space for each H2D/D2H is 256B and requires 8 bits of address.

### Table 72. Q\_CTRL (Offset 8'h00)

| Bits[31:0] | Name      | R/W | Default | Description                                                                                 |
|------------|-----------|-----|---------|---------------------------------------------------------------------------------------------|
| [31:10]    | rsvd      |     |         | Reserved                                                                                    |
| [9]        | q_intr_en | R/W | 0       | If set, upon completion, generate an MSI-X interrupt for the queue.                         |
| [8]        | q_wb_en   | R/W | 0       | If set, upon completion, do a write-back for the queue.                                     |
| [7:1]      | rsvd      |     |         | Reserved                                                                                    |
| [0]        | q_en      | R/W | 0       | Enable. Once it is enabled, the DMA starts fetching pending descriptors and executing them. |

### Table 73. Q\_START\_ADDR\_L (Offset 8'h08)

| Bits[31:0] | Name          | R/W | Default | Description                                                                                                    |
|------------|---------------|-----|---------|----------------------------------------------------------------------------------------------------|
| [31:0]     | q_strt_addr_l | R/W | 0       | After software allocates the descriptor ring<br>buffer, it writes the lower 32-bit allocated<br>address to this register. The descriptor fetch<br>engine uses this address and the pending<br>head/tail pointer to fetch the descriptors. |

### Table 74. Q\_START\_ADDR\_H (Offset 8'h0C)

| Bits[31:0] | Name          | R/W | Default | Description                                                                                                    |
|------------|---------------|-----|---------|----------------------------------------------------------------------------------------------------|
| [31:0]     | q_strt_addr_h | R/W | 0       | After software allocates the descriptor ring<br>buffer, it writes the upper 32-bit allocated<br>address to this register. The descriptor fetch<br>engine uses this address and the pending<br>head/tail pointer to fetch the descriptors. |

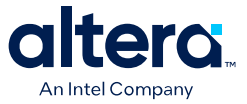

### Table 75.Q\_SIZE (Offset 8'h10)

| Bits[31:0] | Name   | R/W | Default | Description                                                                                                    |  |
|------------|--------|-----|---------|----------------------------------------------------------------------------------------------------|--|
| [31:5]     | rsvd   |     |         | Reserved                                                                                                    |  |
| [4:0]      | q_size | R/W | 1       | Size of the descriptor ring in power of 2 and maximum value of 16. The unit is number of descriptors. Hardware defaults to using a value of 1 if an illegal value is written. A value of 1 means a queue size of 2 ( $2^{1}$ ). A value of 16 ( $0x10$ ) means a queue size of 64K ( $2^{16}$ ). |  |

# Table 76.Q\_TAIL\_POINTER (Offset 8'h14)

| Bits[31:0] | Name     | R/W | Default | Description                                                                                                    |  |
|------------|----------|-----|---------|----------------------------------------------------------------------------------------------------|--|
| [31:16]    | rsvd     |     |         | Reserved                                                                                                    |  |
| [15:0]     | q_tl_ptr | R/W | 0       | After software sets up a last valid descriptor in<br>the descriptor buffer, it programs this register<br>with the position of the last (tail) valid<br>descriptor that is ready to be executed.<br>The DMA Descriptor Engine fetches<br>descriptors from the buffer up to this position<br>of the buffer. |  |
|            |          |     |         | Note: Writing 0x0 to Q_TAIL_POINTER is illegal.                                                                                                    |  |

# Table 77. Q\_HEAD\_POINTER (Offset 8'h18)

| Bits[31:0] | Name                        | R/W | Default | Description                                                                                                    |  |
|------------|-----------------------------|-----|---------|----------------------------------------------------------------------------------------------------|--|
| [31:25]    | rsvd                        |     |         | Reserved                                                                                                    |  |
| [24]       | q_err_during_desc_fet<br>ch | RO  | 0       | Error during descriptor fetch, e.g. Cmplto/UR<br>Reserved                                                                                                    |  |
| [23:16]    | rsvd                        |     |         |                                                                                                    |  |
| [15:0]     | q_hd_ptr                    | R/W | 0       | After the DMA Descriptor Fetch Engine fetches<br>the descriptors from the descriptor buffer, up<br>to the tail pointer, it updates this register with<br>that last fetched descriptor position. The fetch<br>engine only fetches descriptors if the head<br>and tail pointers are not equal. |  |

# Table 78. Q\_COMPLETED\_POINTER (Offset 8'h1C)

| Bits[31:0] | Name       | R/W | Default | Description                                                                                                    |  |
|------------|------------|-----|---------|----------------------------------------------------------------------------------------------------|--|
| [31:16]    | rsvd       |     |         | Reserved                                                                                                    |  |
| [15:0]     | q_cmpl_ptr | R/W | 0       | This register is updated by hardware to store<br>the last descriptor position (pointer) that DMA<br>has completed, and all data for that descriptor<br>and previous descriptors has arrived at the<br>intended destinations.<br>Software can poll this register to find out the<br>status of the DMA for a specific queue. |  |

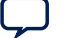

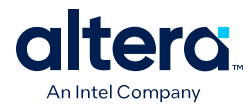

## Table 79.Q\_CONSUMED\_HEAD\_ADDR\_L (Offset 8'h20)

| Bits[31:0] | Name             | R/W | Default | Description                                                                                                    |  |
|------------|------------------|-----|---------|----------------------------------------------------------------------------------------------------|--|
| [31:0]     | q_cnsm_hd_addr_l | R/W | 0       | Software programs this register with the lower 32-bit address location where the writeback targets after DMA is completed for a descriptor with writeback bit enabled. |  |

## Table 80. Q\_CONSUMED\_HEAD\_ADDR\_H (Offset 8'h24)

| Bits[31:0] | Name             | R/W | Default | Description                                                                                                    |
|------------|------------------|-----|---------|----------------------------------------------------------------------------------------------------|
| [31:0]     | q_cnsm_hd_addr_h | R/W | 0       | Software programs this register with the upper 32-bit address location where the writeback targets after DMA is completed for a set of descriptors. |

### Table 81.Q\_BATCH\_DELAY (Offset 8'h28)

| Bits[31:0] | Name               | R/W | Default | Description                                                                                                |
|------------|--------------------|-----|---------|----------------------------------------------------------------------------------------------------|
| [31:20]    | rsvd               |     |         | Reserved                                                                                                   |
| [19:0]     | q_batch_dscr_delay | R/W | 0       | Software programs this register with the amount of time between fetches for descriptors. Each unit is 2ns. |

# Table 82.Q\_DATA\_DRP\_ERR\_CTR (Offset 8'h40)

| Bits[31:0] | Name                      | R/W | Default | Description                                                                                                    |  |
|------------|---------------------------|-----|---------|----------------------------------------------------------------------------------------------------|--|
| [31:21]    | rsvd                      |     |         | Reserved                                                                                                    |  |
| [20]       | q_d2h_data_drop_err<br>st | R/W | 0       | D2H data drop error status for a channel.<br>This bit is set when packets are received for a<br>channel that is not enabled or when packets<br>are dropped for a channel that is enabled.                                                                                                    |  |
| [19]       | rsvd                      |     |         | Reserved                                                                                                    |  |
| [18]       | rsvd                      |     |         | Reserved                                                                                                    |  |
| [17]       | q_data_err_mm             | R/W | 0       | Data error status for a channel in AXI-MM mode.                                                                                                    |  |
| [16]       | q_data_err_st             | R/W | 0       | Data error status for a channel in AXI-S mode.                                                                                                    |  |
| [15:0]     | q_data_drp_err_cnt        | R/W | 0       | <ul> <li>Data drop error count. The error count is updated by the hardware and count increments whenever the D2H side drops a packet. The error count saturates at all 1's and needs software to clear.</li> <li>Data drop example cases: <ul> <li>Packets received for a channel that is not enabled.</li> <li>Packets received for a channel that is enabled, but does not have TID update.</li> </ul> </li> </ul> |  |
|            |                           |     |         | is enabled, TID update is done by<br>software. However, the descriptors that<br>are not yet fetched are not dropped.                                                                                                    |  |

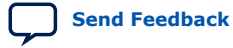

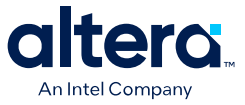

### Table 83.Q\_PYLD\_CNT (Offset 8'h44)

| Bits[31:0] | Name       | R/W | Default | Description                                                                                                    |  |
|------------|------------|-----|---------|----------------------------------------------------------------------------------------------------|--|
| [31:20]    | rsvd       |     |         | Reserved                                                                                                    |  |
| [19:0]     | q_pyld_cnt | R/W | 0       | 20-bit payload count. DMA payload size in<br>bytes. Maximum 1 MB, with 20'h0 indicating 1<br>MB. This value must be the same as set in the<br>descriptors payload count field. Applicable<br>only for D2H AXI-S port mode. Unused in all<br>other modes. |  |

### Table 84.Q\_RESET (Offset 8'h48)

| Bits[31:0] | Name    | R/W | Default | Description                                                                                                    |  |
|------------|---------|-----|---------|----------------------------------------------------------------------------------------------------|--|
| [31:1]     | rsvd    |     |         | Reserved                                                                                                    |  |
| [0]        | q_reset | R/W | 0       | Request reset for the queue by writing 1'b1 to<br>this register, and poll for a value of 1'b0 when<br>reset has been completed by hardware.<br>Hardware clears this bit after completing the<br>reset of a queue. |  |

# **B.2. MSI-X Memory Space**

The MSI-X Table and Pending Bit Array (PBA) memory are mapped to the second MB space of the register address space. The actual amount of memory depends on the GTS AXI MCDMA IP configuration.

### **MSI-X** Table

Each entry (vector) is 16 bytes (4 DWORDs) and is divided into Message Address, Data, and Mask (Vector Control) fields as shown in the figure below. Though the actual required space is smaller, the MSI-X Table is mapped to a 512 KB of space.

### Figure 39. MSI-X Table Structure

| DWORD 3        | DWORD 2      | DWORD 1               | DWORD 0         |               | Host Byte Addresses |
|----------------|--------------|-----------------------|-----------------|---------------|---------------------|
| Vector Control | Message Data | Message Upper Address | Message Address | Entry 0       | Base                |
| Vector Control | Message Data | Message Upper Address | Message Address | Entry 1       | Base + 1 x 16       |
| Vector Control | Message Data | Message Upper Address | Message Address | Entry 2       | Base + 2 x 16       |
|                | :            | :                     | :               | •             | :                   |
|                | •            | •                     | •               | •             | •                   |
| Vector Control | Message Data | Message Upper Address | Message Address | Entry (N - 1) | Base + (N - 1) x 16 |

### **MSI-X PBA**

The MSI-X PBA memory space is mapped to a 512 KB region. The actual amount of memory depends on the IP configuration. The Pending Bit Array contains the Pending bits, one per MSI-X Table entry, in an array of QWORDs (64 bits). The PBA format is shown below.

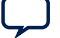

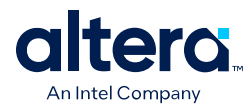

### Figure 40. MSI-X PBA Structure

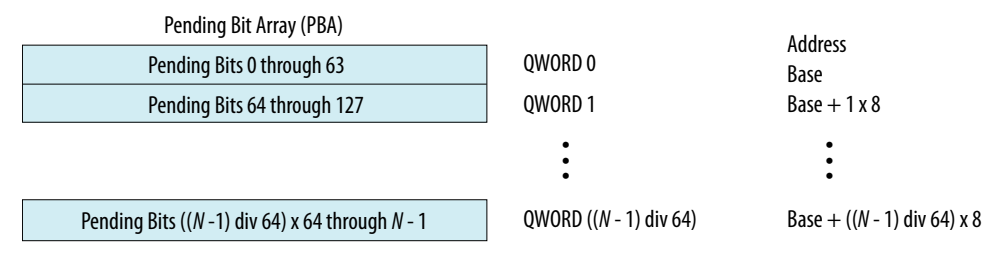

Each DMA Channel is allocated 4 MSI-X vectors:

- 2'b00: H2D DMA Vector
- 2'b01: H2D Event Interrupt
- 2'b10: D2H DMA Vector
- 2'b11: D2H Event Interrupt

# **B.3. Control Register (GCSR)**

This space contains global control/status registers that control the DMA operation. Access to this register set is restricted to PF0 only.

### Table 85. Control Registers

| Register Name | Address Offset | Access Type | Description                                                                                                    |  |
|---------------|----------------|-------------|----------------------------------------------------------------------------------------------------|--|
| RESERVED      | 8′h00 - 8′h04  |             | Reserved                                                                                                    |  |
| WB_INTR_DELAY | 8′h08          | R/W         | Delay the writeback and/or the MSI-X interrupt<br>until the time elapsed from a prior writeback/<br>interrupt exceeds the delay value in this<br>register.                              |  |
| RESERVED      | 8'h0C – 8'h6F  |             | Reserved                                                                                                    |  |
| VER_NUM       | 8′h70          | RO          | GTS AXI Multichannel DMA IP for PCI Express version number.                                                                                                    |  |
| SW_RESET      | 9'h120         | RW          | Write this register to issue a GTS AXI MCDMA<br>IP reset without disturbing the PCI Express link.<br>This resets all queues and erases all the<br>context. Can be issued only from PF0. |  |

### Table 86. WB\_INTR\_DELAY (Offset 8'h08)

| Bits[31:0] | Name          | R/W | Default | Description                                                                                                    |
|------------|---------------|-----|---------|----------------------------------------------------------------------------------------------------|
| [31:20]    | rsvd          |     |         | Reserved                                                                                                    |
| [19:0]     | wb_intr_delay | R/W | 0       | Delay the writeback and/or the MSI-X<br>interrupt until the time elapsed from a prior<br>writeback/interrupt exceeds the delay value<br>in this register. Each unit is 2ns. |

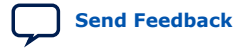

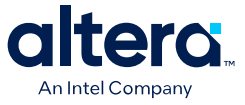

| Bits[31:0] | Name       | R/W | Default | Description                                      |
|------------|------------|-----|---------|--------------------------------------------------|
| [31:24]    | rsvd       |     |         | Reserved                                         |
| [23:16]    | MAJOR_VER  | RO  | 0       | Major version number of the GTS AXI<br>MCDMA IP. |
| [15:8]     | UPDATE_VER | RO  | 0       | Update version number of the GTS AXI MCDMA IP.   |
| [7:0]      | PATCH_VER  | RO  | 0       | Patch version number of the GTS AXI MCDMA IP.    |

# Table 87.VER\_NUM (Offset 9'h070)

The IP version number is defined using MAJOR\_VER.UPDATE\_VER.PATCH\_VER format. For information about the GTS AXI MCDMA IP version number, refer to the IP Revision History.

### Table 88. SW\_RESET (Offset 9'h120)

| Bits[31:0] | Name     | R/W | Default | Description                                                                                                    |
|------------|----------|-----|---------|----------------------------------------------------------------------------------------------------|
| [31:1]     | rsvd     |     |         | Reserved                                                                                                    |
| [0]        | SW_RESET | RW  | 0       | Set this bit to issue a GTS AXI MCDMA IP reset without disturbing the PCIe link. This resets all queues and erases all the context. Issued only from PF0. |

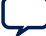

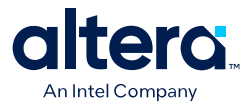

# **C. Document Revision History for the GTS AXI** Multichannel DMA IP for PCI Express\*

| Document Version | Quartus Prime<br>Version | IP Version | Changes          |
|------------------|--------------------------|------------|------------------|
| 2025.05.06       | 25.1                     | 1.0.0      | Initial release. |

ISO 9001:2015 Registered

<sup>&</sup>lt;sup>©</sup> Altera Corporation. Altera, the Altera logo, the 'a' logo, and other Altera marks are trademarks of Altera Corporation. Altera and Intel warrant performance of its FPGA and semiconductor products to current specifications in accordance with Altera's or Intel's standard warranty as applicable, but reserves the right to make changes to any products and services at any time without notice. Altera and Intel assume no responsibility or liability arising out of the application or use of any information, product, or service described herein except as expressly agreed to inwriting by Altera or Intel. Altera and Intel customers are advised to obtain the latest version of device specifications before relying on any published information and before placing orders for products or services.

<sup>\*</sup>Other names and brands may be claimed as the property of others.